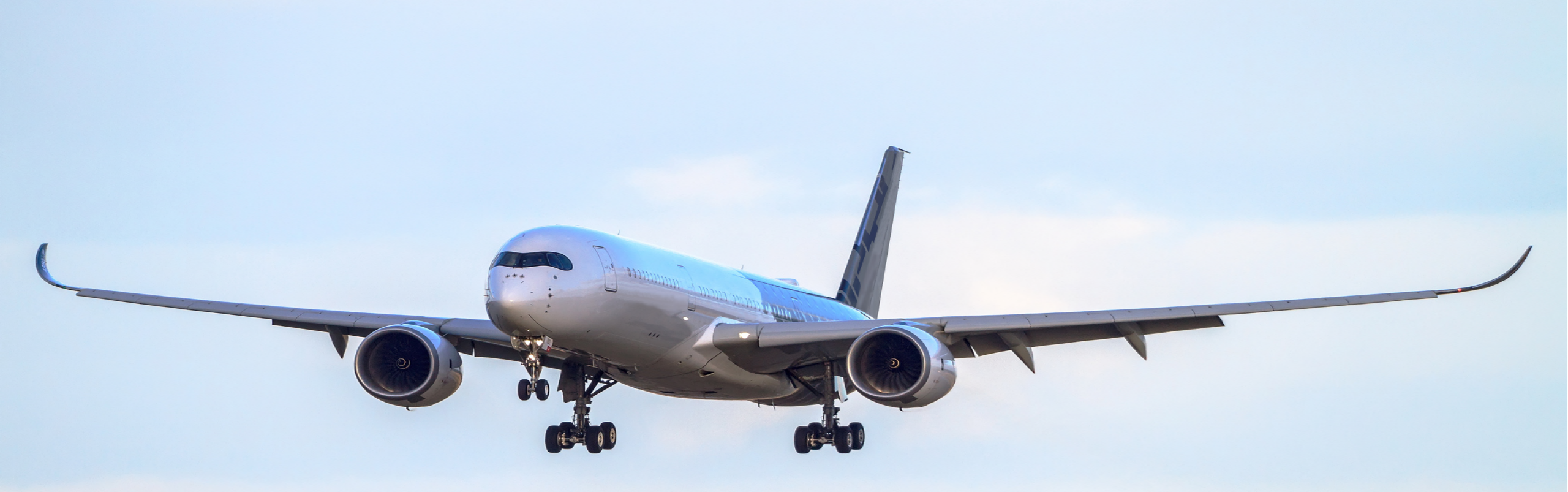

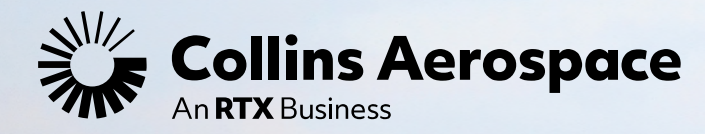

### **POWER & CONTROLS AND GLOBAL OPERATIONS** DELEGATED QUALITY REPRESENTATIVE (DQR) TRAINING

Supplier Source Inspection Revised April 2024

# TABLE OF CONTENTS

### **Introduction & Portal Navigation**

- What is a DQR?
- Where are DQR requirements outlined?
- Portal Navigation: Forms & Documents, Help & Training
  - Supplier Alerts
  - DQR-related documents
  - <u>Additional Training</u>
  - Supplier Circulars
  - Help Desk/ SSI ticket
- <u>Quick Links Overview</u>
- Quick Links: Drawings & Specifications
- Quick Links: COPS Overview
- Quick Links: Quality Notification (QN)
- <u>Quick Links: Supplier Request for Information</u> (SRI)
- Quick Links: Part Identification Generator (PIG)

### **Product Documentation Review**

- <u>Special Processes</u>
  - 80/85 Report
  - 80/85 Report definitions
  - HSM17 Table 1 Applicability
- Documentation Review Requirements
  - <u>Minimum Documentation</u>
     <u>for Source Inspection</u>
  - <u>Revision Review</u>
  - FAIR Review
  - Part Marking
  - Work orders/ Inspection Reports
  - <u>Certifications</u>
  - <u>Sampling/ Frozen Processes</u>

### **Inspection Lots (I-lot)**

- <u>Create Inspection Lot</u>
- <u>Record Results</u>
- Usage Decision
- General Operations
  - Down Counting
  - Searching iLots
  - <u>Cancelling iLots</u>

2

13

- Printing CofC
- Conclusion
  - Housekeeping
  - What's Next?

# MODULE ONE: INTRODUCTION & PORTAL NAVIGATION

SUPPLIER SOURCE INSPECTION TRAINING

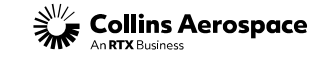

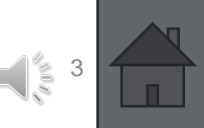

### INTRODUCTION - WHAT IS A DQR?

- A Delegated Quality Representative (DQR) is a supplier representative (employee) approved by Collins to perform Source Inspection and related duties. When a DQR is performing source inspection, they are doing so on behalf of Collins and shall act in the best interest of Collins. Reference HSM17.
- DQR responsibilities include:
  - Performing Supplier Source Inspection (SSI), creation of iLot's and releasing product
  - Understanding and compliance with Collins Aerospace requirements
    - Example: Drawings, Specifications, Purchase Orders
  - Recognizing items that affect Collins products and processes
    - Example: Audits, Quality Notifications, Supplier Circulars
  - Navigation knowledge of the Supplier Portal
  - Reporting any (integrity) concerns to their Collins SQAR

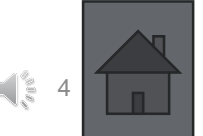

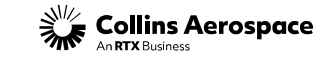

### INTRODUCTION- WHAT IS A DQR?

There are two types of DQR statuses/ privileges: **Probation** and **Production**. The SQAR determines which status a DQR is approved for.

**Probation**: Probationary DQRs are only authorized to generate Mcoded inspection lots. All M-coded iLots shall have Over-Inspection verification performed with an F-code release (Production DQR, CQAR) to allow the product to be shipped.

**Production:** Full Production DQRs will be able to create F-coded inspection lots which allow the product to be shipped.

Probation DQRs shall work with their Collins SQAR to complete specific actions required to transition to Production DQR status.

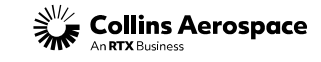

INTRODUCTION- WHERE ARE DQR REQUIREMENTS OUTLINED?

## DQR roles and responsibilities are documented in HSM17 Supplier Quality Requirements.

# Knowledge of HSM17 requirements and Supplier Portal navigation are critical in fulfilling the DQR role.

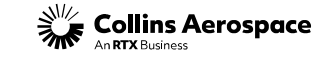

# **Portal Navigation:** Forms & Documents Training & Help

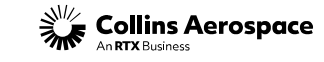

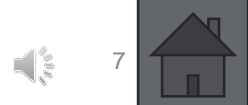

© 2024 Collins Aerospace. | Collins Aerospace Proprietary. | This document does not include any export controlled technical data.

### PORTAL NAVIGATION-FORMS & DOCUMENTS, HELP & TRAINING

## **Supplier Alerts**

DQR's should review the supplier portal homepage upon logging in for important announcements (i.e., planned outages).

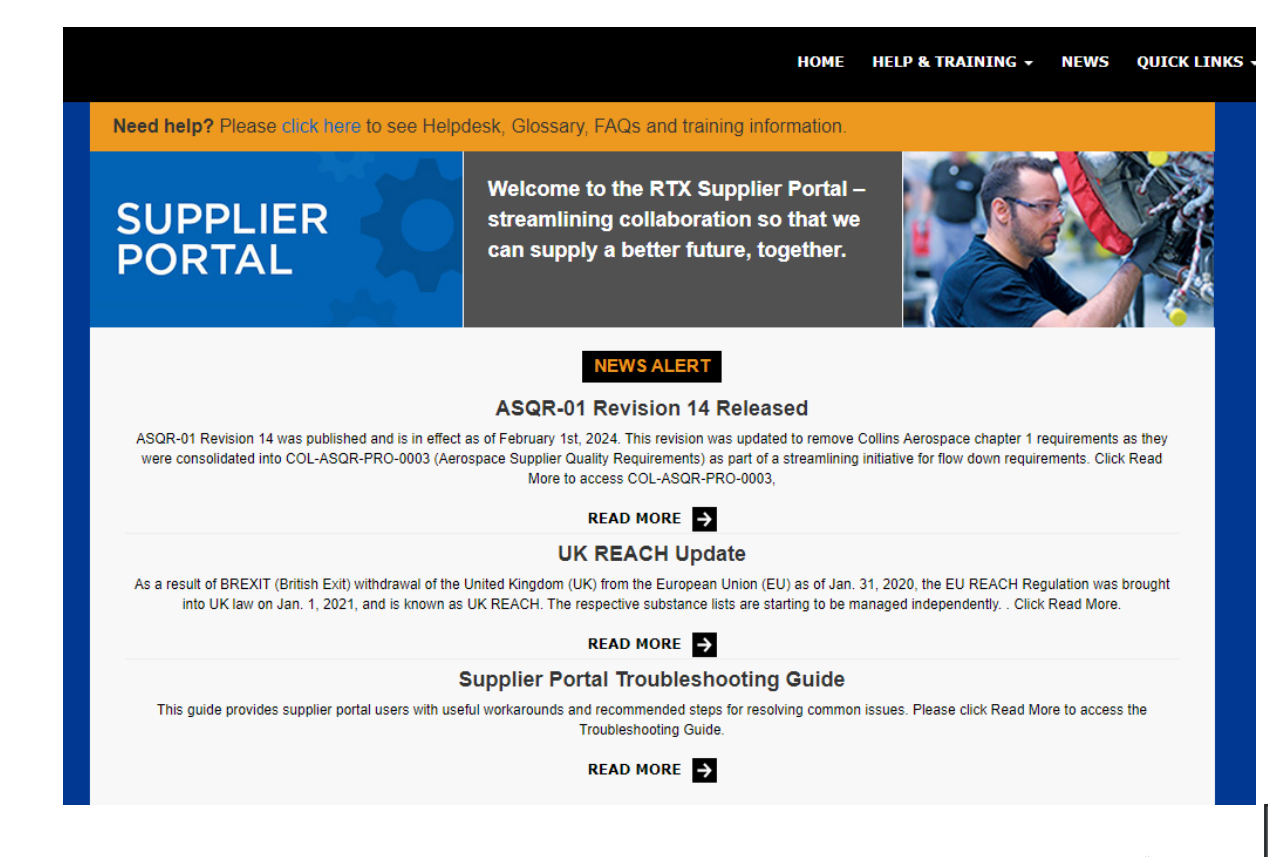

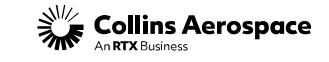

PORTAL NAVIGATION-FORMS & DOCUMENTS, HELP & TRAINING

### **Forms and Documents: Location**

Important DQR-related documents can be accessed by clicking Help & Training-> Forms & Documents-> Supplier Portal Training Documents Page-> Power & Controls Standard Work-> DQR Certification.

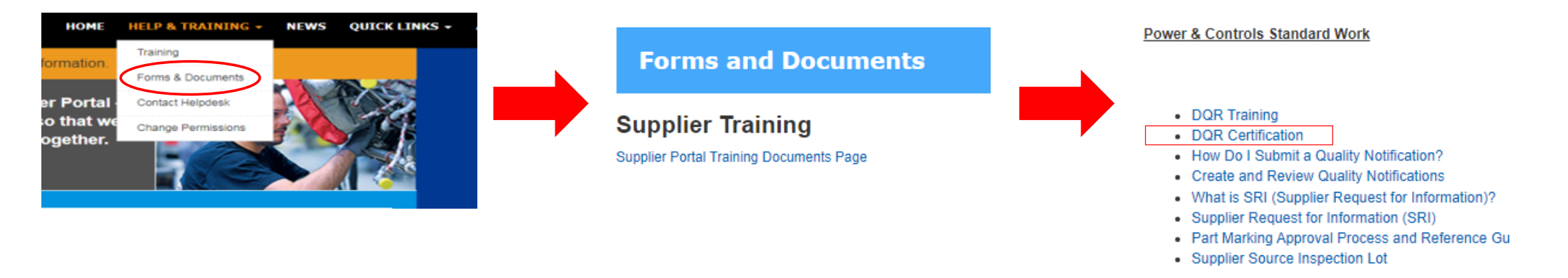

### See next slide for page content

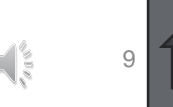

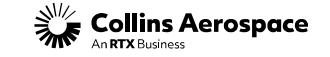

### PORTAL NAVIGATION-FORMS & DOCUMENTS, HELP & TRAINING

### Forms and Documents: DQR-Related Documents

### Left side of page:

- DQR forms (ASQR-01-7, -8)
- Recertification instructions
- DQR training (this document)
- DQR exam link
- Link to AS13001/ Probitas website
- 3rd party source inspection instructions (CQAR)

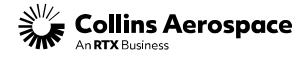

#### Supplier Source Inspection

meets or exceedes the standards

ship product to Collins customers

Steps To Become a DQR

DOR Re-certification Process

DQR Forms and Training:

DQR Training (PDF only)

DOR Collins Quiz

no longer be performing DQR responsibilities.

Form 7 DQR Candidate Application

Form 8 DQR Letter of Agreement (LOA)

DQR Re-Certification:

DOR Process

New DQRs:

#### Quality Supplier Source Inspection

meets or exceeds all purchase order, drawing, and specification requirements. Product shipped from suppliers goes directly to assembly within the Collins manufacturing cell

or directly to the customer from the Collins facility. It is critical that the DQR, who acts as a representative of Collins during inspections, ensures product is inspected and

Collins initiated the Designated Quality Representative (DQR) program in 2003. The

inspection activities and release product shipments on behalf of Collins. Suppliers shall use the DQR process for all shipments of Collins product to Collins facilities or to drop

DOR program enables a Collins-approved supplier representative to perform over

New DQR candidates must submit a form 7 (DQR Candidate Application) to their

Existing DQRs are required to recertify every three years, in alignment with their

nd copy your Collins SQAR on the submission. Questions can be sent to

DORCertification@collins.com and/or to your Collins SOAR.

Please notify your Collins SQAR and Collins Supplier Quality

DQR Email Address Changes/ Removals:

AS13001 expiration date. Failure to do so will result in permissions being removed

DQR re-certification requirements are outlined in the "DQR Re-certification Process"

link below. Re-certifications packages should be sent to DQRCertification@collins.com

Collins SQAR for approval. Upon acceptance, the DQR candidate can proceed with the

additional requirements found in the "Steps to Become a DQR" link below. DQR Forms can be found in the "DQR Forms and Training" section below. If there are questions of

uncertainty about your assigned SQAR please contact DQRCertification@collins.com

Supplier Source Inspections ensure that all manufactured and assembled product

#### SSI Training SSI Training is found on the new Supplier Potal Training page. You can access page here.

Supplier Circulars

Supplier circulars cover items of interest, interpretation of drawings and spe as well as clarification of procedures. In addition, they bring attention to examples of problems encountered by suppliers and present their solutions for possible application to other suppliers. Click the title to view the full library of circulars.

#### **Quality Forms and Documents**

- HSM17 (Supplier Quality Requirement) Master DOR Checklist Rev.1 Digital Product Definition Training
  - HSF-0302.04 (Product and Process Validation Statistical Control Toolbox)
- Supplier to Supplier Shipment Instructions
- HSM18 (Boeing Drop Ship)
- HSM19 (Counterfeit Avoidance and Traceability) HSM236 (FAI Requirements)
- AS9102 Rev C Forms
- HSC16199 (Critical to Quality Characteristics) KPC Management Form 0996
- Safety Part Training (Flight Safety)
- CTQ Non-Safety Training
- Engineering Changes:
- EC Disposition Codes HSF-2513.91 (Supplier/Subcontractor Engineering Change Request)
- MISH Liet at DORCertification@collins.com, of any DOR changes in email addresses or if you will
  - COL-FRM-0087 (Quality Control Action Requirements) ON Template

  - Alternate Specification References 69100-1: Alternate Parts Listing

  - 69100-3: Alternate Processes Listing 69100-4: Vendor/Name Substitution
  - PN02.01-06: Alternate Specifications List

in multiple locations. While there is a registration fee associated with this training, suppliers will realize a much greater benefit due to the cost savings associated with the reduction in travel and training hours.

- The following links provide additional information and registration details
- Delegates contains information related to the course schedule and registration
- along with an expanded course description · Probitas Authentication is the 3rd party personnel certification body tasked with
- issuing delegate credentials and maintaining records.

#### Third Party Source Inspection

- Third party source inspection funded by Collins Aerospace suppliers NTS
- · Third party source inspection funded by Collins Aerospace suppliers Belcan
- NTS Unitek Contact Information

### Right side of page:

- Link to Supplier Circular Library
- Quality forms & documents DQR must be familiar with:
  - HSM17 •
  - **HSM236** •
  - HSM19 •
  - HSC16199 •
  - **ASQR-20.1** •
  - COL-FRM-0034 Form 34 •
  - MISH List •
  - QN Template •
  - **Alternate Specification** References

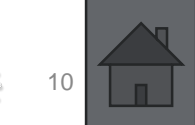

- HSF5105 (Frozen Process-Non HSC16199 Approval Form
- 69100-2: Alternate Materiale Listing

 DQR Collins Quiz QR Code AS13001 Accredited training is provided through SAE International and will be offered

- AS13001: Supplier Self-Release Training Requirements standard is a free
- document that describes the training requirements for self-release personnel. Aerospace Supplier Quality: Common Training for Self-Release

- COL-FRM-34 (Final Product Review and Acceptance Record)
- OC-1700 00 EAI Report Review Chackle
- Sub-tier Safety Part Training
- CEP100 (Configuration Management Re

- Engineering Change Justification Form

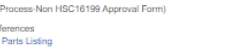

Collins Third Party Inspection Requirements - Preparation Checklis

Supplier Self-Selected KPC Summary Sheet HSF 5138

### PORTAL NAVIGATION-FORMS & DOCUMENTS, HELP & TRAINING

# Forms and Documents: DQR-Related Documents

#### **Forms and Documents**

e a construction de la construction de la construct

| Supplier framing                                                    |
|---------------------------------------------------------------------|
| Supplier Portal Training Documents Page                             |
| General Documents & Tool Training - All Suppliers, All Sites        |
| RTX Supplier Code of Conduct                                        |
| RTX Purchase Terms and Conditions                                   |
| F135 H8 Clause                                                      |
| Supplier Source Inspection                                          |
| PPAP: Collins Aerospace Production Part Approval Process            |
| Collins EU + Others Site EORI Numbers                               |
| Invoice Submittal Guide                                             |
| Supplier Portal Terms of Use                                        |
| Supplier Portal Privacy Policy                                      |
| Resilinc Tool                                                       |
| REACH Regulations                                                   |
| Safe Use Information                                                |
| NEW PAGE: Product Corrective Action Tool Training (EtQ Product CAR) |
|                                                                     |

#### Supplier Quality Requirements

| RTX Aerospace Supplier Quality Requirement Documents               |
|--------------------------------------------------------------------|
| COL-FRM-0045-06 (QMS Supplier Audit Checklist)                     |
| COL-ASQR-PRO-0003-05 (Collins Supplier Quality Requirements)       |
| COL-ASQR-FRM-0002 (Supplier Process Change Notification)           |
| COL-ASQR-FRM-0003 (Supplier Request for Information)               |
| COL-ASQR-FRM-0005 (Supplier Compliance Matrix)                     |
| COL-ASQR-FRM-0006 (Notification of Potential Quality Escape (NOPQE |

Additional DQR-related forms can be found under *Forms* & *Documents* (main page). This includes COL-ASQR-PRO-0003. All DQR's must be familiar with the content in this document.

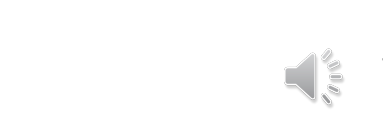

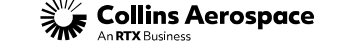

### PORTAL NAVIGATION-FORMS & DOCUMENTS, HELP & TRAINING

## Additional Training

Within the supplier portal, there are additional training modules to assist in navigating operations that DQRs utilize. These trainings can be found under Forms & Documents-> Supplier Portal Training Documents Page.

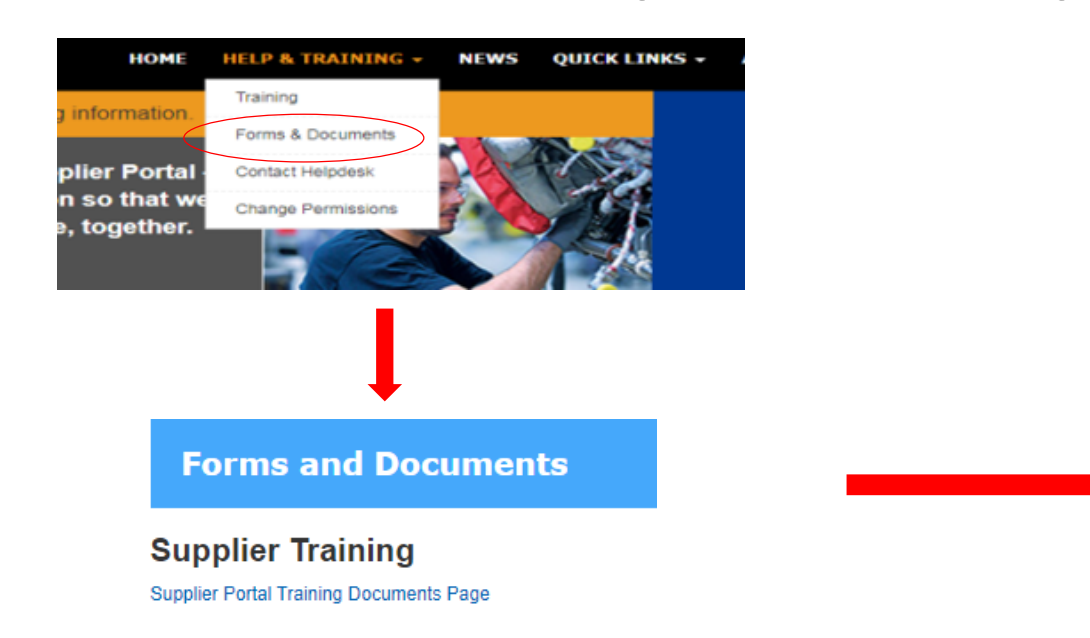

#### **Supplier Portal Training Documents**

#### Registraton and Navigation

- Supplier Portal Registration and Navigation- Reccomended for new user
- Supplier Admin
- Duo MFA Registration MFA (Duo) FAQs
- Supplier Portal Overview Webinar

#### Order Management

- Alert Monitor
- PO and SA Overview
- Repairs PO Overview
- Supplier Confirmations Forecast Collaboration

#### ASN & Shipping

- · Advanced Shipping Notification (ASN) Master Guide
- Pick List/Delivery Due List Create ASN Visual Guide
- Create ASN with Auto Pack Visual Guide
- Create ASN with Multiple Handling Units Visual Guide
- Cancel ASN
- TMS User Guide
- TMS Information Page
- TMS Training Webinar TMS FAQs

#### Power & Controls Standard Work

- DQR Quiz
- DQR Quiz QR Code
- DQR Training (PDF only)
- DQR Certification
- How Do I Submit a Quality Notification?
- Create and Review Quality Notifications
- What is SRI (Supplier Request for Information)?
- Supplier Request for Information (SRI)
- Part Marking Approval Process and Reference Guide (PIG)
- Supplier Source Inspection Lot
- Supplier Net Inspect Guide
- Net Inspect Global Trade Guidelines for Suppliers

#### Control of Process and Safety (COPS)

- Producer COPS FSC and CTQP Instructions
- Producer COPS CTSC and CTQC Instructions
- Producer COPS KPC1 and KPC2 Instructions
- Producer COPS Instructions Overview

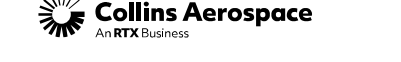

### PORTAL NAVIGATION-FORMS & DOCUMENTS, HELP & TRAINING

### **Supplier Circulars**

Supplier Circulars are issued for various reasons. New DQRs should review the contents of the Supplier Circular library, and all DQRs should check this page often for updates: Forms & Documents-> Supplier Portal Training Documents-> DQR Certification-> Supplier Circulars

Note: Email notifications are sent when new circulars are issued.

#### Supplier Circulars

Supplier Circulars cover items of interest, interpretation of drawings and specifications as well as clarification of Collins procedures. In addition, they bring attention to examples of problems encountered by suppliers and present their solutions for possible application to other suppliers.

#### Most Recent Communication

February, 2, 2024: Supplier Circular 222 Supplier Request for Information
 (SRI) Advisory

#### . February, 2, 2024: Supplier Circular 221 Certificate of Compliance

#### Supplier Circulars Archive

- January 22, 2024: Supplier Circular 2nd DQR Inspection Requirements
- December 13, 2023: Supplier Circular 219 Packaging
- December 13, 2023: Supplier Circular 218 HSM17 Rev AC
- October 24, 2023: Supplier Circular 217 Supplier Training (AS13100)
- April 24, 2023: Supplier Circular 216 BOM Change Control
- April 5, 2023: Supplier Circular 215 Collins Aerospace Training Opportunities
- March 14, 2023: Supplier Circular 214 Net-Inspect International Deployment
- March 8, 2023: Supplier Circular 213 Part Marking Serialization
- February 10, 2023: Supplier Circular 212 HSM19 REV C
- January 13, 2023: Supplier Circular 211 Updated PO Requirements for the F135 Supply Base
- December 14, 2022: Supplier Circular 210 ASQR-01 Rev 13 & COL-ASQR-PRO-0003-03
- September 28, 2022: Supplier Circular 209 Manufacturer Part Number (MPN) FAQ
- June 6, 2022: Supplier Circular 207 Independent Distributors/Broker Buyer Approval (Unauthorized Source)
- June 6, 2022: Supplier Circular 208 Internet Explorer (IE) Retirement and the Control of Process and Safety (COPS) Database
- March 18, 2022: Supplier Circular 206 HS923 Revision AD Nitrided Stainless Steels
- March 1, 2022: Supplier Circular 205 Procurement of Raw Materials Requirements
- February 15, 2022: Supplier Circular 204 Self-Selected Key Characteristics
- February 3, 2022: Supplier Circular 203 GE Programs Specification Revision
- January 25, 2022: Supplier Circular 202 FAIs for Supplier Owned Drawings
- January 21. 2022: Supplier Circular 201 HSM13 Revision AY Electrical Component Parameter Listing
- January 21, 2022: Supplier Circular 200 Deployment of Net-Inspect First Article Inspection (FAI) Web-Based Software

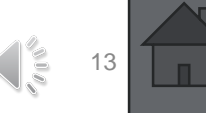

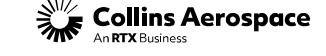

### PORTAL NAVIGATION-FORMS & DOCUMENTS, HELP & TRAINING

### Help Desk/ SSI Tickets

If errors or issues are present at any step in the DQR process, use the "Contact Help Desk" button to submit a help ticket. Be as detailed as possible and attach screen shots when possible. If the issue is related to a part number/ iLot; please provide the part number, PO# and iLot# when applicable.

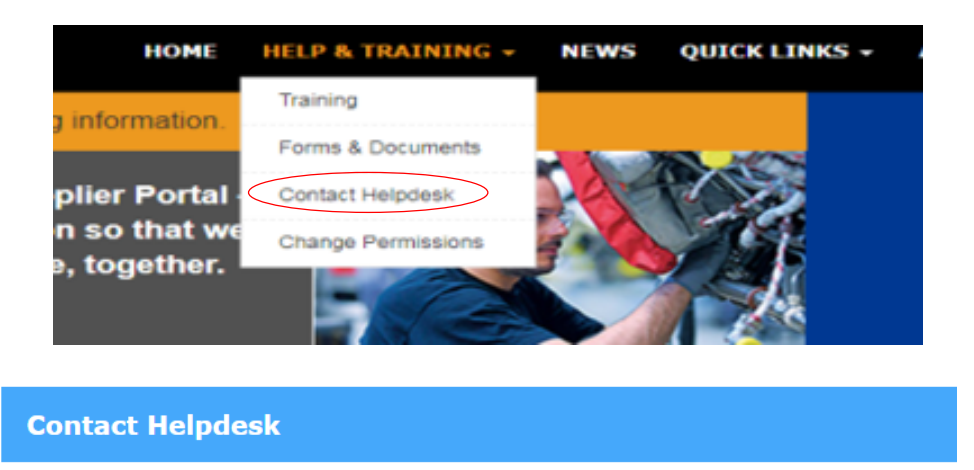

Call us, Toll-Free and International: 1-833-370-0189 or 1-229-635-4595 Translators for non-English speaking users are available upon request.

You can also fill out the form below to submit a ticket, and our team will reach out to you.

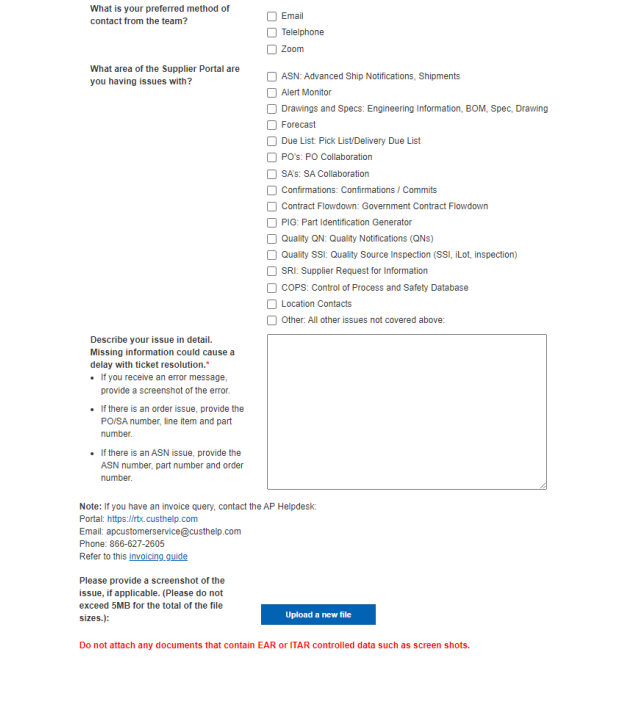

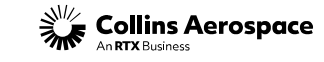

# **Portal Navigation:** Quick Links- Overview

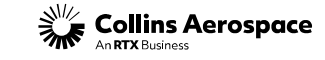

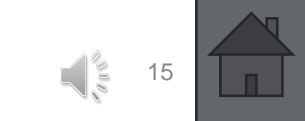

© 2024 Collins Aerospace. | Collins Aerospace Proprietary. | This document does not include any export controlled technical data.

### PORTAL NAVIGATION - QUICK LINKS OVERVIEW

There are two ways to access Quick Links: along the top menu bar and by scrolling to the bottom of the home page. Commonly used links are indicated on the next slide in red. Subsequent modules of this training will cover certain Quick Links in more detail.

|                        |                               | *       | \$                                |                    | £≡          |            | <u> </u>       | 0          |
|------------------------|-------------------------------|---------|-----------------------------------|--------------------|-------------|------------|----------------|------------|
| NEWS                   | QUICK LINKS - ADMIN           | - Tr    | a <mark>ci Totte</mark><br>Search | n ( <u>Profile</u> | Log Out     |            | SUPPL<br>PORT/ | LIEI<br>AL |
|                        | SNC LINKS                     |         | OTH                               | IER                |             |            | -              |            |
|                        | Accounts Payable              |         | APP                               | LICATI             | UNS/R       | EPORT      | 5              |            |
| 12-2                   | Advanced Ship Notifications   |         | Actu                              | ation Qua          | ality Inde: | x/Drawing  | js             |            |
|                        | Alert Monitor                 |         | Buffer Stock                      |                    |             |            |                |            |
|                        | Delivery Control Monitor      |         | Move                              | e IT               |             |            |                |            |
|                        | Download Center (Forecast, Du | e List) | Cont                              | rol of Pro         | cess and    | l Safety ( | COPS)          |            |
| Forecast Collaboration | Forecast Collaboration        |         | Kant                              | an Fored           | ast Rep     | ort        |                |            |
|                        | Pick List/Delivery Due List   |         | Mate                              | riel               |             |            |                |            |
|                        | PO Collaboration              |         | OTD                               | Details            |             |            |                |            |
|                        | Ouelik, Nelifeelieee          |         | Part Identification Generator     |                    |             |            |                |            |
|                        | Quality Notifications         |         | PLM Engineering Information       |                    |             |            |                |            |
|                        | SA Collaboration              |         | Net inspect                       |                    |             |            |                |            |
| pectations             | SMI Details                   |         | Scor                              | ecard              |             |            |                |            |
|                        | Source Inspection             |         | Supp                              | lier Conf          | irmations   |            |                |            |
|                        |                               |         | Supp                              | lier Perfo         | ormance     | Dashboa    | rd             |            |
|                        |                               |         | Supp                              | lier Requ          | iest for Ir | nformatio  | n              |            |
| S/REPORT               | S/REPORTS:                    |         | UII G                             | enerator           | For ASN     |            |                |            |
| x/Drawing              | 5                             |         | VMI                               | Report             |             |            |                |            |
| id Safety (C           | OPS)                          |         | Tran:<br>(TMS                     | sportatior<br>3)   | n Manag     | ement Sy   | stem           |            |

| PLEASE READ: Planned Outage<br>Sunday 18th August                                                                                                    | UPDATE: Homepage QUICK<br>LINKS New Locations                                                                                                    | SNC LINKS:                                                                                                    | OTHER APPLICATIONS/REPORTS:                                                                                                    |
|----------------------------------------------------------------------------------------------------|----------------------------------------------------------------------------------------------------|----------------------------------------------------------------------------------------------------|----------------------------------------------------------------------------------------------------|
| August 16, 2024<br>There is a planned outage<br>scheduled for Sunday 18th August<br>1pm - 9pm EST. Users will be<br>unable to carry out any transactions<br>in the Supplier Portal during this<br>time. If TMS enabled suppliers have<br>product to ship, please ship outside<br>of TMS during this time.<br>UPDATE: Quality Notification<br>Issue<br>July 24, 2024<br>An issue has been identified with<br>the QNs process which is preventing<br>suppliers successfully submitted<br>their QNs. Until further notice, when<br>using the QN application, be sure to<br>leave the defect code blank. Please<br>click Read More for further<br>information. | August 07, 2024<br>The following Quick Links options<br>have moved to the Forms &<br>Documents page: 80 Report, 85<br>Report, QN Attachment Template,<br>PO Note Codes, 80 Report – Space<br>Only, 85 Report – Space Only,<br>Please click "READ MORE" for<br>additional information.<br><b>REMINDER: Update from Collins<br/>Supplier Quality</b><br>July 16, 2024<br>The new supplier Corrective Action<br>process us ILVE. Collins Supplier<br>Quality are rolling out a new and<br>improved supplier corrective action<br>process using a platform called EIQ<br>Reliance. Please click Read More<br>for important information on this<br>change. | Accounts Payable<br>Advanced Ship<br>Notifications<br>Alert Monitor<br>Delivery Control Monitor<br>Download Center<br>(Forecast, Due List)<br>Forecast Collaboration<br>Pick List/Delivery Due List<br>PO Collaboration<br>Quality Notifications<br>SA Collaboration<br>SMI Details<br>Source Inspection | Actuation Quality Index/Drawings<br>Buffer Stock<br>Move IT<br>Control of Process and Safety (COPS<br>Kanban Forecast Report<br>Materiel<br>OTD Details<br>Part Identification Generator<br>PLM Engineering Information<br>Net Inspect<br>Scorecard<br>Supplier Confirmations<br>Supplier Confirmations<br>Supplier Performance Dashboard<br>Supplier Request for Information<br>UII Generator For A SN<br>VMI Report<br>Transportation Management System<br>(TMS) |

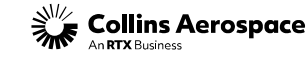

### PORTAL NAVIGATION - QUICK LINKS OVERVIEW

|                                                                                                    | QUICK LINKS                                                                                                    |                                                                                                    |                                                                               |
|----------------------------------------------------------------------------------------------------|----------------------------------------------------------------------------------------------------|----------------------------------------------------------------------------------------------------|-------------------------------------------------------------------------------|
|                                                                                                    | SNC LINKS:                                                                                                    | OTHER APPLICATIONS/REPORTS:                                                                                                    |                                                                               |
|                                                                                                    | Advanced Ship<br>Notifications<br>Alert Monitor<br>Delivery Control Monitor<br>Download Center<br>(Forecast, Due List) | Actuation Quality Index/Drawings<br>Buffer Stock<br>Move IT<br>Control of Process and Safety (COPS)<br>Kanban Forecast Report                                                    | Flight Safety/ Critical Characteristic Database                               |
| Open Orders                                                                                                    | Forecast Collaboration<br>Pick List/Delivery Due List<br>PO Collaboration                                              | Materiel<br>OTD Details<br>Part Identification Generator<br>PLM Engineering Information                                                                                          | Part Marking Tool<br>Drawings and Specifications (US Persons/ US Vendors only |
| Inspection Lots (iLots)                                                                                                    | SA Collaboration<br>SMI Details<br>Source Inspection                                                                   | Net Inspect<br>Scorecard<br>Supplier Audits (ETQ Reliance<br>Aerospace)                                                                                                    | FAI Submission                                                                |
| <b>Note:</b> Supplier Source Inspection (SSI), Drawings<br>and Specifications, Quality Notifications (QN),<br>Supplier Request for Information (SRI), and<br>Control of Process and Safety (COPS) are<br>restricted permissions and require Collins Supplier<br>Quality approval. |                                                                                                    | Supplier Confirmations<br>Supplier Performance Dashboard<br>Supplier Request for Information<br>UII Generator For ASN<br>VMI Report<br>Transportation Management System<br>(TMS) | Formal Communication Tool                                                     |
|                                                                                                    |                                                                                                    |                                                                                                    |                                                                               |

٩,३

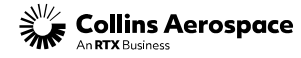

### PORTAL NAVIGATION - QUICK LINKS OVERVIEW

Important DQR-related documents can be accessed by clicking Help & Training-> Forms & Documents-> Power & Controls and Global Operations-> Supplier Quality

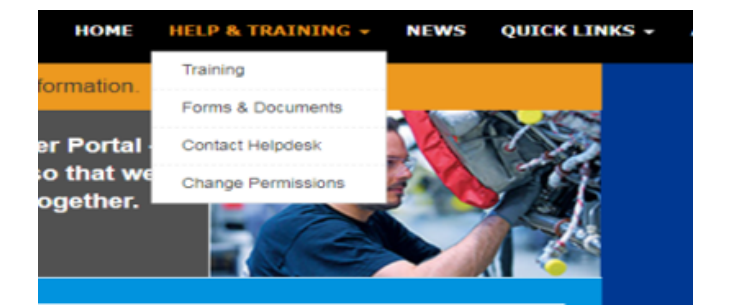

#### **Power & Controls and Global Operations**

Formerly Electric, Environmental & Engine Systems (EEES) (previously Legacy Hamilton Sundstrand) Shipping and Routing Guides

- Carrier Contacts Operations and AES Filing
- Hamilton Sundstrand Ocean Container Security Process
- Collins Paid Routing Guide
- Authorization to Ship Premium Freight
- Premium Freight Supplier Notice
- Purchasing Transportation Account Numbers
- FedEx SameDay and Saturday PR Service
- SDS Consolidation Standard Work
- FedEx CPA Transition Letter to Suppliers
- FedEx CPA Transition Work Instructions
- International Heavyweight Air Transportation Routing Update
- Global Small Parcel Transportation Routing Update

#### Supplier Quality

- Quality Specifications & Forms (COL-ASQR-PRO-0003,HSM17, FORM 34, etc.)
- ASQR Documents (RTX)
- DQR Certification

QNs: Quality Notifications

- SRI: Supplier Request for Information
- 80 Report (Approved Special Process/Material Suppliers Outsourced)
- 85 Report (Approved Special Process/Material Suppliers Internal)
- COPS: Control of Process and Safety
- Supplier Circulars
   MISH List
- MISH LIST
   PO Note Codes
- PO Note Codes
- Power Transmission Systems (Rome NY)
   QC869 PTS Vendor Request for Material Review Action (VRMRA)
- Power and Transmission Systems (Poland, Wroclaw)

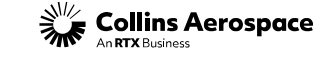

# Portal Navigation: Quick Links How to Access Drawings and Specifications

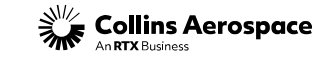

© 2024 Collins Aerospace. | Collins Aerospace Proprietary. | This document does not include any export controlled technical data.

### PORTAL NAVIGATION-QUICK LINKS-DRAWINGS AND SPECIFICATIONS

This section of the DQR training will illustrate how a DQR locates drawings and specifications in the Collins Supplier Portal.

Note: This is a restricted permission. Only US persons working at US vendor locations with US vendor codes are granted permission to access drawings and specifications. Foreign nationals can access part revision letters only. International suppliers should contact their buyers to obtain drawings/ specifications.

| SNC LINKS:                             | OTHER APPLICATIONS/REPORTS:               |  |  |
|----------------------------------------|-------------------------------------------|--|--|
| Advanced Ship                          | Actuation Quality Index/Drawings          |  |  |
| lotifications                          | Buffer Stock                              |  |  |
| Alert Monitor                          | Move IT                                   |  |  |
| Delivery Control Monitor               | Control of Process and Safety (COPS       |  |  |
| )ownload Center<br>Forecast, Due List) | Kanban Forecast Report                    |  |  |
| Forecast Collaboration                 | Materiel                                  |  |  |
| Pick List/Delivery Due List            | OTD Details                               |  |  |
| PICK List/Derivery Due List            | Part Identification Generator             |  |  |
| Quality Notifications                  | PLM Engineering Information               |  |  |
| A Callabaration                        | Net Inspect                               |  |  |
| SA Collaboration                       | Scorecard                                 |  |  |
| SMI Detalls                            | Supplier Audits (ETQ Reliance             |  |  |
| Source Inspection                      | Aerospace)                                |  |  |
|                                        | Supplier Confirmations                    |  |  |
|                                        | Supplier Performance Dashboard            |  |  |
|                                        | Supplier Request for Information          |  |  |
|                                        | UII Generator For ASN                     |  |  |
|                                        | VMI Report                                |  |  |
|                                        | Transportation Management System<br>(TMS) |  |  |

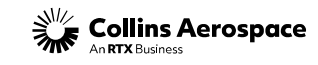

### PORTAL NAVIGATION-QUICK LINKS-DRAWINGS AND SPECIFICATIONS

After clicking on the PLM **Engineering Information** "Quick Link," begin by entering your vendor code # if you have access to multiple vendor codes. You can also enter your company's name. Then, confirm the country you are accessing the portal from.

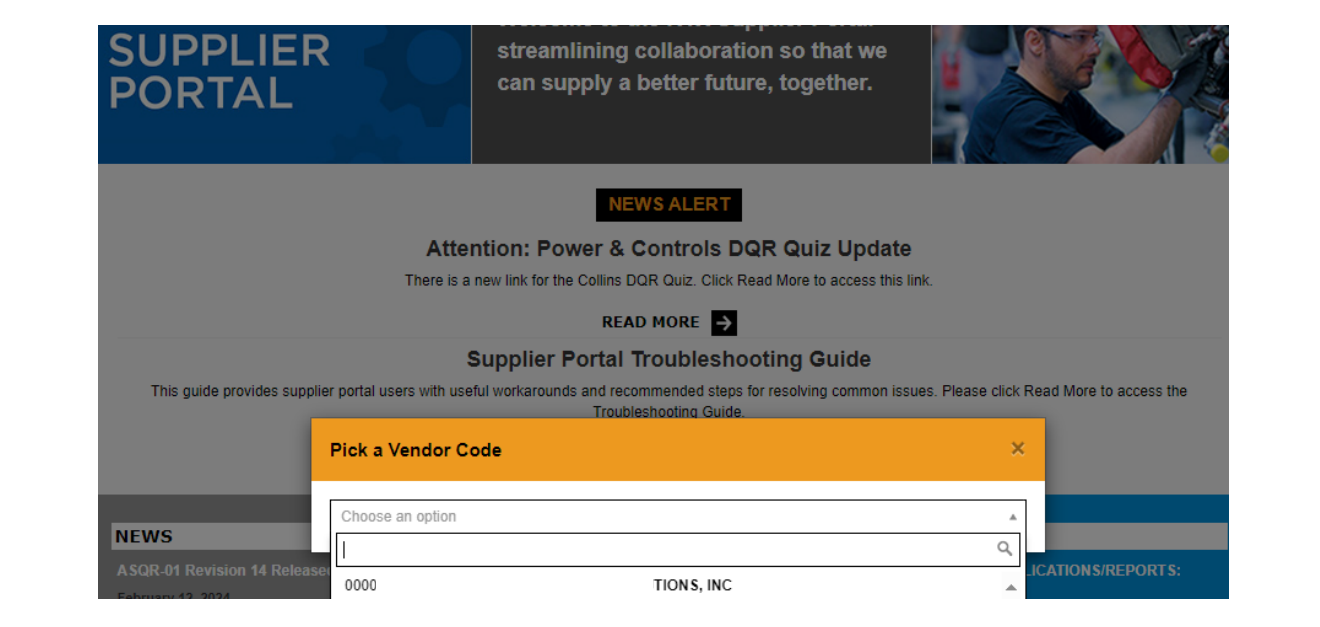

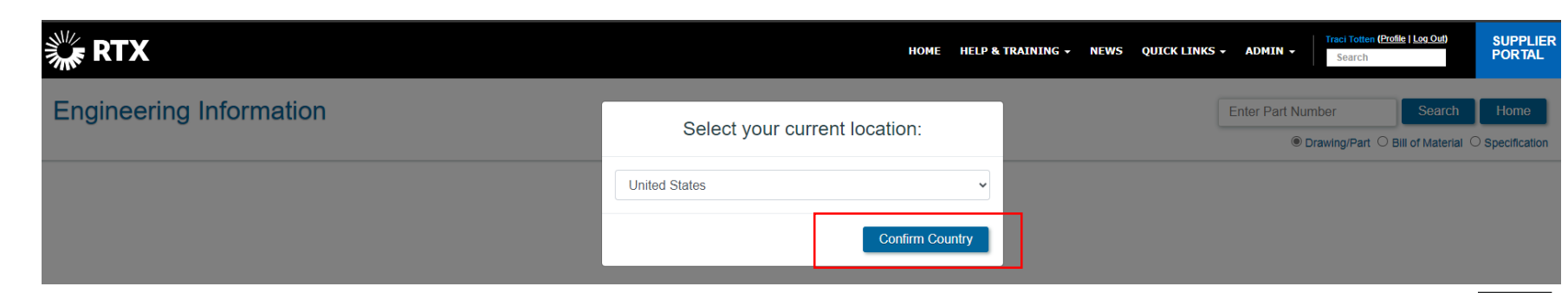

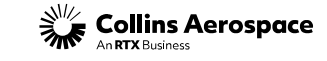

### PORTAL NAVIGATION-QUICK LINKS-DRAWINGS AND SPECIFICATIONS

### **Drawing Search:**

To look up a drawing, type the part number as it listed on the PO in the search box. Ensure the "Drawing/ Part" radio button is selected. Click "Seach."

Note: Collins part number is required with dashes as applicable. If there is \_cage code, include in search query.

The results will display a link to the drawing PDF along with specifications that are required by the drawing/ part.

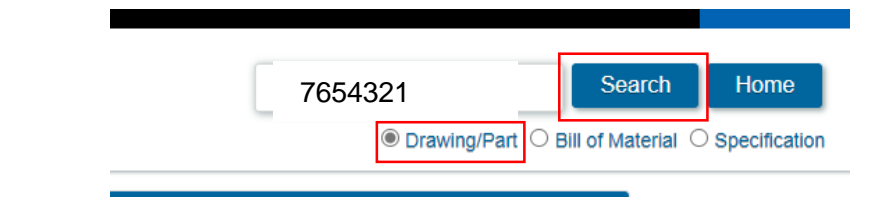

| Drawing and Opec                         |                                                             |                               |                       |                       |                   |  |
|------------------------------------------|-------------------------------------------------------------|-------------------------------|-----------------------|-----------------------|-------------------|--|
| Part Drawings and F                      | naineering Change Controls                                  |                               |                       |                       |                   |  |
| Item Number                              | Latest Revision                                             | Description                   | Juris/Class           | Image Link            | Object Type       |  |
| _73030                                   | D                                                           | COOLER - AIR (AX20)           | NSR No Technical Data | D.pdf                 | Drawing Image     |  |
| Part Specifications                      |                                                             |                               |                       |                       |                   |  |
| Spec Link                                | Document Name                                               | Juris                         | /Class                |                       |                   |  |
| HSC16199 CRITICAL TO QUALITY REPORT - GE |                                                             |                               |                       | NSR No Technical Data |                   |  |
| HS1551                                   | CLOSURES - PROTECTIVE, PR                                   | ROCUREMENT AND USE OF         |                       | EAR EAR99             |                   |  |
| HS333                                    | IDENT. OF PARTS, SUBASSYS                                   | AND ASSYS                     |                       | EAR                   | EAR99             |  |
| HS15458                                  | F135 INTEGRATED PROPULS                                     | ON PACKAGE (IPP) PRE-COOLER I | FAN DUCT HEAT         | ITAR                  | XIX(g)            |  |
| HS15893                                  | HS15893/1                                                   |                               |                       | EAR                   | EAR99             |  |
| HS14722                                  | HS14722 MATERIALS OF CONCERN, REQUIREMENT SPECIFICATION FOR |                               |                       |                       |                   |  |
| HSC16199                                 | CRITICAL TO QUALITY REPOR                                   | T - GE                        |                       | NSR                   | No Technical Data |  |
| HS333                                    | IDENT. OF PARTS, SUBASSYS                                   | AND ASSYS                     |                       | EAR                   | EAR99             |  |
| HS333                                    | HS333 IDENT. OF PARTS, SUBASSYS AND ASSYS                   |                               |                       |                       |                   |  |

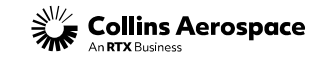

### PORTAL NAVIGATION-QUICK LINKS-DRAWINGS AND SPECIFICATIONS

### **Specification Search:**

To look up a specification, type the spec number in the search box. Ensure the "Specification" radio button is selected. Click "Seach."

| HS333 |                    | Search            | Home            |
|-------|--------------------|-------------------|-----------------|
|       | ○ Drawing/Part ○ B | ill of Material 🌘 | ) Specification |

# This function is used to validate the spec revision and revision date only.

| Specification Revision |           |                  |                   |                |                                      |  |  |  |
|------------------------|-----------|------------------|-------------------|----------------|--------------------------------------|--|--|--|
| Document Name          | Cage Code | Latest EC Letter | Publication Date  | Effective Date | Disposition                          |  |  |  |
| HS333                  | 73030     | AN               | 14-Sep-2021 09:23 |                |                                      |  |  |  |
|                        |           |                  |                   | Latest F       | Revision as of 3/11/2024 12:31:12 PM |  |  |  |

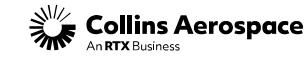

### PORTAL NAVIGATION-QUICK LINKS-DRAWINGS AND SPECIFICATIONS

### Bill of Material (BOM) search:

To look up a BOM, type the part number in the search box. Ensure the "Bill of Material" radio button is selected. Click "Search." Review MPN column. If part has MPN, it will be listed here.

| Engi | neering Info         | rmation                                                                                                    |                                                                                                    |                                           | 1234                                | 56-1       | Se                     | arch Hovie        |
|------|----------------------|----------------------------------------------------------------------------------------------------|----------------------------------------------------------------------------------------------------|-------------------------------------------|-------------------------------------|------------|------------------------|-------------------|
|      |                      |                                                                                                    |                                                                                                    |                                           |                                     | Oraw       | ving/Part 🖲 Bill of Ma | aterial Specifica |
|      | Bill of Materia      | al Details                                                                                                    |                                                                                                    |                                           |                                     |            | /                      |                   |
|      | □ 73030 - <b>123</b> | 456-1 · DUCT, FLI                                                                                                    | IGHT DECK - ELBOW                                                                                                    |                                           |                                     |            |                        |                   |
|      |                      |                                                                                                    |                                                                                                    |                                           |                                     |            |                        |                   |
|      | Part Number          | Descriptio                                                                                                    | n                                                                                                    | Revision                                  | Quantity                            | MPN        |                        |                   |
|      | Part Number          | Descriptio<br>DUCT, FLI                                                                                               | M<br>GHT DECK - ELBOW                                                                                                    | Revision<br>D                             | Quantity<br>1                       | MPN        |                        |                   |
|      | Part Number          | Descriptio<br>DUCT, FLI<br>Part Number                                                                                | on<br>GHT DECK - ELBOW<br>Description                                                                                           | Revision<br>D<br>Revision                 | Quantity<br>1<br>Quantity           | MPN<br>MPN |                        |                   |
|      | Part Number          | Descriptio<br>DUCT, FLI<br>Part Number<br>123456-1                                                                    | on<br>GHT DECK - ELBOW<br>Description<br>DUCT                                                                                   | Revision<br>D<br>Revision<br>B            | Quantity<br>1<br>Quantity<br>1      | MPN<br>MPN |                        |                   |
|      | Part Number          | Descriptio<br>DUCT, FLI<br>Part Number<br>123456-1<br>123456-2                                                        | on<br>GHT DECK - ELBOW<br>Description<br>DUCT<br>DUCT                                                                           | Revision<br>D<br>Revision<br>B<br>B       | Quantity 1 Quantity 1 1 1 1 1 1 1 1 | MPN<br>MPN |                        |                   |
|      | Part Number          | Descriptio<br>DUCT, FLI<br>Part Number<br>123456-1<br>123456-2<br>123456-3                                            | on<br>GHT DECK - ELBOW<br>Description<br>DUCT<br>DUCT<br>FLANGE                                                                 | Revision<br>D<br>Revision<br>B<br>B<br>AF | Quantity 1 Quantity 1 1 1 1 2       | MPN        |                        |                   |
|      | Part Number          | Description<br>DUCT, FLI<br>Part Number<br>123456-1<br>123456-2<br>123456-3<br>AMS4190                                | on<br>GHT DECK - ELBOW<br>Description<br>DUCT<br>DUCT<br>FLANGE<br>WELD FILLER                                                  | Revision<br>D<br>B<br>B<br>AF<br>-        | Quantity 1 Quantity 1 1 1 2 0       | MPN        |                        |                   |
|      | Part Number          | Descriptio<br>DUCT, FLI<br>Part Number<br>123456-1<br>123456-2<br>123456-3<br>AM54190<br>CPS1000-01-C1AT1             | on<br>GHT DECK - ELBOW<br>Description<br>DUCT<br>DUCT<br>FLANGE<br>WELD FILLER<br>ANODIZING, ALUMINUM ALLOYS                    | Revision<br>D<br>B<br>B<br>AF<br>-<br>-   | Quantity 1 Quantity 1 1 2 0 0 0     | MPN        |                        |                   |
|      | Part Number          | Descriptio<br>DUCT, FLI<br>Part Number<br>123456-1<br>123456-2<br>123456-3<br>AMS4190<br>CPS1000-01-C1AT1<br>HS240-C3 | OR<br>GHT DECK - ELBOW<br>Description<br>DUCT<br>DUCT<br>FLANGE<br>WELD FILLER<br>ANODIZING, ALUMINUM ALLOYS<br>CONVERSION COAT | Revision<br>D<br>B<br>B<br>AF<br>-<br>-   | Quantity 1 Quantity 1 1 2 0 0 0 0 0 | MPN<br>MPN |                        |                   |

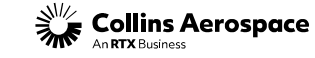

### PORTAL NAVIGATION-QUICK LINKS-DRAWINGS AND SPECIFICATIONS

### **Bill of Material (BOM):**

If the part has an MPN, click the hyperlink to view the MPN information.

ering Information 123456-1 Search Home ○ Drawing/Part ● Bill of Material ○ Specification **Bill of Material Details** 73030 - 123456-1 - DUCT, RAM FAN COOLING Revision Part Number MPN Description Quantity DUCT, RAM FAN COOLING D View Approved Suppliers Manufacturer Part Number Part Number Vendor Code Supplier Part Number Restriction Cage Code Name 0000168610 EATON CORPORATION No Date Code Restriction apply to this Part 123456-1 978-654-321-001 Close

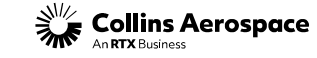

# **COPS** Database Access

(Control Of Processes and Safety)

# Note: This module applies to Collins suppliers that produce Critical to Quality hardware per HSC16199

COPS must be launched in Microsoft Edge using IE compatibility mode: REF Supplier Circular 208

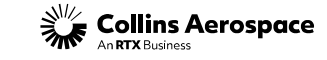

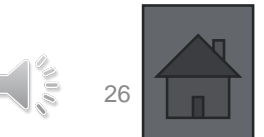

## WHAT IS "CONTROL OF PROCESS & SAFETY"?

- The Control Of Process & Safety (COPS) database is the result of merging the Process Certification and Flight Safety databases.
- COPS is one of the many tools that Collins Aerospace employs to assure that our products meet or exceed our customer's expectations.
- HSC16199 Section D8.0 PROCESS CERTIFICATION DATABASE
  - The Control of Process and Safety (COPS) database or equivalent will be the means for entering, controlling and revising all Critical to Quality submittals.
- COPS involves the selection of critical to quality features on the Engineering drawing. There are three types of critical to quality features; those controlled by variation management techniques, those managed by frozen process techniques and those that require the producer to define their own sublevel features. These techniques have been proven to have a positive effect on form, fit, function, performance and service life.

3/19/2024

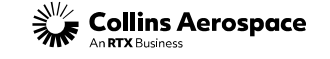

# CHARACTERISTIC OVERVIEW

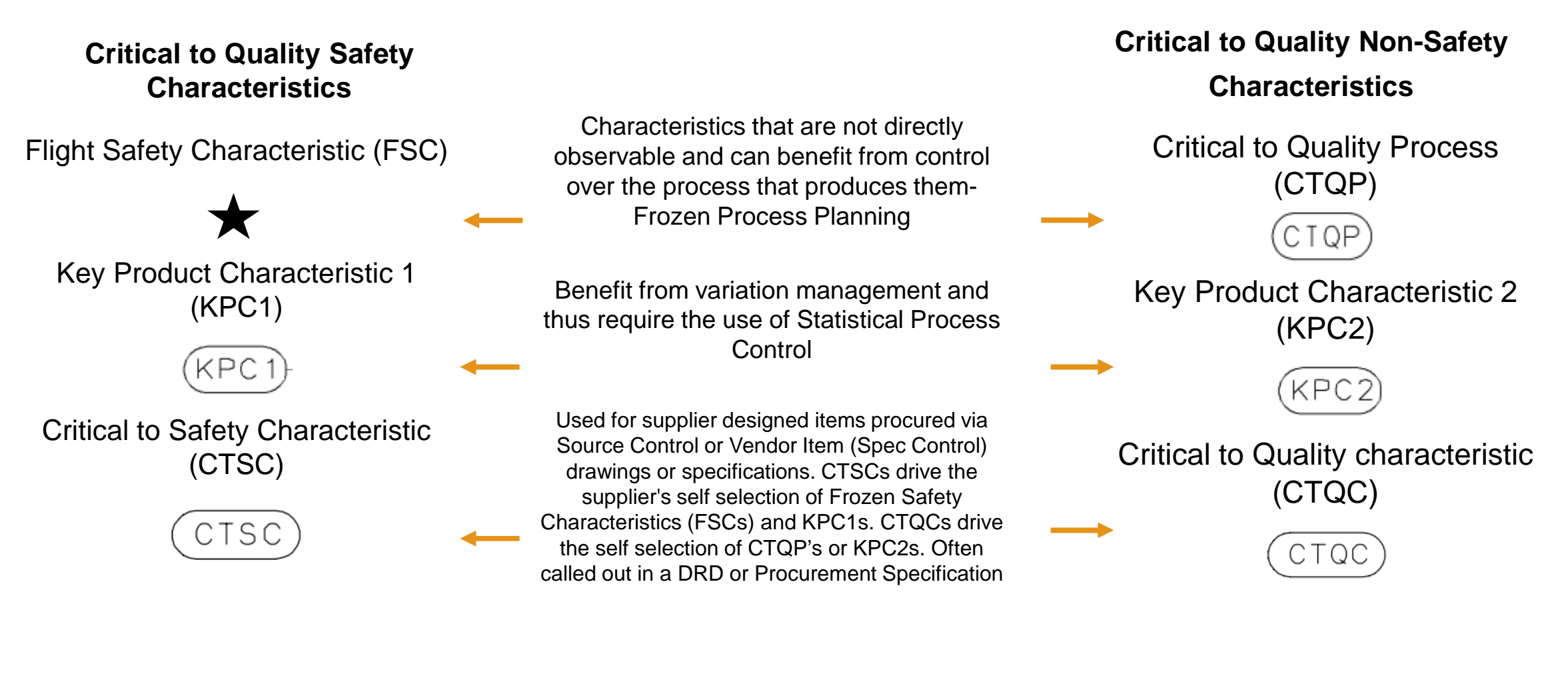

\*A drawing can have a combination of any of the listed characteristics \*A drawing can also be noted as safety part but have no characteristics

Collins Aerospace

# PRODUCER RESPONSIBILITIES

### For characteristics controlled by variation management

•Create a site-specific control plan as applicable.

Process Capability

Gage Capability

•Initiate Statistical Process Control (SPC) data collection.

•Perform process improvement activities as required to

achieve process capability requirements.

Input SPC data for each manufactured lot into COPS

•KPC1- 100% inspected

•KPC2- Sampling may be done per ASQR 20.1 once requirements in sections 4.1 and 4.2 or HSC16199 are met

•Submit KPC Management forms with corresponding improvement plan when needed- Example: Gage R&R or Capability are not met •DQR to validate SPC data is submitted to the COPS database for the inspection lot being completed

#### For characteristics controlled by frozen process

•Submit manufacturing documentation to UTAS for approval per requirements in HSC16199

•Freeze approved manufacturing documentation (no changes without prior approval)

•Ensure that all parts are manufactured in strict accordance with frozen processes

•DQR to validate applicable COPS characteristics are approved and the parts were manufactured to the approved processes/ plans

#### For supplier-defined characteristics

•Submit supplier-defined characteristics to UTAS for approval (HSF5138- Supplier Self-Selected KPC Summary Sheet)

•Incorporate approved supplier-defined characteristics into supplier engineering documents

•Control supplier-defined characteristics in accordance with supplier's internal procedures and systems

•DQR to validate applicable COPS characteristics have been approved and self-selected characteristics are being maintained by the supplier. If frozen planning is selected the DQR must validate that the parts were manufactured to the approved process

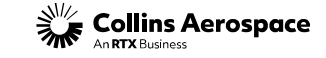

| Method of Control    | Safety  | Non-Safety |
|----------------------|---------|------------|
| Variation Management | KPC1    | KPC2       |
| Frozen Process       | FSC (🖈) | CTQP       |
| Supplier Defined     | CTSC    | CTQC       |

# COPS TRAINING AND FORMS

Additional reference materials for COPS can be found on the supplier portal through the Power and Controls Supplier Quality links

- Gaining access to the database
  - If COPS access is granted the Control of Process and Safety link will appear in the user's quick links within the supplier portal
- Launching the database
- Navigating the database
- Entering Characteristic Requirements
- HSF5138 form
- KPC management form
- Supplemental Safety and Non-Safety Training

If there are questions or additional training requested, please contact GPUTASCOPS@collins.com for COPS support

### Power & Controls and Global Operations

Formerly Electric, Environmental & Engine Systems (EEES) (previo

#### Shipping and Routing Guides

- Carrier Contacts Operations and AES Filing
- · Hamilton Sundstrand Ocean Container Security Process
- Collins Paid Routing Guide
- Authorization to Ship Premium Freight
- Premium Freight Supplier Notice
- Purchasing Transportation Account Numbers
- FedEx SameDay and Saturday PR Service
- SDS Consolidation Standard Work
   Section 2014
- FedEx CPA Transition Letter to Suppliers
- FedEx CPA Transition Work Instructions
   International Heavyweight Air Transportation Routing Update
- Global Small Parcel Transportation Reuting Update

#### Supplier Quality

- DQR Certification
- QNs: Quality Notifications
- SRI: Supplier Request for Information
- COPS: Control of Process and Safety
- Quality Specifications & Forms (COL-ASQR-PRO 0003,HSM17, FORM 34, ect.)
- Supplier Circulars
- MISH List
- ASQR Documents (RTX)
- · Power Transmission Systems (Rome NY)
  - QC869 PTS Vendor Request for Material Review Action (VRMRA)
- Power and Transmission Systems (Poland, Wroclaw)
  - INSTRUKCJA NR 11-15

### **Quality Forms and Documents**

- HSM17 (Supplier Quality Requirements)
  - Master DQR Checklist Rev J
  - Digital Product Definition Training
  - HSF-0302.04 (Product and Process Validation Statistical Control Toolbox)
  - Supplier to Supplier Shipment Instructions
  - COL-FRM-34 (Final Product Review and Acceptance Record)
- HSM18 (Boeing Drop Ship)
- HSM19 (Counterfeit Avoidance and Traceability)
- HSM236 (FAI Requirements)
  - AS9102 Rev B Forms
  - QC-1700.00 FAI Report Review Checklist
- HSC16199 (Critical to Quality Characteristics)
- KPC Management Form 0996
- Supplier Self-Selected KPC Summary Sheet HSF 5138
- Safety Part Training (Flight Safety)
- Sub-tier Safety Part Training

### **Control of Process and Safety**

The Control Of Process & Safety (COPS) database is the result of merging the Process Certification and Flight Safety databases. COPS is one of the many tools that our company employs to assure that our products meet or exceed our customer's expectations. COPS involves the selection of critical to quality features on the Engineering drawing. There are three types of critical to quality features; those controlled by variation management techniques, those managed by frozen process techniques and those that require the producer to define their own sub-level features. These techniques have been proven to have a positive effect on form, fit, function, performance and service life.

Questions/concerns regarding the COPS process can be directed to GPUTASCOPS@Collins.com.

The instructions below will provide assistance for users to be able to navigate and enter data into the Control of Process & Safety database.

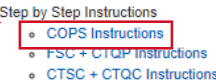

KPC1 + KPC2 Instructions

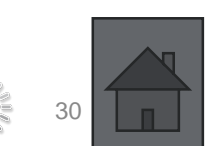

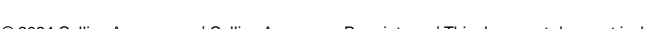

**Collins Aerospace** 

# **Portal Navigation: Quick links** Quality Notifications (QN)

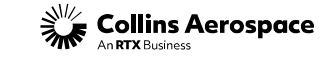

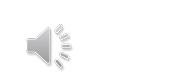

© 2024 Collins Aerospace. | Collins Aerospace Proprietary. | This document does not include any export controlled technical data.

### PORTAL NAVIGATION-QUICK LINKS-QUALITY NOTIFICATION

- A QN is an indication that certain actions and reviews need to take place regarding a part defect prior to a supplier shipping product.
- A QN contains detailed information about the defect, such as defect code types that describe the nature of the defect, as well as an attachment template in which the supplier provides further details.
- To create or view QNs for your vendor code, select "Quality Notification" from Quick Links.
- To access the QN attachment template, required for QN submission, navigate to Help & Training->Forms & Documents->Supplier Source Inspection

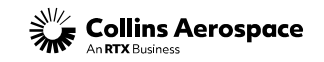

#### QUICK LINKS SNC LINKS: Accounts Payable Advanced Ship Notifications Alert Monitor Delivery Control Monitor Delivery Control Monitor Delivery Control Monitor Delivery Control Monitor Download Center (Forecast, Due List) Forecast, Due List) Forecast Collaboration Pick List/Delivery Due List PO Collaboration Quality Notifications SA Collaboration SMI Details Source Inspection

Collins initiated the Designated Quality Representative (DQR) program in 2003. The DQR program enables a Collins-approved supplier representative to perform over inspection activities and release product shipments on behalf of Collins. Suppliers shall use the DQR process for <u>all</u> shipments of Collins product to Collins facilities or to drop ship product to Collins customers.

#### New DQRs:

New DQR candidates must submit a form 7 (DQR Candidate Application) to their Collins SQAR for approval. Upon acceptance, the DQR candidate can proceed with the additional requirements found in the "Steps to Become a DQR" link below. DQR Forms can be found in the "DQR Forms and Training" section below. If there are questions or uncertainty about your assigned SQAR please contact DQRCertification@collins.com

#### Steps To Become a DQR

#### DQR Re-Certification:

Existing DQRs are required to recertify every three years, in alignment with their AS13001 expiration date. Failure to do so will result in permissions being removed. DQR re-certification requirements are outlined in the "DQR Re-certification Process" link below. Re-certifications packages should be sent to DQRCertification@collins.com; and copy your Collins SQAR on the submission. Questions can be sent to DQRCertification@collins.com and/or to your Collins SQAR.

#### DQR Re-certification Process

#### DQR Email Address Changes/ Removals:

Please notify your Collins SQAR and Collins Supplier Quality at DQRCertification@collins.com of any DQR changes in email addresses or if you will no longer be performing DQR responsibilities.

DQR Forms and Training:

#### **Quality Forms and Documents**

- HSM17 (Supplier Quality Requirements)
   Master DQR Checklist Rev J
  - Digital Product Definition Training
  - HSF-0302.04 (Product and Process Validation Statistical Control Toolbox)
  - Supplier to Supplier Shipment Instructions
- COL-FRM-34 (Final Product Review and Acceptance Record)
   HSM18 (Boeing Drop Ship)
- HSM19 (Counterfeit Avoidance and Traceability)
- HSM236 (FAI Requirements)
  - AS9102 Rev B Forms
  - QC-1700.00 FAI Report Review Checklist
- HSC16199 (Critical to Quality Characteristics)
  - KPC Management Form 0996
  - Supplier Self-Selected KPC Summary Sheet HSF 5138
  - Safety Part Training (Flight Safety)
  - Sub-tier Safety Part Training
  - CTQ Non-Safety Training
- CEP100 (Configuration Management Requirements)
- Engineering Changes:
  - EC Disposition Codes
     HSE 2512 04 (Supplier/Subsectionates Engineering Change Be
  - HSF-2513.91 (Supplier/Subcontractor Engineering Change Request)
     Engineering Change Justification Form
  - Engineering Change Justification F
- MISH List
   COL-FRM-0087 (Quality Control Action Requirements)
- COL-FRM-0087 (Quality Control Action Requirement
   QN Template
- HSF5105 (Frozen Process-Non HSC16199 Approval Form)

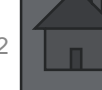

### PORTAL NAVIGATION-QUICK LINKS-QUALITY NOTIFICATION

- Instructions for QN creation, how to view open and closed QNs, and supplier requirements for submitting QNs can be found on the supplier portal: Forms & Documents-> Supplier Portal Training Documents->Power & Controls Standard Work
- If there are product nonconformances on QN, the DQR shall add this feature to their over-inspection characteristics. The nonconformance will be listed in the quality notes and a copy of the QN is to be included in the data package and listed on the packing slip.
- Questions/ concerns regarding the QN process can be directed to <u>hscad@hs.utc.com</u>

#### Power & Controls Standard Work

- DQR Quiz
- DQR Quiz QR Code
- DQR Training
- DQR Certification
- How Do I Submit a Quality Notification?
- Create and Review Quality Notifications
- What is SRI (Supplier Request for Information)?
- Supplier Request for Information (SRI)
- Part Marking Approval Process and Reference Guide (PIG)
- Supplier Source Inspection Lot

Control of Process and Safety (COPS)

- Producer COPS FSC and CTQP Instructions
- Producer COPS CTSC and CTQC Instructions
- Producer COPS KPC1 and KPC2 Instructions
- Producer COPS Instructions Overview

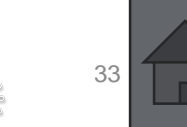

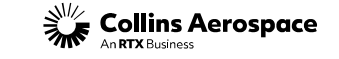

# **Portal Navigation: Quick links** Supplier Request for Information (SRI)

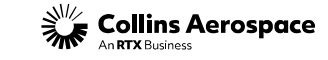

© 2024 Collins Aerospace. | Collins Aerospace Proprietary. | This document does not include any export controlled technical data.

### PORTAL NAVIGATION-QUICK LINKS-SUPPLIER REQUEST FOR INFORMATION

 The Supplier Request for Information (SRI) form is used as a means of formal, documented communication between our company and its suppliers. SRIs are submitted requesting information from our company regarding drawing changes, process changes, notifications of potential quality escape, quality concerns, purchasing issues, and many other requests.

• To create or view SRIs, select "Supplier Request for Information" from Quick Links.

#### QUICK LINKS SNC LINKS: OTHER APPLICATIONS/REPORTS: Actuation Quality Index/Drawings Advanced Ship Notifications Buffer Stock Alert Monitor Move IT Delivery Control Monitor Control of Process and Safety (COPS) Download Center Kanban Forecast Report (Forecast, Due List) Materiel Forecast Collaboration OTD Details Pick List/Delivery Due List Part Identification Generator PO Collaboration PLM Engineering Information Quality Notifications Net Inspect SA Collaboration Scorecard SMI Details Supplier Audits (ETQ Reliance Source Inspection Aerospace) Supplier Confirmations Supplier Performance Dashboard Supplier Request for Information Ull Generator For ASN VMI Report Transportation Management System

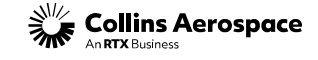

### PORTAL NAVIGATION-QUICK LINKS-SUPPLIER REQUEST FOR INFORMATION

- Instructions for SRI creation, how to view open and closed SRIs, and supplier requirements for submitting SRIs can be found on the supplier portal: Forms & Documents-> Supplier Portal Training Documents->Power & Controls Standard Work
- SRIs are not to be used for processing product nonconformance SRIs alone cannot alter contractual agreements, nor do they constitute documents such as waivers, deviations, engineering change approvals, Flight Safety Board approvals, or other requirement flow downs. The SRI system is merely a means of documented communication between Collins and our supply base.
- Questions/concerns regarding the SRI process can be directed to <u>hssri@collins.com</u>

#### Power & Controls Standard Work

- DQR Quiz
- DQR Quiz QR Code
- DQR Training
- DQR Certification
- How Do I Submit a Quality Notification?
- Create and Review Quality Notifications
- What is SRI (Supplier Request for Information)?
- Supplier Request for Information (SRI)
- Part Marking Approval Process and Reference Guide (PIG)
- Supplier Source Inspection Lot

Control of Process and Safety (COPS)

- Producer COPS FSC and CTQP Instructions
- Producer COPS CTSC and CTQC Instructions
- Producer COPS KPC1 and KPC2 Instructions
- Producer COPS Instructions Overview

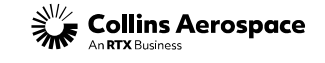
# **Portal Navigation: Quick Links** Part Identification Generator (PIG)

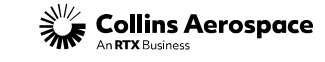

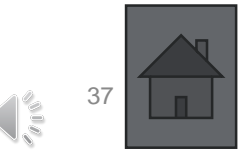

© 2024 Collins Aerospace. | Collins Aerospace Proprietary. | This document does not include any export controlled technical data.

#### PORTAL NAVIGATION-QUICK LINKS- PART IDENTIFICATION GENERATOR

A complete tutorial guide for marking parts can be found on the Collins Supplier Portal under Part Identification Generator. It is highly recommended that the supplier receive approval from the Collins Aerospace Part Marking Team (gphspartmarking@collins.com) prior to marking the part.

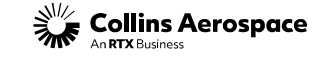

#### PORTAL NAVIGATION-QUICK LINKS- PART IDENTIFICATION GENERATOR

The training and reference guide for Part Marking and Approval Process can be found on the supplier portal: *Forms & Documents/Supplier Portal Training Documents/ Power & Controls Standard Work* 

#### Power & Controls Standard Work

- DQR Quiz
- DQR Quiz QR Code
- DQR Training
- DQR Certification
- How Do I Submit a Quality Notification?
- Create and Review Quality Notifications
- What is SRI (Supplier Request for Information)?
- Supplier Request for Information (SRI)
- Part Marking Approval Process and Reference Guide (PIG)
- Supplier Source Inspection Lot
- Supplier Net Inspect Guide
- Net Inspect Global Trade Guidelines for Suppliers

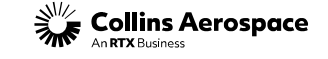

## MODULE TWO: PRODUCT DOCUMENTATION REVIEW

SUPPLIER SOURCE INSPECTION TRAINING

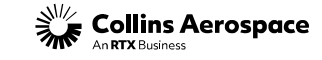

# **Special Processes** Collins Approved Material & Processes 80/85 Report

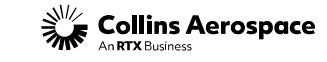

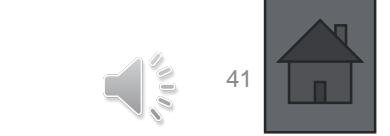

© 2024 Collins Aerospace. | Collins Aerospace Proprietary. | This document does not include any export controlled technical data.

#### SPECIAL PROCESSES-QUICK LINKS-80/85 REPORT

This section will cover special processes and how to determine if a supplier is an approved source per HSM17.

All process and material specifications that appear on any Collins engineering drawing are listed on Reports 80 & 85, and require a Collins approved source.

Reports 80 & 85 can be found in the portal under Help & Training-Forms & Documents-Power & Controls Global Operations-Supplier Quality

#### **Power & Controls and Global Operations**

Formerly Electric, Environmental & Engine Systems (EEES) (previously Legacy Hamilton Sundstrand) Shipping and Routing Guides

- Carrier Contacts Operations and AES Filing
- Hamilton Sundstrand Ocean Container Security Process
- Collins Paid Routing Guide
- Authorization to Ship Premium Freight
- Premium Freight Supplier Notice
- Purchasing Transportation Account Numbers
- FedEx SameDay and Saturday PR Service
- SDS Consolidation Standard Work
- FedEx CPA Transition Letter to Suppliers
- FedEx CPA Transition Work Instructions
- International Heavyweight Air Transportation Routing Update
- Global Small Parcel Transportation Routing Update

#### Supplier Quality

- Quality Specifications & Forms (COL-ASQR-PRO-0003,HSM17, FORM 34, etc.)
- ASQR Documents (RTX)
- DQR Certification
- QNs: Quality Notifications
- SRI: Supplier Request for Information
- 80 Report (Approved Special Process/Material Suppliers Outsourced)
- 85 Report (Approved Special Process/Material Suppliers Internal)
- COPS: Control of Process and Safety
- Supplier Circulars
- MISH List
- PO Note Codes
- Power Transmission Systems (Rome NY)
  - QC869 PTS Vendor Request for Material Review Action (VRMRA)
- Power and Transmission Systems (Poland, Wroclaw)
  - INSTRUKCJA NR 11-15

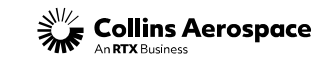

#### SPECIAL PROCESSES-80/85 REPORT DEFINITIONS

#### 80/85 Report Definition from HSM17

Report #80

Identifies Collins approved suppliers who are capable of providing a special manufacturing process or material in accordance with applicable process/material specifications (e.g., HS, PN, CP, AMS, MIL STDs, etc.), typically as a service provider.

#### Report #85

Identifies Collins approved suppliers/fabricators who utilize their own captive internal special manufacturing process or material in accordance with applicable process/material specifications (e.g., HS, PN, CP, AMS, MIL STDs, etc.), typically in the production of Collins product.

**Note:** If a specification is listed in either Collins Report #80 or #85, and no Collins approved process supplier is listed, then the supplier shall submit an SRI via the Collins Supplier Portal to request an approved process supplier be identified. The Supplier cannot ship product until the Special Process Supplier has been added to the 80/85 Report.

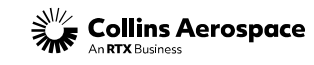

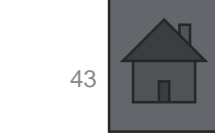

#### SPECIAL PROCESSES-HSM17 TABLE 1 APPLICABILITY

#### HSM17 Table 1: Special Process Requirements

80/85 Report Approved Special Process Supplier applicability

|  | Collins Aerospace |
|--|-------------------|
|--|-------------------|

| Drawing Type                                                                                                    | Examples                                                                                    | Applicable<br>Collins Site | Collins Special<br>Process Specs | MIL/Fed/Ind<br>Special Process |
|----------------------------------------------------------------------------------------------------|---------------------------------------------------------------------------------------------|----------------------------|----------------------------------|--------------------------------|
| Released Production Drawin                                                                                         | gs                                                                                          | •                          |                                  | lod                            |
| Collins Design<br>Source Approval Item<br>Altered Item Drawing                                                     | 17044534, 903D421, 4506783,<br>C1006748                                                     | All                        | 80/85 supplier<br>required       | 80/85 supplier<br>required     |
| Specification Control<br>Vendor Item Control Drawing<br>Selected Item Drawing<br>Collins Std Parts Drawing<br>COTS | 17044534, 903D421, 4506783<br>69234, 69240, 69603, 3415<br>AN, MS, NAS, JN, JANTX,<br>JANHC | All                        | 80/85 supplier<br>required       | 80/85 supplier<br>not required |
| Source Control (Design<br>Responsible)                                                                             | 5018794, 5900100, 5913596                                                                   | All                        | 80/85 supplier<br>required       | 80/85 supplier<br>not required |
| Advanced Release Drawings                                                                                          | •                                                                                           |                            | •                                | s do<br>inic                   |
| Advance Release Drawing                                                                                            | 170XXXX rel 01 ARC 11                                                                       | RFD                        | 80/85 supplier<br>required       | 80/85 supplier<br>required     |
| Advance Release X Drawing                                                                                          | 579X2-81577-1 (Diamond R<br>Material)                                                       | WLOX                       | 80/85 supplier<br>required       | 80/85 supplier<br>required     |
| Advance Release HSPS                                                                                               | 450XXXX IAR 8                                                                               | HSPS                       | 80/85 supplier<br>required       | 80/85 supplier<br>required     |
| Non-production Drawings                                                                                            |                                                                                             | •                          | ·                                |                                |
| EP-Non-Production                                                                                                  | EP 1705968                                                                                  | RFD                        | 80/85 supplier<br>not required   | 80/85 supplier<br>not required |
| Diamond TS- Non-Production                                                                                         | 579X2-821577-1 W/Diamond TS<br>Purchase Order Note                                          | WLOX                       | 80/85 supplier<br>not required   | 80/85 supplier<br>not required |

**Table 1: Special Process Requirements** 

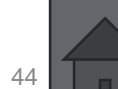

# Product Documentation Review Requirements

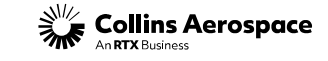

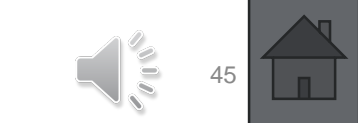

© 2024 Collins Aerospace. | Collins Aerospace Proprietary. | This document does not include any export controlled technical data.

#### PRODUCT DOCUMENT REVIEW-REQUIREMENTS

#### The list below contains the minimum documentation required for Source Inspection:

- Latest revision of the purchase order or scheduling agreement
- Current revision of the Collins drawing and sub-assemblies to include items on the Bill of Material (BOM)
- Latest revision of associated drawing specifications
- Material Certifications with full traceability to the source (not just the distributor)
- Special Process Certifications
- Dimensional Inspection reports
- Completed testing or ATP when applicable
- Completed Work Order including sub-assemblies when applicable
- Current First Article Inspection Report
- Key Characteristic/Flight Safety Data in COPS when applicable
- Frozen Process approval when applicable
- Validate current PPAP Form 1 when specified by the PO

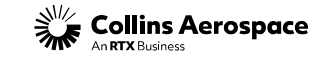

#### PRODUCT DOCUMENT REVIEW- REVISIONS

- Verify part number and part revision on the purchase order match the drawing, work order, process certifications, product and supplier certificate of conformance (C of C).
- If the drawing is an assembly, details on the Bill of Material (BOM) must also conform to the assembly configuration on the portal. Revisions may or may not be specified on the drawing. Verify configuration effectivity with EC disposition codes on the portal if revision letters do not match.

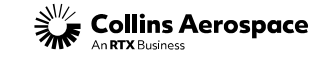

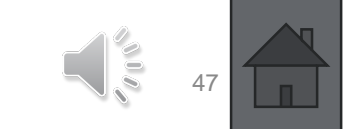

#### PRODUCT DOCUMENT REVIEW-REVISIONS

## As part of the documentation review, the DQR must perform a part revision check:

- DQRs shall compare the part revision on the Collins Purchase Order against the part revision shown in PLM Engineering Information on the Portal.
- If they do not match, verify the reason why.
  - Review Engineering Changes, Disposition Codes, and Effectivity Dates to determine if there is a mandatory change.
  - EC Disposition Codes can be found under Forms & Documents->Supplier Portal Training Documents Page-> Power & Controls Standard Work-> DQR Certification
  - Work with Collins procurement and the SQAR, as needed
  - Note: On the Collins PO, the "DWG rev or DIR" is the part revision and the "Issue" (if present) is the drawing revision.

#### **Quality Forms and Documents**

- HSM17 (Supplier Quality Requirements)
  - Master DQR Checklist Rev J
  - Digital Product Definition Training
  - HSF-0302.04 (Product and Process Validation Statistical Control Toolbox)
  - Supplier to Supplier Shipment Instructions
     COL-FRM-34 (Final Product Review and Acceptance Record)
- HSM18 (Boeing Drop Ship)
- HSM19 (Counterfeit Avoidance and Traceability)
- HSM236 (FAI Requirements)
  - AS9102 Rev B Forms
  - QC-1700.00 FAI Report Review Checklist
- HSC16199 (Critical to Quality Characteristics)
  - KPC Management Form 0996
  - Supplier Self-Selected KPC Summary Sheet HSF 5138
  - Safety Part Training (Flight Safety)
  - Sub-tier Safety Part Training
- CEP100 (Configuration Management Requirements)
- Engineering Changes;
  - EC Disposition Codes
  - HSF-2513.91 (Supplier/Subcontractor Engineering Change Request)
  - Engineering Change Justification Form
- MISH List
- COL-FRM-0087 (Quality Control Action Requirements)
- QN Template
- HSF5105 (Frozen Process-Non HSC16199 Approval Form)

Alternate Specification References

- 69100-1: Alternate Parts Listing
- 69100-2: Alternate Materials Listing
   60100-2: Alternate Processes Listing
- 69100-3: Alternate Processes Listing
   69100-4: Vendor/Name Substitutions
- PN02.01-06: Alternate Specifications List

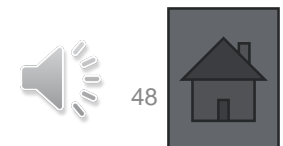

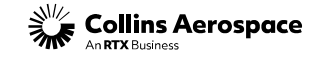

#### PRODUCT DOCUMENT REVIEW-FAI

FAI requirements are outlined in HSM236. The inspection plan for an FAI iLot is configured per HSM236. DQRs should review this specification in detail.

Supplier Circular 220 provides additional clarification as to when 2<sup>nd</sup> DQR over-inspection is required.

Help & Training->Forms & Documents->Supplier Portal Training Documents-> Power & Controls Standard Work-> DQR Certification

## Contact faimain@collins.com) for any questions or concerns related to FAIs/ HSM236

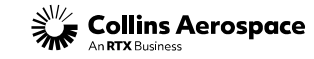

#### Supplier Circulars Supplier circulars cover items of interest, interpretation of drawings and specifications as well as clarification of procedures. In addition, they bring attention to examples of problems encountered by suppliers and present their solutions for possible application to other suppliers. Click the title to view the full library of circulars Quality Forms and Documents HSM17 (Supplier Quality Requirements) Master DQR Checklist Rev J Digital Product Definition Training HSF-0302.04 (Product and Process Validation Statistical Control Toolbox) Supplier to Supplier Shipment Instructions COL-FRM-34 (Final Product Review and Acceptance Record) HSM18 (Boeing Drop Ship) HSM19 (Counterfeit Avoidance and Traceability) HSM236 (FAI Requirements) AS9102 Rev B Forms QC-1700.00 FAI Report Review Checklist Supplier Circulars

Supplier Circulars cover items of interest, interpretation of drawings and specifications as well as clarification of Collins procedures. In addition, they bring attention to examples of problems encountered by suppliers and present their solutions for possible application to other suppliers.

#### Most Recent Communication

- March, 12, 2024: Supplier Circular 223 COL-ASQR-PRO-0003 Replaces ASQR-01
- . February, 2, 2024: Supplier Circular 222 Supplier Request for Information (SRI) Advisory
- . February, 2, 2024: Supplier Circular 221 Certificate of Compliance

#### Supplier Circulars Archive

January 22, 2024: Supplier Circular 2nd DQR Inspection Requirements

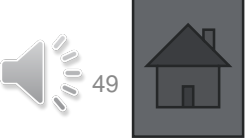

PRODUCT DOCUMENT REVIEW-FAI

#### **FAIR Review**

- Verify First Article Inspection Report (FAIR) is completed (reference AS9102, HSM236, and the PO).
- Verify the FAIR is properly signed and dated by the preparer and approver.
- When the PO requires Collins approval, validate the FAI Form 1 has been signed by Collins.
  - Note: DQRs do not have customer signature authority. DQRs are not authorized to ship product prior to FAIR approval by Collins when a signed Form 1 is required by the PO
- For AFAI iLots, the DQR shall attach a copy of the FAI Form 1 to the iLot.
  - Note: AFAI iLots are triggered by the system when a FAI is required to be validated. The system calculates this based on part number, part revision, vendor code, Collins plant code (where parts are shipping), and 2-year lapse in shipment. When any of these change, a AFAI iLot is required. If a valid FAI is already on file, this can be used, and the over-inspection can be performed by a 2<sup>nd</sup> DQR to complete the shipment.
- For all iLots, the approval date of the FAI shall be added to the iLot quality notes.

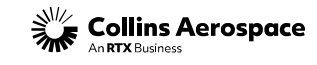

PRODUCT DOCUMENT REVIEW-FAI

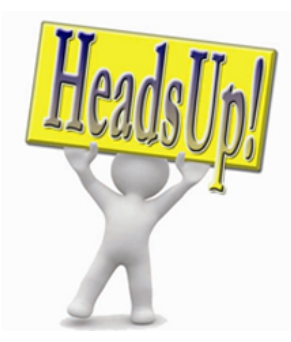

Knowledge of HSM236 is critical in fulfilling DQR responsibilities. Supplier Circular 226 outlines major changes in Revision E which include:

- Updated reference ASQR-01 to COL-ASQR-PRO-0003
- Updated Net-Inspect information on customer and division submission
- All FAI submission effectivity date Nov 1st, 2024, through Net-Inspect.
- Updated Material traceability per HSM19 requirements
- Updated Casting and forging section
- Added Brokered part section
- Updated AS9102 Rev C Forms 1, 2, & 3

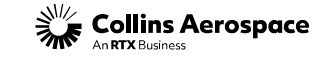

#### PRODUCT DOCUMENT REVIEW-PART MARKING

- Verify part marking is a 100% verification to drawing, specification, and PO requirements. When a 2D matrix is specified, the company will provide a verification/validation report. FAIRs approved by Collins should have a part marking team approval.
- When drawings specify a 73030 cage code, the DQR will verify an oval stamp with the last 3 digits of the supplier's primary vendor code on the part or tag per HSM17.
- Part marking approval team email: gphspartmarking@collins.com

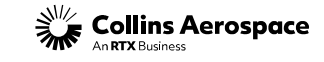

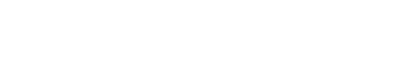

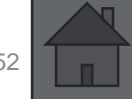

PRODUCT DOCUMENT REVIEW-WORK ORDERS/ INSPECTION REPORTS

- Review the work order for completeness and part quantities
  - The DQR shall add traceability per HSM17 to the Quality Notes or saved as an attachment within the iLot.
- Dimensional and final inspection reports including Acceptance Test Procedure (ATP) data shall be reviewed for conformance.
  - Per HSM17, it is preferred to attach these documents for every iLot.

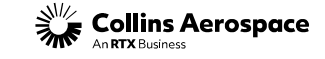

#### PRODUCT DOCUMENT REVIEW-CERTIFICATIONS

- Review raw material certifications for conformance with the drawing requirements and validate the company has provided traceability to the mill (source not distributor)
  - By heat or lot #. (ref. HSM19)
- Special Process certifications shall specify the Collins Aerospace or industry specification as listed on the drawing or specification, and revision.
- If approved suppliers are required, the DQR will identify those on the iLot.
- See the supplier portal for 80/85 report access and HSM17 for guidance.

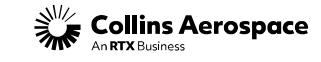

#### PRODUCT DOCUMENT REVIEW-SAMPLING/ FROZEN PROCESSES

- If the company is performing sample inspection, the DQR is to verify compliance with ASQR-20.1 sample size requirements for the lot quantity.
- Verify process approvals per drawing, purchase order or scheduling agreement i.e.
  Frozen (Flight Safety) and Special Processes (80/85 and HSM17).
- When Flight Safety or Key Characteristics are identified, verify the following is loaded within the Control Of Process and Safety (COPS) database:
  - For frozen process, ensure approvals are to the revision the parts were made to
  - For statical process control, ensure results of the lot shipping are added within the COPS database

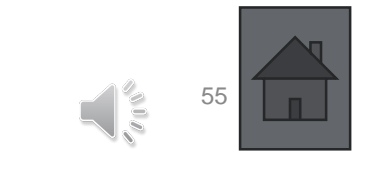

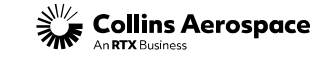

# MODULE THREE: INSPECTION LOTS (ILOT)

SUPPLIER SOURCE INSPECTION TRAINING

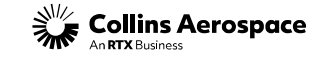

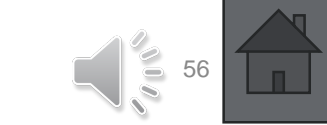

# Create Inspection Lot (iLot) Pick/ Delivery Due List

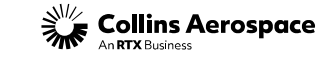

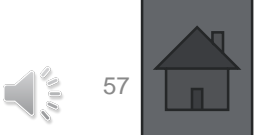

© 2024 Collins Aerospace. | Collins Aerospace Proprietary. | This document does not include any export controlled technical data.

#### DQR TRAINING - CREATE INSPECTION RECORD (ILOT) FROM THE PICK/DUE LIST

Create the iLot starting with identifying the item on the Pick List/Delivery Due List

| QUICK LINKS                                                                                                    |                                                                                                    |
|----------------------------------------------------------------------------------------------------|----------------------------------------------------------------------------------------------------|
| SNC LINKS:                                                                                                    | OTHER APPLICATIONS/REPORTS:                                                                                                    |
| SNC LINKS:<br>Advanced Ship<br>Notifications<br>Alert Monitor<br>Delivery Control Monitor<br>Download Center<br>(Forecast, Due List)<br>Forecast Collaboration<br>Pick List/Delivery Due List<br>PO Collaboration<br>Quality Notifications<br>SA Collaboration<br>SMI Details<br>Source Inspection | OTHER APPLICATIONS/REPORTS:Actuation Quality Index/DrawingsBuffer StockMove ITControl of Process and Safety (COPS)Kanban Forecast ReportMaterielOTD DetailsPart Identification GeneratorPLM Engineering InformationNet InspectScorecardSupplier Audits (ETQ Reliance<br>Aerospace)Supplier Performance DashboardSupplier Request for InformationUII Generator For A SNVMI Report |
|                                                                                                    | Transportation Management System<br>(TMS)                                                                                                    |

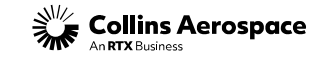

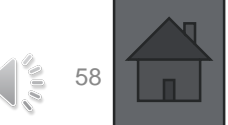

© 2024 Collins Aerospace. | Collins Aerospace Proprietary. | This document does not include any export controlled technical data.

DQR TRAINING - CREATE INSPECTION RECORD (ILOT) FROM THE PICK/DUE LIST

| Due List for Purchasing Documents                                                                                                    |                                                               |                                               |         |                                                       |                                               |              |
|----------------------------------------------------------------------------------------------------|---------------------------------------------------------------|-----------------------------------------------|---------|-------------------------------------------------------|-----------------------------------------------|--------------|
| 🖕 🗉 🛶 🗉 🛛 Exceptions Release Purchase Order Replenishment                                                                                                    | Delivery Quality Too                                          | ols                                           |         |                                                       |                                               |              |
| <ol> <li>More than 1,000 release schedule line found; restrict your selection</li> <li>More than 1,000 purchase order schedule line found; restrict your selection</li> <li>More due lines exist; Only 1,000 displayed</li> </ol>                            |                                                               |                                               |         |                                                       |                                               |              |
| Display Message Log                                                                                                    |                                                               |                                               |         |                                                       |                                               |              |
| Active Queries                                                                                                    |                                                               |                                               |         |                                                       |                                               |              |
| Worklists Duelist Overview (38) UTAS Standard Due List<br>Navigation Results Navigation from other screens (0)<br>Without Category Assignment New Query (1000) New Query (500) New Qu                                                                        | - DO NOT CHANGE (10<br>ery 1 (0)                              | 000)                                          |         |                                                       |                                               |              |
| New Query Show Quick Criteria Maintenance                                                                                                    | is lower that let 1 Even                                      |                                               |         |                                                       |                                               |              |
| New Query Show Quick Criteria Maintenance View: [Standard View]  Related ASNs Document UoM Crea                                                                                                    | le Inspection Lot Exp                                         | ort "                                         |         |                                                       |                                               |              |
| New Query         Show Quick Criteria Maintenance         View:       [Standard View]         View:       [Standard View]         Order Doc.Type       Order Doc. No.                                                                                        | le Inspection Lot Exp                                         | SL No.                                        | Product | Customer Loc.                                         | Ship-From Loc.                                | Ship-To Loc. |
| New Query         Show Quick Criteria Maintenance         View:       [Standard View] *         Related ASNs       Document UoM         Creat       Order Doc. Type         Order Doc. Type       Order Doc. No.         Purchase Order       Order Doc. No. | le Inspection Lot Exp<br>Item No.<br>40                       | SL No.                                        | Product | Customer Loc.<br>2763                                 | Ship-From Loc.<br>VC                          | Ship-To Loc. |
| New Query         Show Quick Criteria Maintenance         View. [Standard View]        Related ASNs         Document UoM       Creat         Order Doc. Type       Order Doc. No.         Purchase Order       Purchase Order                                | le Inspection Lot Exp<br>Item No.<br>40<br>00020              | SL No.<br>1                                   | Product | Customer Loc.<br>2763<br>2700                         | Ship-From Loc.<br>VC<br>001                   | Ship-To Loc. |
| New Query Show Quick Criteria Maintenance View: [Standard View]  Related ASNs Document UoM Creat Order Doc.Type Order Doc.No. Purchase Order Purchase Order Purchase Order                                                                                   | le Inspection Lot Exp<br>Item No.<br>40<br>00020<br>10        | ort _<br>SL No.<br>1<br>1<br>1                | Product | Customer Loc.<br>2763<br>2700<br>2763                 | Ship-From Loc.<br>VC<br>001<br>VC             | Ship-To Loc. |
| New Query Show Quick Criteria Maintenance View: [Standard View]  Related ASNs Document UoM Crea  Crea  Coder Doc. Type Order Doc. No. Purchase Order Purchase Order Purchase Order Purchase Order                                                            | Ite Inspection Lot Exp<br>Item No.<br>40<br>00020<br>10<br>10 | ort _<br>SL No.<br>1<br>1<br>1<br>1<br>1<br>1 | Product | Customer Loc.<br>2763<br>2700<br>2763<br>2763<br>2763 | Ship-From Loc.<br>VC<br>001<br>VC<br>VC<br>VC | Ship-To Loc. |

Select "Duelist Overview" to populate all supplier Open Orders

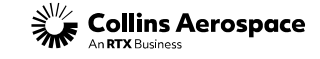

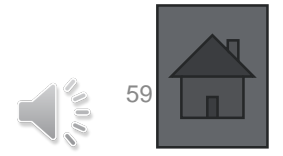

DQR TRAINING - CREATE INSPECTION RECORD (ILOT) FROM THE PICK/DUE LIST

Use search criteria to filter and locate P.O.; leaving fields blank will display all orders. Highlight the line that requires an iLot. Click "Create Inspection Lot."

| N             | orklists - Duelist Over        | rview      |                           |                     |                 |                |          |        |         |               |                |            |
|---------------|--------------------------------|------------|---------------------------|---------------------|-----------------|----------------|----------|--------|---------|---------------|----------------|------------|
|               | Hide Quick Criteria Maintenand | e          |                           |                     |                 |                |          |        |         |               |                |            |
|               | * Customer Location:           | 2700       | Ð                         | To 2900             | D<br>A          |                |          |        |         |               |                |            |
|               | Product: ♦                     | 0000122222 |                           | o To                |                 | تر<br>ج        |          |        |         |               |                |            |
|               | Confirmation Status: 🔷         | Ď          |                           |                     |                 | \$             |          |        |         |               |                |            |
|               | Supplier: 🚸                    |            | <u> </u>                  | То                  | Ē               | \$             |          |        |         |               |                |            |
|               | Goods Recipient: 🔷             |            | đ                         | То                  | Ē               | \$             |          |        |         |               |                |            |
|               | Maximum Number of Hits:        | 10,000     | 0                         |                     |                 |                |          |        |         |               |                |            |
| $\overline{}$ | Shipping Hor. Val.:            | ď          |                           |                     |                 |                |          |        |         |               |                |            |
|               | Commitment Level:              |            | Ъ.                        |                     |                 |                |          |        |         |               |                |            |
| [             | Apply Clear                    |            |                           |                     |                 |                |          |        |         |               |                |            |
|               |                                |            |                           | 7                   |                 |                |          |        |         |               |                |            |
|               | View: [Standard View]          | Related AS | SNs Document UoM Create I | nspection Lot Expor | t_              |                |          |        |         |               |                |            |
|               | Order Doc. No.                 | Item No.   | Total Shippable Qty       | SSI Exempt          | Ship. Hor. Val. | Order Doc.Type | Due Qty. | SL No. | Product | Customer Loc. | Ship-From Loc. | Ship-To Lo |
|               | 001                            | 00010      | 0.000000                  | Ν                   | Υ               | Purchase Order | 10       | 1      | 81      | 2735          | 000014         |            |
|               | 001                            | 00010      | 14.000000                 | Ν                   | N               | Purchase Order | 20       | 1      | 82      | 2735          | 000014         |            |
|               | 001                            | 00090      | 7.000000                  | Ν                   | Ν               | Purchase Order | 4        | 1      | 82      | 2735          | 000014         |            |
|               | 001                            | 00020      | 0.000000                  | N                   | N               | Purchase Order | 10       | 1      | 81      | 2735          | 000014         |            |
|               | 001                            | 00130      | 7.000000                  | N                   | Ν               | Purchase Order | 10       | 1      | 82      | 2735          | 000014         |            |
|               | 001                            | 00010      | 0.000000                  | N                   | N               | Purchase Order | 1        | 1      | 59      | 2719          | 000014         |            |
|               |                                |            |                           |                     |                 |                |          |        |         |               |                |            |

To define a new query, see standard work located: *Help & Training/ Forms & Documents/ Supplier Portal Training Documents Page/ ASN & Shipping/ Delivery Due List –or- Query Errors* 

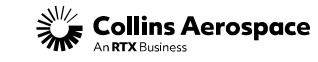

#### DQR TRAINING - CREATE INSPECTION RECORD (ILOT) FROM THE PICK/DUE LIST

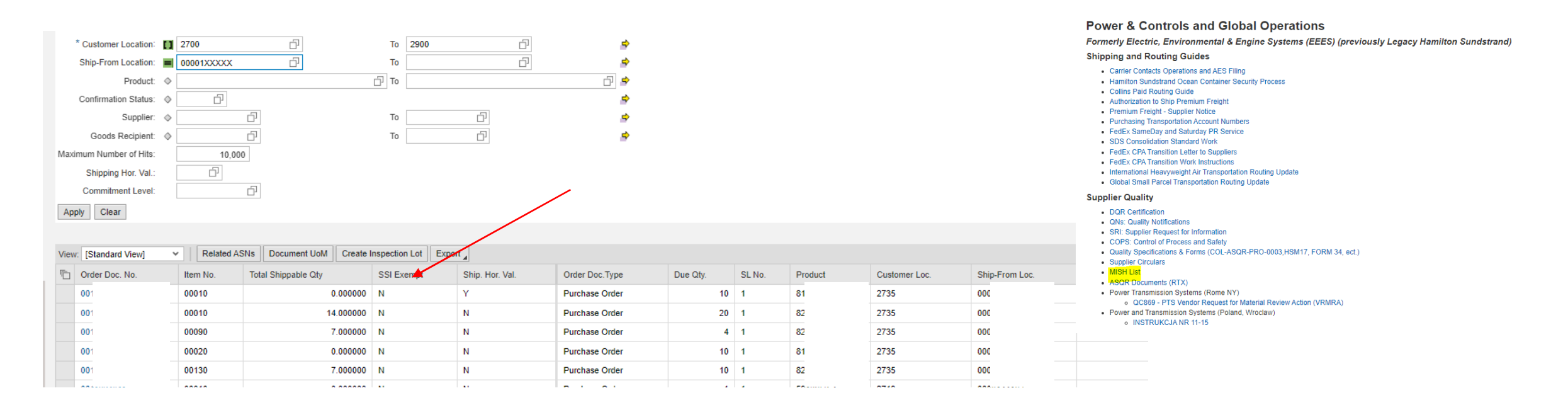

Verify if the iLot you want to create shows "N" within the "SSI Exempt" column. Submit a Helpdesk ticket if this is showing "Y". You will not be able to create an iLot if this field shows "Y". If showing SSI exempt, DQR should validate via the MISH list: *Help & Training/ Forms & Documents/ Power & Controls and Global Operations* 

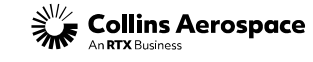

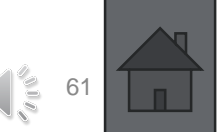

DQR TRAINING - CREATE INSPECTION RECORD (ILOT) FROM THE PICK/DUE LIST

Validate all fields for correct data. Enter actual lot qty if different than what displays in "Inspection Lot Quantity". Select "Publish" and record the iLot number that displays on the screen. Close the screen by clicking the "x" in the upper right corner of the screen.

| Publish                                                                                                    |                                                                                                    |                                                                           |                                      |                              |              |          |
|----------------------------------------------------------------------------------------------------|----------------------------------------------------------------------------------------------------|---------------------------------------------------------------------------|--------------------------------------|------------------------------|--------------|----------|
| Ship-From Loc.:                                                                                                    | 00001                                                                                                    |                                                                           |                                      |                              |              |          |
| Ship-To Loc.:                                                                                                    | 2750                                                                                                    |                                                                           |                                      |                              |              |          |
| Material:                                                                                                    | 5                                                                                                    |                                                                           |                                      |                              |              |          |
| * Purchase Order / SA #:                                                                                                    | 12                                                                                                    |                                                                           |                                      |                              |              |          |
| * Item No:                                                                                                    | 00010                                                                                                    |                                                                           |                                      |                              |              |          |
| Ref. Inspection Lot:                                                                                                    | 000000000                                                                                                    | 000                                                                       |                                      |                              |              |          |
|                                                                                                    |                                                                                                    |                                                                           | Base                                 | UOM:                         | Doc Qty: I   | Doc UOM: |
| * Inspection Lot Quantity                                                                                                    | *                                                                                                    | 40                                                                        |                                      |                              | 40.000000    | FΔ       |
| mopoonon cor drammy.                                                                                                    | 1                                                                                                    | 40                                                                        | 0.000000    EA                       |                              | 40.000000    |          |
| Inspection Start Date:                                                                                                    | 03/27/2024                                                                                                    | oration (Cu                                                               | ustomer Viev                         | v)                           | 40.000000    |          |
| Inspection Start Date:                                                                                                    | 03/27/2024                                                                                                    | oration (Cu                                                               | ustomer View                         | v)                           | 40.000000    |          |
| Supply Netwo                                                                                                    | 03/27/2024                                                                                                    | oration (Ct                                                               | ustomer View                         | V)<br>led                    | 40.00000     |          |
| Supply Netwo<br>© Inspection Lot<br>Ship-Fro                                                                                               | 03/27/2024                                                                                                    | oration (Cu<br>51 has been su                                             | ustomer View                         | V)<br>Ned                    | 40.00000     |          |
| Inspection Start Date:<br>Supply Netwo<br>Inspection Lot<br>Ship-Fro<br>Ship-                                                              | 03/27/2024<br>ork Collab<br>t 0100176341<br>om Loc.: 00<br>-To Loc.: 27                                                                             | oration (Cu     51 has been su     001     '50                            | ustomer View                         | V)<br>Ied                    | 40.00000     |          |
| Supply Netwo<br>© Inspection Lot<br>Ship-Fro<br>Ship-                                                                                      | 03/27/2024<br>ork Collab<br>t 0100176341<br>om Loc.: 00<br>-To Loc.: 23<br>Material: 5                                                              | 40<br>oration (Cu<br>51 has been su<br>1001<br>(50                        | ustomer View                         | V)<br>ied                    | 40.00000     |          |
| Inspection Start Date:<br>Supply Netwo<br>Inspection Lot<br>Inspection Lot<br>Ship-Fre<br>Ship-<br>I<br>* Purchase Orde                    | 03/27/2024<br>ork Collab<br>t 0100176341<br>om Loc.: 00<br>-To Loc.: 27<br>Material: 5:<br>or / SA #: 1:                                            | oration (Cu<br>51 has been su<br>1001                                     | Ustomer View                         | V)<br>ied                    | 40.00000     |          |
| Inspection Start Date:<br>Supply Netwo<br>Inspection Lot<br>Ship-Fre<br>Ship-<br>"<br>"Purchase Orde<br>"                                  | 03/27/2024<br>ork Collab<br>t 0100176341<br>om Loc.: 00<br>-To Loc.: 27<br>Material: 5<br>or / SA #: 11<br>Item No: 00                              | 40<br>oration (Ct<br>51 has been su<br>1001<br>1010                       | USTOMER VIEW                         | V)<br>ied                    | <br>40.00000 |          |
| Supply Networ<br>Supply Networ<br>Inspection Start Date:<br>Ship-Fro<br>Ship-<br>t<br>* Purchase Orde<br>* 1<br>Ref. Inspect               | 03/27/2024<br>ork Collab<br>t 0100176341<br>om Loc.: 00<br>-To Loc.: 27<br>Material: 5<br>er / SA #: 1<br>Item No: 00<br>ction Lot: 00              | 44<br>oration (Ct<br>51 has been su<br>001<br>50<br>010<br>0000000000     | Ustomer View                         | v)<br>ied                    | 40.00000     |          |
| Inspection Start Date:<br>Supply Netwo<br>♥ Inspection Lot<br>Ship-Frr<br>Ship-<br>I<br>* Purchase Orde<br>* 1<br>Ref. Inspect             | 03/27/2024<br>ork Collab<br>t 0100176341<br>om Loc.: 00<br>-To Loc.: 27<br>Material: 5<br>or / SA #: 11<br>Item No: 00<br>ction Lot: 00             | 44<br>oration (Ct<br>51 has been su<br>1001<br>(50<br>1010<br>1000000000  | ustomer View                         | V)<br>red<br>Base UOM:       | Doc Qty:     | Doc UOM: |
| Inspection Start Date:<br>Supply Netwo<br>Inspection Lot<br>Ship-Fro<br>Ship-<br>Purchase Orde<br>* Inspection Lot O<br>* Inspection Lot O | 03/27/2024<br>ork Collab<br>t 0100176341<br>om Loc.: 00<br>-To Loc.: 27<br>Material: 5<br>er / SA #: 1<br>Item No: 00<br>ction Lot. 00<br>Quantity: | 44<br>oration (Cu<br>51 has been su<br>1001<br>(50<br>1010<br>10000000000 | USTOMER View<br>Incressfully publisi | V)<br>Hed<br>Base UOM:<br>EA | Doc Qty:     | Doc UOM: |

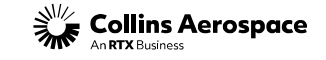

DQR TRAINING - CREATE INSPECTION RECORD (ILOT)UNABLE TO PUBLISH

If you get an Error Message "Unable to publish Inspection lot", submit a helpdesk ticket with a screen print containing this data.

| Supply Network Coll        | aboration (Custom | er Viev | v)        |            |          |          |  |
|----------------------------|-------------------|---------|-----------|------------|----------|----------|--|
| Unable to publish inspe    | ction lot.        |         |           |            |          |          |  |
| Publish                    |                   |         |           |            |          |          |  |
| Ship-From Loc .:           | 0000145           |         |           |            |          |          |  |
| Ship-To Loc .:             | 2710              |         |           |            |          |          |  |
| Material:                  | 27-1              |         |           |            |          |          |  |
| * Purchase Order / SA #:   | 08                |         |           |            |          |          |  |
| * Item No:                 | 00010             |         |           |            |          |          |  |
| Ref. Inspection Lot:       | 00000000000       |         |           |            |          |          |  |
|                            |                   |         | Base UOM: |            | Doc Qty: | Doc UOM: |  |
| * Inspection Lot Quantity: | 1                 | .000000 | EA        |            | 6.000000 | EA       |  |
| Inspection Start Date:     | 01/09/2020        |         |           |            |          |          |  |
|                            |                   |         |           |            |          |          |  |
|                            |                   |         |           |            |          |          |  |
| 4 114112270                | -1760             |         |           | 0000445000 |          |          |  |

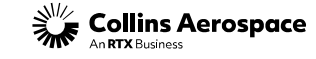

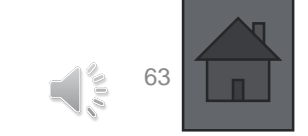

## Create Inspection Lot (iLot) Record Results

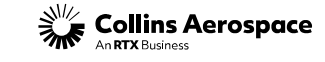

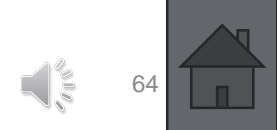

© 2024 Collins Aerospace. | Collins Aerospace Proprietary. | This document does not include any export controlled technical data.

#### DQR TRAINING - RECORD RESULTS

After creating the iLot from the Pick List, navigate to Quick Links at the top of the screen and select Source Inspection.

|                | A <i>n</i>                        | 🔹 ଓ 🗅 🖆 🐨 🕼 😁                                  |
|----------------|-----------------------------------|------------------------------------------------|
| NEWS           | QUICK LINKS - ADMIN -             | Traci Totten (Profile   Log Out) Search Search |
|                | SNC LINKS                         | OTHER                                          |
|                | Accounts Payable                  | APPLICATIONS/REPORTS                           |
| 12-            | Advanced Ship Notifications       | Actuation Quality Index/Drawings               |
|                | Alert Monitor                     | Buffer Stock                                   |
|                | Delivery Control Monitor          | Move IT                                        |
|                | Download Center (Forecast Due Lis | Control of Process and Safety (COPS)           |
|                | Ecroport Collaboration            | Kanban Forecast Report                         |
|                | Polecast Collaboration            | Materiel                                       |
|                | Pick List/Delivery Due List       | OTD Details                                    |
|                | PO Collaboration                  | Part Identification Generator                  |
|                | Quality Notifications             | PLM Engineering Information                    |
|                | SA Collaboration                  | Net Inspect                                    |
| 1 expectations | SMI Details                       | Scorecard                                      |
|                | Source Inspection                 | Supplier Confirmations                         |
|                |                                   | Supplier Performance Dashboard                 |
|                |                                   | Supplier Request for Information               |
| ONS/REPORT     | S:                                | LIII Consister For ASN                         |
| idex/Drawings  |                                   |                                                |
|                |                                   |                                                |
| and Safety (C  | OPS)                              | Transportation Management System<br>(TMS)      |

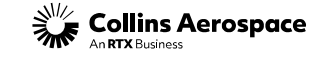

#### DQR TRAINING - RECORD RESULTS

Enter the iLot # that was copied and vendor code. Ensure leading zeros are included. Select "Execute" and the newly created iLot will populate below. Select the line to highlight as shown. Select "Record Results".

| Execute Close Se                           | election                   |                       |                  |                         |                |               |             |       |
|--------------------------------------------|----------------------------|-----------------------|------------------|-------------------------|----------------|---------------|-------------|-------|
|                                            |                            |                       |                  |                         |                |               |             |       |
| Inspection Lot:                            | <b>—</b> 0100 <sup>.</sup> |                       | То               |                         |                | \$            |             |       |
| Material:                                  | ♦                          |                       | Г То             |                         | ď              | \$            |             |       |
| * Ship-From Location:                      | <b>=</b> 00001             | đ                     | То               | Ć                       | 7              | \$            |             |       |
| Ship-To Location:                          | ♦                          | đ                     | То               | Ć                       | 7              | \$            |             |       |
| Inspection Creation Date:                  | ♦                          | 1                     | То               | 1                       |                | \$            |             |       |
| Inspection Lot Status:                     | ♦ 🗗                        |                       | То               | D                       |                | \$            |             |       |
| User Status:                               | ♦ D                        |                       | То               | ď                       |                | \$            |             |       |
| Inspector Type:                            | ¢C                         |                       | То               | C                       |                | \$            |             |       |
| Purchase Order / SA #:                     |                            | 7                     | То               | D                       |                | \$            |             |       |
| Select all inspection lo                   | its                        |                       |                  |                         |                |               |             |       |
| <ul> <li>Select only inspection</li> </ul> | lots without a usage decis | ion                   | 1                |                         |                |               |             |       |
| Select only inspection                     | lots with a usage decision |                       |                  |                         |                |               |             |       |
| 0                                          | ····                       |                       |                  |                         |                |               |             |       |
|                                            |                            |                       |                  |                         |                |               |             |       |
| View: * [Standard View]                    | V Export                   | Create Inspection Lot | t 🥖 Record Resu  | Its 🛛 🖾 Down Count ILot | Usage Decision | X Cancel Insp | ection Lot  | Print |
| Inspection Lot Num                         | ber                        | Material              | Ship To Location | Supplier                | Created By     | Cr            | eation Date |       |
| 1001                                       |                            | 5907516               | 2750             | SP1FFB                  | E10255265      | 03            | /27/2024    |       |
| 1001                                       |                            | 5907516               | 2750             | SP1FFB                  | E10255265      | 03            | /27/2024    |       |

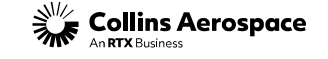

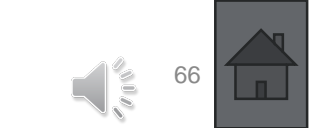

DQR TRAINING - RECORD RESULTS

By selecting Operation 10 as shown, the line will open the Characteristic screen below. Select long text button and review/ validate all requirements within. Once requirements are met, enter in "Inspected Qty".

| pection Lot #:                                                                                        | 01                                                                                                    | Go 💭 Vie                                                                                                    | w PDF                                                                                                    | Enter Quality N               | otes                                                            | View A     | ttachmer          | it List 🖁 🔏 Ur | oload Attachme                                | nt                                                     |                                                                                                    |                                                                                                   |                            |
|----------------------------------------------------------------------------------------------------|----------------------------------------------------------------------------------------------------|----------------------------------------------------------------------------------------------------|----------------------------------------------------------------------------------------------------|-------------------------------|-----------------------------------------------------------------|------------|-------------------|----------------|-----------------------------------------------|--------------------------------------------------------|----------------------------------------------------------------------------------------------------|---------------------------------------------------------------------------------------------------|----------------------------|
| eader                                                                                                 |                                                                                                    |                                                                                                    |                                                                                                    |                               |                                                                 |            |                   |                |                                               |                                                        |                                                                                                    |                                                                                                   |                            |
| Inspection                                                                                            | ot# 044                                                                                                    | 1                                                                                                    |                                                                                                    |                               |                                                                 | Matorial   |                   |                |                                               |                                                        |                                                                                                    |                                                                                                   |                            |
| Inspection L of                                                                                       | t Otv:                                                                                                    | 40 000000                                                                                                    |                                                                                                    | Pi                            | irchase [                                                       | Doc / SA # | . <u>.</u><br>: 1 |                |                                               |                                                        |                                                                                                    |                                                                                                   |                            |
| spection Start (                                                                                      | Date: 03/27/2024                                                                                                    | 40.00000                                                                                                    |                                                                                                    | Purcha                        | se Doc /                                                        | SA Item #  | 0001              | 0              |                                               |                                                        |                                                                                                    |                                                                                                   |                            |
| lef. Inspection I                                                                                     | Lot #: 00000000000                                                                                                    |                                                                                                    |                                                                                                    |                               | Ship To                                                         | D Location | 2750              |                |                                               |                                                        |                                                                                                    |                                                                                                   |                            |
|                                                                                                    |                                                                                                    |                                                                                                    |                                                                                                    | s                             | Ship Fron                                                       | n Location | 0000              | 1(             |                                               |                                                        |                                                                                                    |                                                                                                   |                            |
|                                                                                                    |                                                                                                    |                                                                                                    |                                                                                                    |                               |                                                                 |            |                   | F              |                                               |                                                        |                                                                                                    |                                                                                                   |                            |
| perations                                                                                             |                                                                                                    |                                                                                                    |                                                                                                    |                               |                                                                 |            |                   |                | Chara                                         | acter                                                  | istic Long Text                                                                                                    |                                                                                                   |                            |
| Publish Che                                                                                           | ck                                                                                                    |                                                                                                    |                                                                                                    |                               |                                                                 |            |                   |                | 2                                             |                                                        |                                                                                                    |                                                                                                   |                            |
| Operation                                                                                             |                                                                                                    | Description                                                                                                    |                                                                                                    | Statu                         | s                                                               |            |                   |                | Verify                                        | Dime                                                   | nsional/Functional Rec                                                                                                    | qts                                                                                               |                            |
|                                                                                                    |                                                                                                    |                                                                                                    |                                                                                                    |                               |                                                                 |            |                   |                | Supp                                          | lier So                                                | urce Inspection Guidar                                                                                                    | nce                                                                                               |                            |
| 0010                                                                                                  |                                                                                                    | GENERIC                                                                                                    |                                                                                                    | Open                          |                                                                 |            |                   |                | 1)000                                         | r inco                                                 | act and record 2 parts                                                                                                    | E charactoristics                                                                                 |                            |
| 0010                                                                                                  |                                                                                                    | GENERIC<br>59                                                                                                    |                                                                                                    | Open<br>Open                  |                                                                 |            |                   |                | 1)ove<br>2)Use                                | er-inspe<br>e calibi                                   | ect and record 3 parts<br>rated gages that have                                                                                              | 5 characteristics<br>a level of accuracy                                                          | of on                      |
| 0010                                                                                                  |                                                                                                    | GENERIC<br>59                                                                                                    |                                                                                                    | Open<br>Open                  |                                                                 |            |                   |                | 1)ove<br>2)Use<br>the a                       | er-inspe<br>e calibre<br>rt toler                      | ect and record 3 parts<br>rated gages that have a<br>ance measurements, the                                                                  | 5 characteristics<br>a level of accuracy<br>he selection of mea                                   | of on<br>asurin            |
| 0010                                                                                                  |                                                                                                    | GENERIC<br>59                                                                                                    |                                                                                                    | Open<br>Open                  |                                                                 |            |                   |                | 1)ove<br>2)Use<br>the ar<br>paran<br>3) Do    | er-inspe<br>e calibre<br>nt toler<br>neter t<br>ocumer | ect and record 3 parts<br>rated gages that have a<br>ance measurements, ti<br>olerance will be accept<br>nt measurements in Qu               | 5 characteristics<br>a level of accuracy<br>he selection of mea<br>table<br>uality Notes Tab of i | of on<br>asurin<br>iLots I |
| 0010                                                                                                  |                                                                                                    | GENERIC<br>59                                                                                                    |                                                                                                    | Open<br>Open                  |                                                                 |            |                   |                | 1)ove<br>2)Use<br>the all<br>paran<br>3) Do   | er-inspe<br>e calibre<br>neter t<br>cumer              | ect and record 3 parts<br>rated gages that have a<br>ance measurements, ti<br>olerance will be accept<br>nt measurements in Qu               | 5 characteristics<br>a level of accuracy<br>he selection of mea<br>table<br>vality Notes Tab of i | of on<br>asurin<br>iLots I |
| 0010<br>0020                                                                                          | lics                                                                                                    | GENERIC<br>59                                                                                                    |                                                                                                    | Open                          |                                                                 |            |                   |                | 1)ove<br>2)Use<br>the all<br>paran<br>3) Do   | er-inspe<br>e calibr<br>neter t<br>cumer               | ect and record 3 parts :<br>rated gages that have :<br>ance measurements, ti<br>olerance will be accept<br>nt measurements in Qu             | 5 characteristics<br>a level of accuracy<br>he selection of mea<br>table<br>Jality Notes Tab of i | of on<br>asurin<br>Lots F  |
| 0010<br>0020<br>haracterist                                                                           | tics                                                                                                    | GENERIC<br>59                                                                                                    |                                                                                                    | Open<br>Open                  |                                                                 |            |                   |                | 1)ove<br>2)Use<br>the at<br>paran<br>3) Do    | er-inspe<br>e calibi<br>rt toler<br>neter t<br>cumer   | ect and record 3 parts<br>rated gages that have a<br>ance measurements, ti<br>olerance will be accept<br>t measurements in Qu                | 5 characteristics<br>a level of accuracy<br>he selection of mea<br>table<br>vality Notes Tab of i | of on<br>asurin<br>Lots F  |
| 0010<br>0020<br>haracteristic                                                                         | ti <b>cs</b><br>Description                                                                                                    | GENERIC<br>59                                                                                                    | Long Text                                                                                                 | Open<br>Open<br>Inspected Qty | UoM                                                             | Accept     | Reject            | Lower Limit    | 1) ove<br>2) Use<br>the all<br>paran<br>3) Do | Results                                                | ect and record 3 parts i<br>rated gages that have a<br>ance measurements, ti<br>olerance will be accept<br>the measurements in Qu<br>Remarks | 5 characteristics<br>a level of accuracy<br>he selection of mea<br>table<br>vality Notes Tab of i | of on<br>asurin            |
| 0010<br>0020<br>haracteristic<br>0010                                                                 | Description<br>Verify Dimensional/Funct                                                                                                    | GENERIC<br>58                                                                                                    | Long Text                                                                                                 | Open<br>Open<br>Inspected Qty | UoM<br>EA                                                       | Accept     | Reject            | Lower Limit    | Upper Limit                                   | Results                                                | ect and record 3 parts i<br>rated gages that have a<br>ance measurements, ti<br>olerance will be accept<br>it measurements in Qu<br>Remarks  | 5 characteristics<br>a level of accuracy<br>he selection of mea<br>table<br>vality Notes Tab of i | of on<br>asurin<br>iLots I |
| haracteristic<br>0010<br>haracteristic<br>0010<br>0020                                                | Description<br>Verify Dimensional/Functi<br>Verify latest revision for p                                                                                                    | GENERIC<br>58<br>ional Regts<br>part & BOM                                                                          | Long Text                                                                                                 | Open<br>Open<br>Inspected Qty | UoM<br>EA<br>EA                                                 | Accept     | Reject            | Lower Limit    | Upper Limit                                   | Results                                                | ect and record 3 parts i<br>rated gages that have a<br>ance measurements, ti<br>olerance will be accept<br>it measurements in Qu<br>Remarks  | 5 characteristics<br>a level of accuracy<br>he selection of mea<br>table<br>vality Notes Tab of i | of on<br>asurin<br>iLots   |
| 0010<br>0020<br>haracteristic<br>0010<br>0020<br>0030                                                 | Description<br>Verify Dimensional/Functi<br>Verify latest revision for p<br>OverInspect NonConform                                                                                                    | GENERIC<br>59<br>tional Regts<br>part & BOM<br>ning item                                                            | Long Text                                                                                                 | Open<br>Open<br>Inspected Qty | UoM<br>EA<br>EA<br>EA                                           | Accept     | Reject            | Lower Limit    | Upper Limit                                   | Results                                                | ect and record 3 parts i<br>rated gages that have a<br>ance measurements, ti<br>olerance will be accept<br>it measurements in Qu<br>Remarks  | 5 characteristics<br>a level of accuracy<br>he selection of mea<br>table<br>vality Notes Tab of i | of on<br>asurin            |
| 0010<br>0020<br>haracteristic<br>Characteristic<br>0010<br>0020<br>0030<br>0040                       | Description<br>Verify Dimensional/Functi<br>Verify latest revision for p<br>OverInspect NonConform<br>Verify part marking per Di                                                                                                    | GENERIC<br>59<br>tional Reqts<br>boart & BOM<br>ning item<br>rawing/Spec                                            | Long Text                                                                                                 | Open<br>Open<br>Inspected Qty | UoM<br>EA<br>EA<br>EA<br>EA                                     | Accept     | Reject            | Lower Limit    | Upper Limit                                   | Results                                                | ect and record 3 parts i<br>rated gages that have a<br>ance measurements, ti<br>olerance will be accept<br>it measurements in Qu<br>Remarks  | 5 characteristics<br>a level of accuracy<br>he selection of mea<br>table<br>vality Notes Tab of i | of on<br>asurin<br>iLots I |
| 0010<br>0020<br>haracterist<br>Characteristic<br>0010<br>0020<br>0030<br>0040<br>0050                 | Description<br>Verify Dimensional/Functi<br>Verify latest revision for p<br>Overinspect NonConform<br>Verify part marking per D<br>Verify purchase order req                                                                                                    | GENERIC<br>59<br>ional Reqts<br>part & BOM<br>ning item<br>rawing/Spec<br>uvirements                                | Long Text<br>22<br>22<br>22<br>22<br>22<br>22<br>22<br>22<br>22<br>22<br>22<br>22<br>22                   | Open<br>Open<br>Inspected Qty | UoM<br>EA<br>EA<br>EA<br>EA<br>EA                               | Accept     | Reject            | Lower Limit    | Upper Limit                                   | Results                                                | ect and record 3 parts i<br>rated gages that have a<br>ance measurements, ti<br>olerance will be accept<br>it measurements in Qu<br>Remarks  | 5 characteristics<br>a level of accuracy<br>he selection of mea<br>table<br>vality Notes Tab of i | of on<br>asurin<br>iLots I |
| Characteristic<br>0020<br>haracteristic<br>0010<br>0020<br>0030<br>0040<br>0050<br>0060               | tics<br>Description<br>Verify Dimensional/Funct<br>Verify latest revision for p<br>OverInspect NonConform<br>Verify part marking per D<br>Verify purchase order req<br>Verify applicable certificat                                                             | ional Reqts<br>part & BOM<br>ning item<br>rawing/Spec<br>uuirements<br>tions                                        | Long Text<br>22<br>22<br>22<br>22<br>22<br>22<br>22<br>22<br>22<br>22<br>22<br>22<br>22                   | Open<br>Open                  | UoM<br>EA<br>EA<br>EA<br>EA<br>EA<br>EA                         | Accept     | Reject            | Lower Limit    | Upper Limit                                   | Results                                                | ect and record 3 parts i<br>rated gages that have a<br>ance measurements, ti<br>olerance will be accept<br>it measurements in Qu<br>Remarks  | 5 characteristics<br>a level of accuracy<br>he selection of mea<br>table<br>vality Notes Tab of i | of on<br>asurin<br>iLots I |
| 0010<br>0020<br>haracterist<br>Characteristic<br>0010<br>0020<br>0030<br>0040<br>0050<br>0060<br>0070 | tics<br>Description<br>Verify Dimensional/Funct<br>Verify latest revision for p<br>OverInspect NonConform<br>Verify part marking per D<br>Verify purchase order req<br>Verify applicable certificat<br>Verify visual requirements                               | GENERIC<br>59<br>ional Reqts<br>part & BOM<br>ning item<br>rawing/Spec<br>uuirements<br>tions<br>\$                 | Long Text<br>22<br>23<br>23<br>24<br>24<br>24<br>24<br>24<br>24<br>24<br>24<br>24<br>24<br>24<br>24<br>24 | Open<br>Open                  | UoM<br>EA<br>EA<br>EA<br>EA<br>EA<br>EA<br>EA                   | Accept     | Reject            | Lower Limit    | Upper Limit                                   | Results                                                | ect and record 3 parts i<br>rated gages that have a<br>ance measurements, ti<br>olerance will be accept<br>it measurements in Qu<br>Remarks  | 5 characteristics<br>a level of accuracy<br>he selection of mea<br>table<br>vality Notes Tab of i | of on<br>asurin<br>iLots I |
| 0010<br>0020<br>haracterist<br>0010<br>0020<br>0030<br>0040<br>0050<br>0060<br>0070<br>0080           | tics<br>Description<br>Verify Dimensional/Funct<br>Verify latest revision for p<br>OverInspect NonConform<br>Verify part marking per D<br>Verify purchase order req<br>Verify applicable certificat<br>Verify visual requirements<br>Verify visual requirements | GENERIC<br>59<br>ional Reqts<br>part & BOM<br>ning item<br>rawing/Spec<br>quirements<br>tions<br>s<br>s<br>irements | Long Text<br>22<br>23<br>23<br>24<br>24<br>24<br>24<br>24<br>24<br>24<br>24<br>24<br>24<br>24<br>24<br>24 | Open<br>Open                  | UoM<br>EA<br>EA<br>EA<br>EA<br>EA<br>EA<br>EA<br>EA<br>EA<br>EA | Accept     | Reject            | Lower Limit    | Upper Limit                                   | Results                                                | ect and record 3 parts<br>rated gages that have a<br>ance measurements, ti<br>olerance will be accept<br>it measurements in Qu<br>Remarks    | 5 characteristics<br>a level of accuracy<br>he selection of mea<br>table<br>vality Notes Tab of i | of on<br>asurin<br>iLots   |

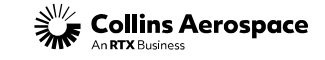

00 +/- 0.10

4.00 +/- 0.10

 $500 \pm 0.1$ 

#### DQR TRAINING - RECORD RESULTS

Quality notes should be used to record:

- QN traceability/ activity
- Applicable QIM activity
- Serial numbers
- Lot date codes
- Work order or shop order number(s)
- 3x5 characteristics

| B ↔ B M Exceptions                                                                                                    | Release Purchase Order                         | Replenishment Delivery                         | Quality Tools              |                            |
|----------------------------------------------------------------------------------------------------|------------------------------------------------|------------------------------------------------|----------------------------|----------------------------|
| ection Lot #: 010                                                                                                    | 다 Go New PDf                                   | Enter Quality Notes                            | View Attachment U          | ist 🔊 Upload Attachment    |
| der                                                                                                    |                                                |                                                |                            |                            |
|                                                                                                    |                                                |                                                |                            |                            |
|                                                                                                    |                                                |                                                |                            |                            |
|                                                                                                    |                                                |                                                |                            |                            |
|                                                                                                    | Enter Quality                                  | Notes Examp                                    | le: 3x5                    |                            |
|                                                                                                    | Save                                           |                                                |                            |                            |
|                                                                                                    | 3 parts x 5 characteri                         | stics                                          |                            |                            |
|                                                                                                    | 1) 1.00 +/- 0.10 Resu<br>2) 2.00 +/- 0.10 Resu | lts: 1.01, 1.02, 1.03<br>lts: 2.01, 2.02, 2.03 |                            |                            |
|                                                                                                    | 3) 3.00 +/- 0.10 Resul                         | lts: 3.01, 3.02, 3.03                          |                            |                            |
|                                                                                                    | 5) 5.00 +/- 0.10 Resul                         | lts: 5.01, 5.02, 5.03                          |                            |                            |
|                                                                                                    | S/N 152226 - 15223                             | 5                                              |                            |                            |
|                                                                                                    |                                                |                                                |                            |                            |
|                                                                                                    |                                                |                                                |                            |                            |
|                                                                                                    |                                                |                                                |                            |                            |
| Verify Dimensional/Fund                                                                                                    | tional Requirements. Per B                     | usiness Unit DOR Inspect                       | tion requirements. Record  | d Dimensional Information: |
|                                                                                                    | n <u>document</u> click this box:              | or if you entered your                         | 3X5 in Quality notes in th | ne llot, check this box: 🔀 |
| If you uploaded your ow                                                                                                    |                                                |                                                | Porult Part #2             | Posult Part #2             |
| If you uploaded your ow<br>Characteristic                                                                                  |                                                | Result Part #1                                 | Result Fart #2             | Result Part #5             |
| If you uploaded your ow<br>Characteristic<br>1. 1.00 +/- 0.10                                                              |                                                | Result Part #1                                 | 1.02                       | 1.03                       |
| If you uploaded your ow           Characteristic           1.           1.00 +/- 0.10           2.           2.00 +/- 0.10 |                                                | Result Part #1                                 | 1.02<br>2.02               | 1.03<br>2.03               |

3.01

4.01 5.01

tion can also

3.02

to the il o

4.02

5.02

Example: 3 x 5

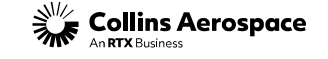

3.03

4.03

5.03

DQR TRAINING - RECORD RESULTS-ATTACHING DOCUMENTS

Attachments can be uploaded in the "Record Results" screen.

#### Select

"View Attachment List" to see what attachments were uploaded.

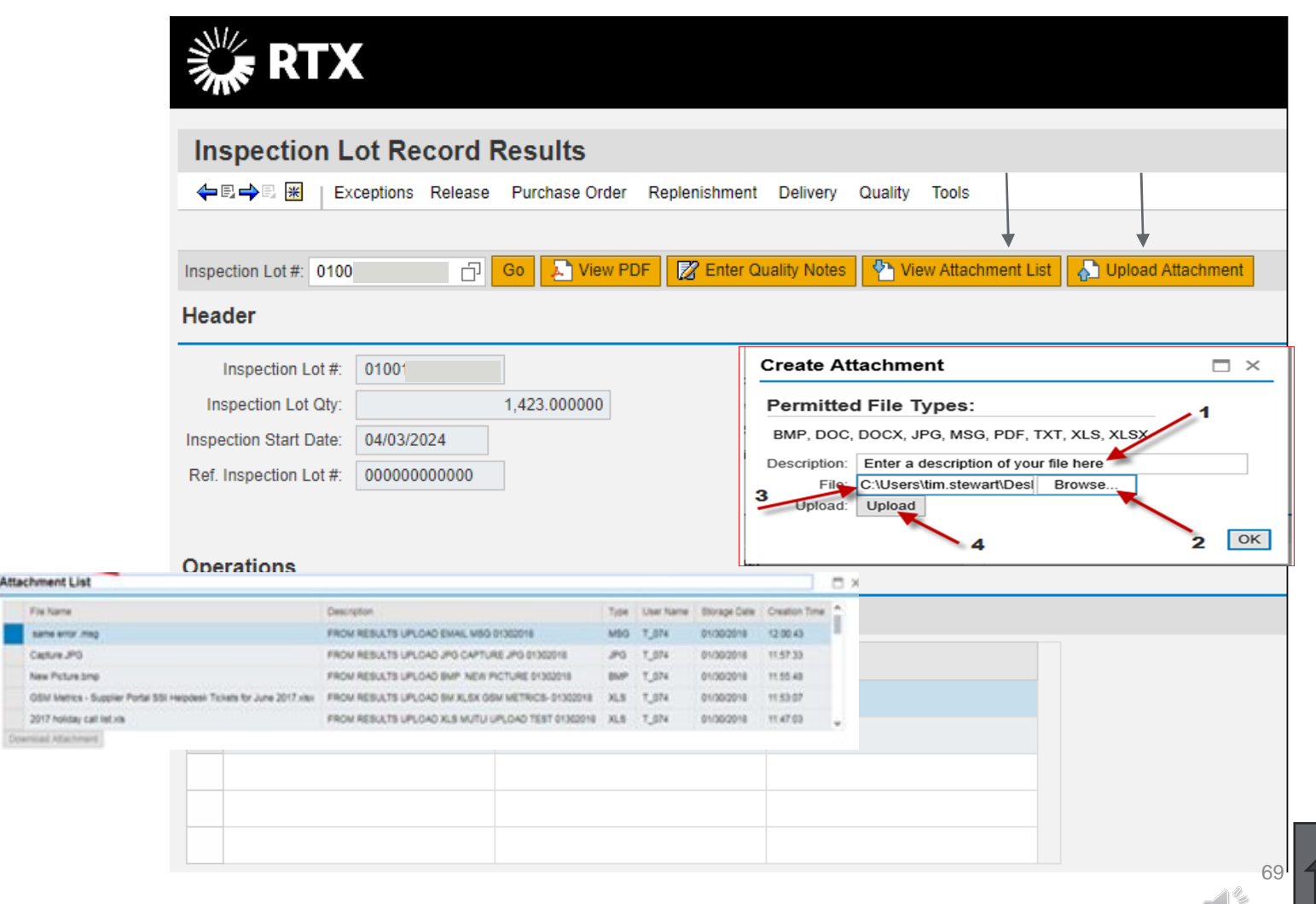

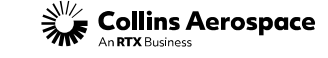

DQR TRAINING - RECORD RESULTS-ATTACHING DOCUMENTS

Alternatively, documents can be uploaded in the Inspection Lot Overview screen by selecting the pertaining iLot and clicking "Upload Attachment". Attachment buttons will be not be active until a line is selected or if the inspection lot status is CANL. Select "View Attachment List File Name Attachment List" to see what same entry in attachments were uploaded.

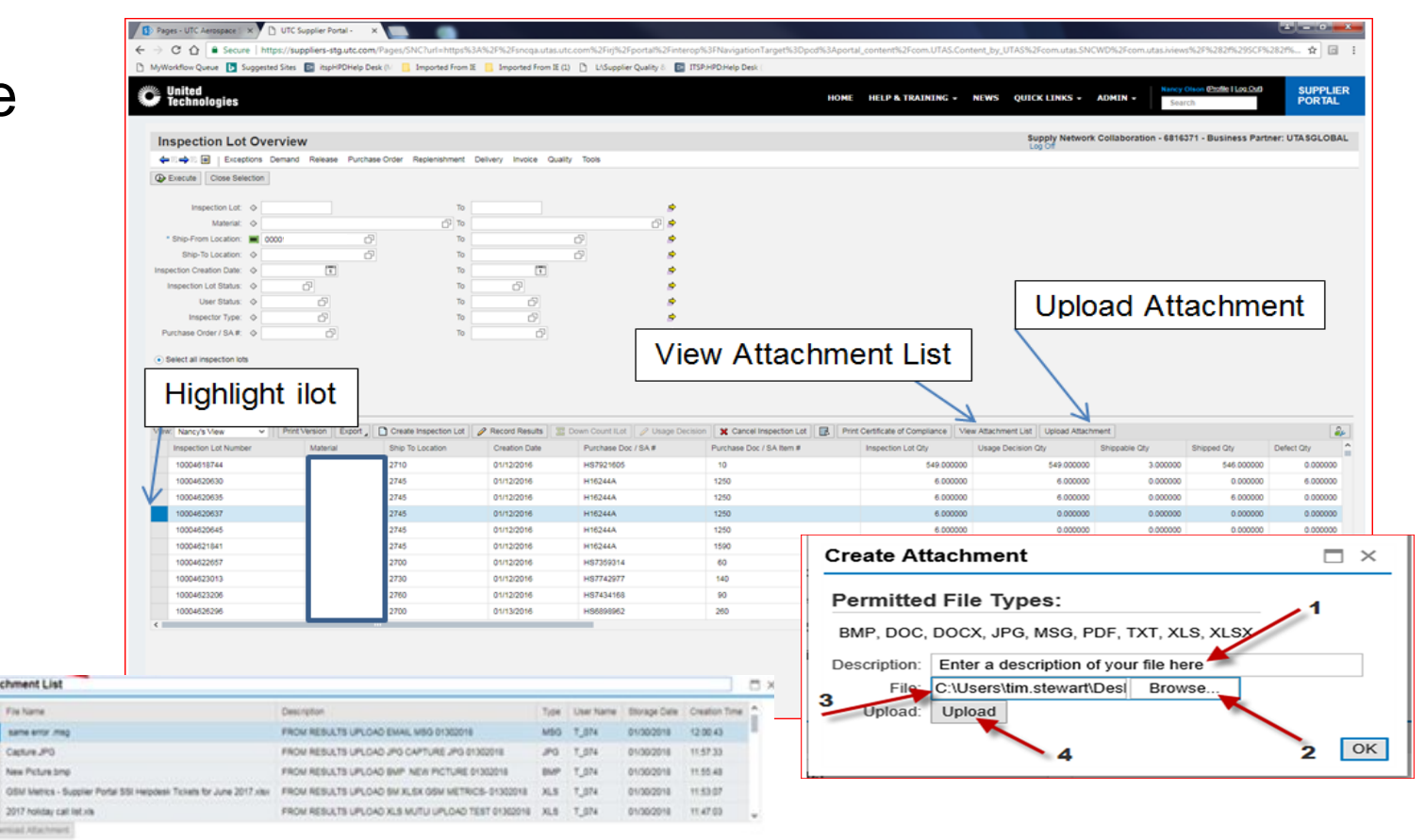

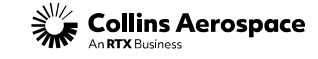

#### DQR TRAINING - RECORD RESULTS

Selecting "Results" enables approval of the characteristic. Enter remarks as applicable. This is a limited text field.

#### <u>Pass</u>

Requirements within Long Text have been validated.

Fail Mis-match exists.

| Inspectio<br>← ▣ → □ ⊯  | n Lot Record                               | Results<br>Purchase O | order Repleni | shment Deli     | very Q  | uality To   | ols      |                |                |         |             |        |           |  |
|-------------------------|--------------------------------------------|-----------------------|---------------|-----------------|---------|-------------|----------|----------------|----------------|---------|-------------|--------|-----------|--|
|                         |                                            |                       |               |                 |         |             |          |                |                |         |             |        |           |  |
| Inspection Lot #:       | 0 <sup>.</sup> D                           | Go 📘 Vi               | ew PDF        | Enter Quality I | Notes   | Yiew A      | ttachmer | nt List 🛛 🎝 Uş | pload Attachme | nt      |             |        |           |  |
| Header                  |                                            |                       |               |                 |         |             |          |                |                |         |             |        |           |  |
| Inspection L            | ot #: 0                                    |                       |               |                 |         | Materia     | : 5      |                |                |         |             |        |           |  |
| Inspection Lot          | Qty:                                       | 40.00000              | 0             | F               | urchase | Doc / SA #  | t 1      |                |                |         |             |        |           |  |
| Inspection Start E      | Date: 03/27/2024                           |                       |               | Purch           | ase Doc | / SA Item # | t: 0001  | 0              |                |         |             |        |           |  |
| Ref. Inspection L       |                                            | Ship 1                | To Location   | 2750            |         |             |          |                |                |         |             |        |           |  |
| Ship From Location: 000 |                                            |                       |               |                 |         |             |          | 10             |                |         |             |        |           |  |
| Operations              |                                            |                       |               |                 |         |             |          |                |                |         |             |        |           |  |
| Publish Chee            | *                                          |                       |               |                 |         |             |          |                |                |         |             |        |           |  |
|                         |                                            |                       |               |                 |         |             |          |                |                |         |             |        |           |  |
| 0010                    | GENERIC                                    |                       |               | One             | Onen    |             |          |                |                |         |             |        |           |  |
| 0020                    | 120 5                                      |                       |               | Ope             | n       |             |          |                |                |         |             |        |           |  |
| 0020                    |                                            |                       |               | opo             |         |             |          |                |                |         |             |        |           |  |
|                         |                                            |                       |               |                 |         |             |          |                |                |         |             |        |           |  |
|                         |                                            |                       |               |                 |         |             |          |                |                |         |             |        |           |  |
| Characterist            | ics                                        |                       |               |                 |         |             |          |                |                |         |             |        |           |  |
| Characteristic          | Description                                |                       | Long Text     | nspected Qty    | UoM     | Accept      | Reject   | Lower Limit    | Upper Limit    | Results | Remarks     |        | Inspector |  |
| 0010                    | Verify Dimensional/Fun                     | nctional Regts        |               | 40              | EA      |             |          |                |                |         | verified    |        |           |  |
| 0020                    | 0020 Verify latest revision for part & BOM |                       |               | 40              | EA      |             |          |                |                |         |             |        |           |  |
| 0030                    | OverInspect NonConfo                       | orming item           |               | 40              | EA      |             |          |                |                |         |             |        |           |  |
| 0040                    | Verify part marking per                    | Drawing/Spec          |               | 40              | EA      |             |          |                |                |         |             |        | /         |  |
| 0050                    | Verify purchase order r                    | equirements           |               | 40              | EA      |             |          |                |                |         | Result Sets |        |           |  |
| 0060                    | 060 Verify applicable certifications       |                       |               | 40              | EA      |             |          |                |                |         |             |        |           |  |
| 0070                    | Verify visual requireme                    | nts                   |               | 40              | EA      |             |          |                |                |         | RESULT      | Fail D | ~         |  |
| 0080                    | Verify workmanship rec                     | quirements            |               | 40              | EA      |             |          |                |                |         | N/A         | N/A D  | 2         |  |
| 0090                    | VERIFY FAI IS COMPL                        | LETE                  |               | 40              | EA      |             |          |                |                |         | P           | Pass D | 8         |  |
|                         |                                            |                       |               |                 |         |             |          |                |                |         |             |        |           |  |

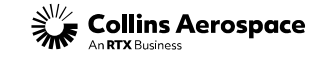

DQR TRAINING - RECORD RESULTS

By selecting "View PDF" the PO attachment list will open. The top line will be selected by default; select "Download Attachment" to open and review the PO.

**Note:** You may need to select/ review multiple PDFs to locate the applicable part.

| Inspec                               | tion Lo                                      | t Record Results                                                             |         |                     |          |                |                       |           |           |           |
|--------------------------------------|----------------------------------------------|------------------------------------------------------------------------------|---------|---------------------|----------|----------------|-----------------------|-----------|-----------|-----------|
| <b>←</b> ℝ <b>→</b> ℝ                | Exce                                         | ptions Release Purchase O                                                    | der Rep | lenishment Delivery | y Qu     | ality Tools    |                       |           |           |           |
|                                      |                                              |                                                                              |         |                     |          | <b>1</b> 2     |                       |           |           |           |
| nspection L                          | ot #: 01                                     | 🔁 🖸 💽 🚺                                                                      | W PDF   | Z Enter Quality Not | tes      | View Attachn   | ent List 👌 👌 Upload A | ttachment |           |           |
| leader                               |                                              |                                                                              |         |                     |          |                |                       |           |           |           |
| Inspect                              | tion Lot #: 0                                | 010                                                                          |         |                     |          | Material: 5    |                       |           |           |           |
| Inspection                           | n Lot Qty:                                   | 40.00000                                                                     | )       | Purc                | chase [  | Doc / SA #: 12 |                       |           |           |           |
| inspection S                         | tart Date: 0                                 | 03/27/2024                                                                   |         | Purchase            | e Doc /  | SA Item #: 00  | 010                   |           |           |           |
| ment                                 | List                                         |                                                                              |         |                     |          |                |                       |           |           |           |
|                                      |                                              |                                                                              |         |                     | _        |                |                       |           |           |           |
| File Name Description                |                                              | Description                                                                  | Туре    | User Name           |          | Storage Date   | e Creation Time       | <b>^</b>  |           |           |
| utasdownload.PDF                     |                                              | Purchase Order PDF                                                           | PDF     |                     |          | 04/02/2024     | 12:19:38              | 1         |           |           |
| utasdownload.PDF                     |                                              | Purchase Order PDF                                                           | PDF     | RFC SCCOMT          |          | 04/01/2024     | 12:29:15              |           |           |           |
| utasdownload PDE                     |                                              | Purchase Order PDF                                                           | PDF     | REC SCCOMT          |          | 03/22/2024     | 11:57:13              |           |           |           |
| diasdownload.1 Dr                    |                                              | Purchase Order PDF                                                           | 005     | 005040074           |          | 00/22/2024     | 10.00.07              |           |           |           |
| Itasdownioad.PDF                     |                                              | Purchase Order PDF                                                           | PDF     | C95043271           |          | 03/22/2024     | 10:22:37              |           |           |           |
| tasdownl                             | oad.PDF                                      | Purchase Order PDF                                                           | PDF     | RFC_SCCOM           | IT       | 03/22/2024     | 08:19:41              | ~         |           |           |
| oad Attac                            | hment                                        |                                                                              |         |                     |          |                |                       |           |           |           |
|                                      |                                              |                                                                              |         |                     |          |                |                       |           |           |           |
|                                      |                                              |                                                                              |         |                     |          |                |                       | OK        | s Remarks | Inspector |
|                                      |                                              |                                                                              |         |                     |          |                |                       | OK        |           |           |
| 0020                                 | Verify I                                     | atest revision for part & BOM                                                | 2       |                     | EA       |                |                       |           |           |           |
| 0030                                 | OverIn                                       | spect NonConforming item                                                     | 2       |                     | EA       |                |                       |           |           |           |
|                                      | 040 Verify part marking per Drawing/Spec     |                                                                              | Z       |                     | EA       |                |                       |           |           |           |
| 0040                                 | 0050 Verify purchase order requirements      |                                                                              | 2       |                     | EA       |                |                       |           |           |           |
| 0040<br>0050                         | Verify p                                     | and have brock requirements                                                  |         |                     | FA       |                |                       |           |           |           |
| 0040<br>0050<br>0060                 | Verify p                                     | applicable certifications                                                    | 2       |                     |          |                |                       |           |           |           |
| 0040<br>0050<br>0060<br>0070         | Verify p<br>Verify a<br>Verify v             | applicable certifications<br>visual requirements                             |         |                     | EA       |                |                       |           |           |           |
| 0040<br>0050<br>0060<br>0070<br>0080 | Verify y<br>Verify a<br>Verify v<br>Verify v | applicable certifications<br>visual requirements<br>workmanship requirements |         |                     | EA<br>EA |                |                       |           |           |           |

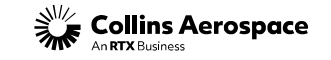
### DQR TRAINING - RECORD RESULTS

To record the latest revision for the part, select the part revision from the dropdown list. The revision of the physical parts shipping shall match the revision on the Collins PO. Verify that the revision matches in PLM.

**Note:** Selecting Revision "- -" (**see red box**) may result in an error. If the PO calls for Rev "-" select "No Revision (explain in Insp. Desc.)"

|                    |                            |               |            |                  |          |             |            |             |                |         |         | Result Sets |                                    |          | ×   |
|--------------------|----------------------------|---------------|------------|------------------|----------|-------------|------------|-------------|----------------|---------|---------|-------------|------------------------------------|----------|-----|
| Inspectio          | n Lot Record               | Results       |            |                  |          |             |            |             |                |         |         | ▼ REVISION  |                                    |          | î   |
| 🔶 🖻 🔿 🗉 😹          | Exceptions Release         | Purchase O    | rder Reple | nishment Deliv   | very Q   | uality To   | ols        |             |                |         |         | "A          | Revision A                         |          |     |
|                    |                            |               |            |                  |          |             |            |             |                |         |         | "В          | Revision B                         |          | 1.1 |
| enection Lot #     | au                         |               |            | Enter Quality I  | lotes    | Union i     | ttachmer   | at Liet     | oload Attachme | ant     |         | "C          | Revision C                         |          |     |
| hopeonon Lot #.    |                            |               |            | g Enter addity i | VOICS    |             | Autorinici |             |                | an      |         | "D          | Revision D                         |          |     |
| leader             |                            |               |            |                  |          |             |            |             |                |         |         | "Е          | Revision E                         |          |     |
| Inspection I       | ot #: 0                    |               |            |                  |          | Materia     | 5          |             |                |         |         | "F          | Revision F                         | 2        |     |
| Inspection Lot     | Otv:                       | 40.00000      | 1          | P                | urchase  | Doc / SA t  | # 120      |             |                |         |         | "G          | Revision G                         | <b>2</b> |     |
|                    | ony.                       | 40.000000     | ·          | Durah            | Dee Dee  |             | . 0004     | 0           |                |         |         | "Н          | Revision H                         |          |     |
| Inspection Start L | Jale. 03/2/12024           |               |            | Purcha           | ase Doci | / SA tiem i | 4. UUUT    | 0           |                |         |         | <b>"</b>    | Revision I                         |          |     |
| Ref. Inspection L  | ot #: 000000000000         |               |            |                  | Ship i   | lo Locatio  | 1: 2750    |             |                |         |         | "J          | Revision J                         |          |     |
|                    |                            |               |            |                  | Ship Fro | m Locatio   | n: 0000    | 1           |                |         |         | "к          | Revision K                         |          |     |
| Derations          |                            |               |            |                  |          |             |            |             |                |         |         | "L-         | Revision L                         |          |     |
| -perutions         |                            |               |            |                  |          |             |            |             |                |         |         |             | Revision M                         |          |     |
| Publish Cheo       | <mark>:k</mark>            |               |            |                  |          |             |            |             |                |         |         | "N          | Revision N                         |          |     |
| Operation          |                            | Description   |            | State            | JS       |             |            |             |                |         |         | "Р          | Revision P                         |          |     |
| 0010               |                            | GENERIC       |            | One              | n        |             |            |             |                |         |         | "R          | Revision R                         |          |     |
| 0020               |                            | 50            |            | 000              |          |             |            |             |                |         |         | "Т          | Revision T                         | 2        |     |
| 0020               |                            | 50            |            | Ope              |          |             |            |             |                |         |         | "U          | Revision U                         |          |     |
|                    |                            |               |            |                  |          |             |            |             |                |         |         |             | Revision V                         |          |     |
|                    |                            |               |            |                  |          |             |            |             |                |         |         | "W          | Revision W                         |          |     |
|                    |                            |               |            |                  |          |             |            |             |                |         |         | - Y.        | Revision Y                         |          |     |
|                    |                            |               |            |                  |          |             |            |             |                |         |         | -           | No Revision (explain in insp Desc) |          |     |
| naracterist        | ICS                        |               |            |                  |          |             |            |             |                |         |         | -           | Revision                           |          |     |
| Characteristic     | Description                |               | Long Text  | Inspected Qtv    | UoM      | Accept      | Reject     | Lower Limit | Upper Limit    | Results | Remarks | -1          | Revision -1                        |          |     |
| 0010               | Verify Dimensional/Eur     | ctional Regts | 22         |                  | FΔ       |             |            |             |                |         |         | -2          | Revision -2                        | 22       |     |
| 0000               |                            |               |            |                  | 54       |             |            |             |                |         |         | - 4         | Revision -4                        | 22       |     |
| 0020               | Verify latest revision for | r part & BOM  | 12         |                  | EA       |             |            |             |                | Ľ       |         |             | Revision -5                        | 22       |     |
| 0030               | OverInspect NonConfo       | rming item    | 2          |                  | EA       |             |            |             |                |         |         | 00          | Revision 00                        | 22       |     |
| 0040               | Verify part marking per    | Drawing/Spec  | 1          |                  | EA       |             |            |             |                |         |         | 01          | Revision 01                        |          |     |
| 0050               | Verify purchase order r    | equirements   | 1          |                  | EA       |             |            |             |                |         |         | 02          | Revision 02                        | 22       |     |
| 0060               | Verify applicable certifi  | cations       |            |                  | EA       |             |            |             |                |         |         | 03          | Revision 03                        | 77       |     |
| 0070               | Verify visual requireme    | nts           |            |                  | FA       |             |            |             |                | D       |         | 04          | Revision 04                        |          |     |
| 0090               | Verify workmanship         | wiromonto     | 22         |                  | EA       |             |            |             |                |         |         | 05          | Revision 05                        |          |     |
| 0000               | verny workmanship rec      | unements      |            |                  | EA       |             |            |             |                |         |         | 06          | Revision 06                        |          |     |
| 0090               | VERIFY FAI IS COMPI        | LETE          | 2          |                  | EA       |             |            |             |                |         |         | 07          | Revision 07                        |          |     |
|                    |                            |               |            |                  |          |             |            |             |                |         |         |             |                                    |          | ~   |

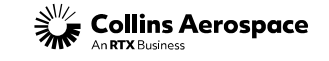

#### DQR TRAINING - RECORD RESULTS

A system alert will give you a warning if the part rev you selected does not match the PO#/SA line item with the record results window and is a hard stop on the Usage Decision. If you get the warning on the record results do not publish the operation, leave it open until the part rev issue is resolved. This way you don't have to cancel the iLot and create a new one, the existing iLot can be updated.

- Check PLM for the latest part revision
- Check the PO/SA line item to verify part rev using Quick Links PO Collaboration/ SA Collaboration or Delivery Due List
- Check for any Engineering Changes
- If part is on a Tabulated Drawing, make sure the part rev in the tabulated drawing is used not the part drawing

| Item  | Material<br>Description                                |
|-------|--------------------------------------------------------|
| 00020 | -1<br>PLUG, SCREW THREADED<br>DWG Rev or DIR: A Issue: |

- **DWG Rev or DIR**: is the PART REVISION
- Issue: is the DRAWING REVISION and may or may not be listed

Note: iLot results include verifying the Part Revision

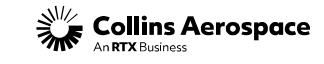

DQR TRAINING - CREATE INSPECTION RECORD (ILOT) 2<sup>ND</sup> DQR/ OVERINSPECTION

Per HSM17, Over-Inspection is required when:

- First Article Inspection Report Review (AFAI iLot) AFAI iLots are triggered by the system when a FAI is required to be validated. The system calculates this based on part number, part revision, vendor code, Collins plant code (where parts are shipping), and 2-year lapse in shipment. When any of these change, a AFAI iLot is required. If a valid FAI is already on file, this can be used, and the over-inspection can be performed by a 2nd DQR to complete the shipment.
- 2. A DQR is on probation.
- 3. Implemented by Collins Supplier Quality Management

**Over-Inspection requires two DQRs to release parts**. The first DQR will complete a M-code iLot. The M-code iLot may be completed by a probationary or production DQR. A second DQR of production status is required to complete the over-inspection and create the F-code iLot. If a second DQR is not available, the supplier shall contact third-party source inspection services

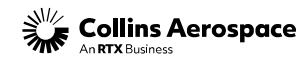

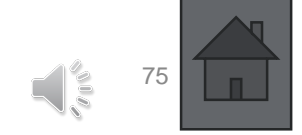

DQR TRAINING - RECORD RESULTS- SPECIAL PROCESSES

If the part requires use of an approved special process supplier, a subsequent operation will be displayed. Select the operation to open the characteristics.

Select "Results" to open menu of approved suppliers for each special process. Verify that the supplier location listed in the results matches what is on the 80/85 report and certs.

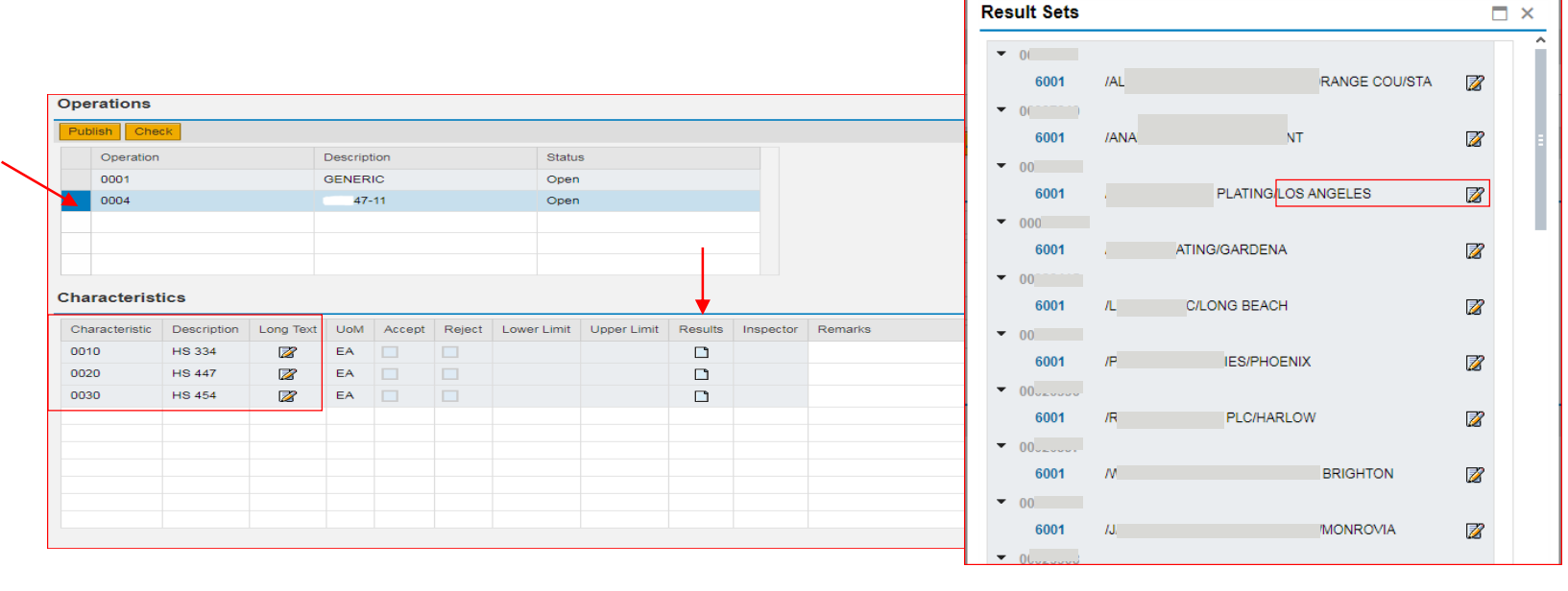

#### Help & Training-> Forms & Documents-> Power & Controls & Global Ops-> Supplier Quality

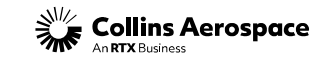

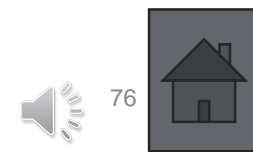

#### DQR TRAINING - RECORD RESULTS- MPN

If an MPN exists, a subsequent operation will be displayed. Select the operation to open the MIC (Master Inspection Characteristics). Select "Results" to view approved sources for the MPN. Validate the vendor code & cage code and any date code restrictions if applicable. Click the blue link to select the MPN.

|        | Operations     |                     |            |               |       |        |        |             |             |         |      |            |                                             |
|--------|----------------|---------------------|------------|---------------|-------|--------|--------|-------------|-------------|---------|------|------------|---------------------------------------------|
|        | Publish Che    | ck                  |            |               |       |        |        |             |             |         |      | Result Set | Sets 🗆 🛪                                    |
| $\sim$ | Operation      | D                   | escription |               | Statu | IS     |        |             |             |         |      | ▼ 0010661  | 6616                                        |
|        | 0010           | G                   | ENERIC     |               | Oper  | n      |        |             |             |         |      | 1055       | 955 T4 🛛                                    |
|        | 0020           | 51                  |            | _             | Oper  | Open   |        |             |             |         |      |            |                                             |
|        |                |                     |            |               |       |        |        |             |             |         |      |            |                                             |
|        |                |                     |            |               |       |        |        |             |             |         |      |            |                                             |
| <hr/>  | Characterist   | ics                 |            |               |       |        |        |             |             |         |      |            |                                             |
| $\sim$ |                |                     |            |               |       |        |        |             |             |         |      |            |                                             |
|        | Characteristic | APPROVED SOURCE MIC | Long lext  | Inspected Qty | EA    | Accept | Reject | Lower Limit | Upper Limit | Results | Rema | rks        | Result Code Long Text                       |
|        |                |                     |            |               | En    |        |        |             |             |         |      |            | CAGE: 81 I AEROSPACE & INDUSTR              |
|        |                |                     |            |               |       |        |        |             |             |         |      |            | MPN: T-<br>RESTRICTIONS:                    |
|        |                |                     |            |               |       |        |        |             |             |         |      |            | No Date Code Restriction apply to this Part |
|        |                |                     |            |               |       |        |        |             |             |         |      |            |                                             |
|        |                |                     |            |               |       |        |        |             |             |         |      |            |                                             |
|        |                |                     |            |               |       |        |        |             |             |         |      |            |                                             |
|        |                |                     |            |               |       |        |        |             |             |         |      |            |                                             |
|        |                |                     |            |               |       |        |        |             |             |         |      |            |                                             |
|        |                |                     |            |               |       |        |        |             |             |         |      |            |                                             |
|        |                |                     |            |               |       |        |        |             |             |         |      |            |                                             |
|        |                |                     |            |               |       |        |        |             |             |         |      |            |                                             |

| Characteristics |  |
|-----------------|--|
|-----------------|--|

| Characteristic | Description         | Long Text | Inspected Qty | UoM | Accept       | Reject | Lower Limit | Upper Limit | Results | Remarks | Inspector |
|----------------|---------------------|-----------|---------------|-----|--------------|--------|-------------|-------------|---------|---------|-----------|
| 0010           | APPROVED SOURCE MIC |           |               | EA  | $\checkmark$ |        |             |             | 1055 T4 |         | 8292515   |
|                |                     |           |               |     |              |        |             |             |         |         |           |

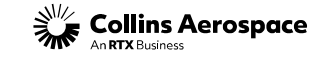

#### DQR TRAINING - RECORD RESULTS-ALERTS

Alerts may appear in the iLot for various reasons. Press the Long Text button to review Alert details. An Alert can be for the supplier or internal for Collins. If it is intended for Collins (i.e., Receiving Inspection) record result N/A with a remark to such. If it is a supplier requirement, validate that the requirement has been met before recording a result. If you are unsure, submit a helpdesk ticket or notify your SQAR to provide clarification.

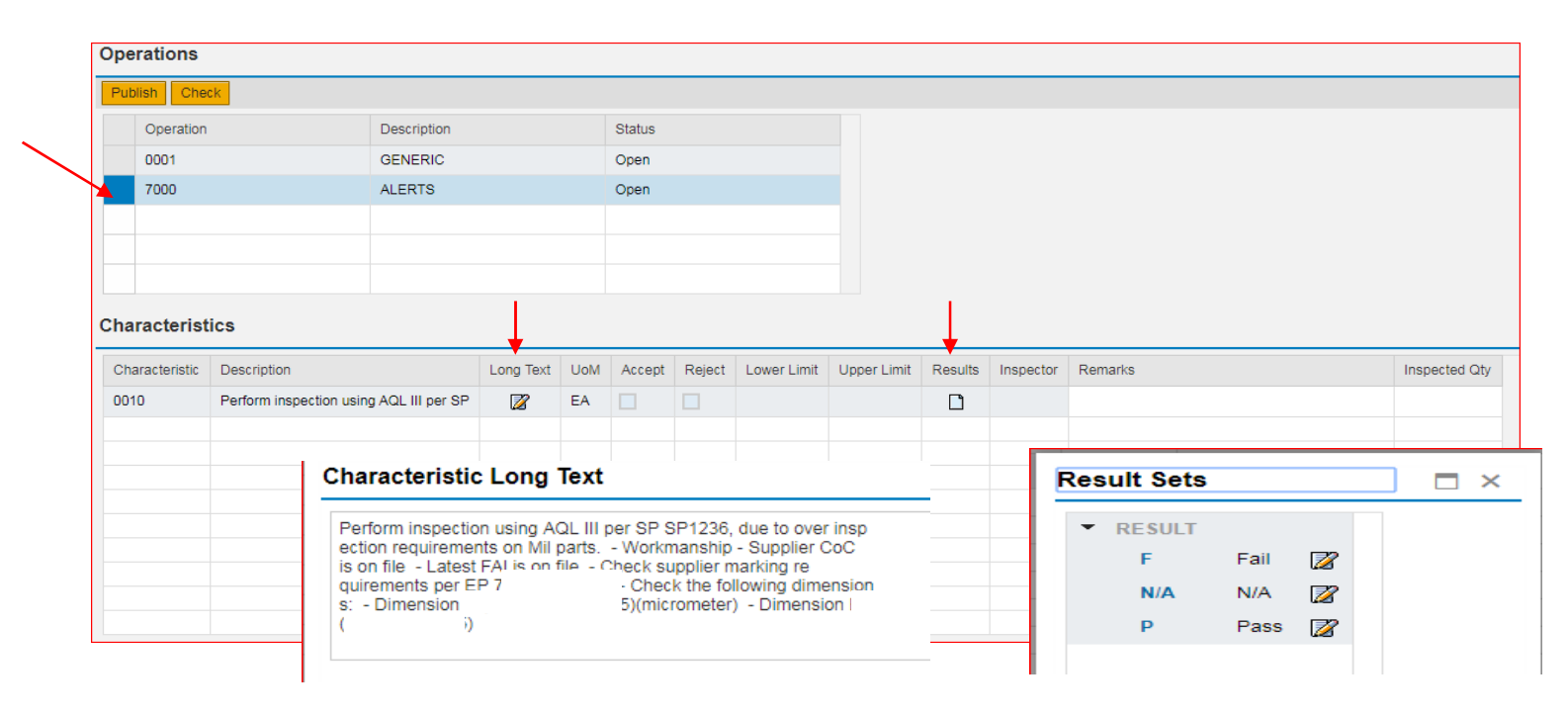

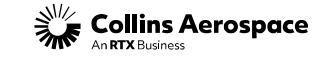

DQR TRAINING - RECORD RESULTS-SAFETY PARTS

If the part is classified as a Safety Part, there will be an operation as shown. Select the operation line to access data entry and to review long text. Select long text to review additional requirements and verify all that apply per HSC16199.

Note: All Safety Parts shall have an MPN.

| Operatio                                                                                                    | n                                                                                                   |                                                         | Descript     | ion    |        | Sta       | tus           |         |           |         |  |
|----------------------------------------------------------------------------------------------------|----------------------------------------------------------------------------------------------------|---------------------------------------------------------|--------------|--------|--------|-----------|---------------|---------|-----------|---------|--|
| 0001                                                                                                    |                                                                                                    |                                                         | GENER        | IC     |        | Op        | en            |         |           |         |  |
| 0002                                                                                                    |                                                                                                    |                                                         |              | 2      |        | Op        | en            |         |           |         |  |
| 9000                                                                                                    |                                                                                                    |                                                         | MPN/LDC Open |        |        |           |               |         |           |         |  |
| 9999                                                                                                    |                                                                                                    |                                                         | Flight Sa    | afety  |        | Op        | en            |         |           |         |  |
|                                                                                                    |                                                                                                    |                                                         |              |        |        |           |               |         |           |         |  |
| haracteri                                                                                                    | stics                                                                                               |                                                         |              |        |        |           |               |         |           |         |  |
| Characteri                                                                                                    | Description                                                                                         | Long Text                                               | UoM          | Accept | Reject | Lower Lim | t Upper Limit | Results | Inspector | Remarks |  |
| haracteri<br>Characteristi<br>0010                                                                                       | Description<br>FSP                                                                                  | Long Text                                               | UoM<br>EA    | Accept | Reject | Lower Lim | t Upper Limit | Results | Inspector | Remarks |  |
| haracteri<br>Characteristi<br>0010<br>Character                                                                          | Stics Description FSP Stic Long Te                                                                  | Long Text                                               | UoM<br>EA    | Accept | Reject | Lower Lim | t Upper Limit | Results | Inspector | Remarks |  |
| Characteri<br>Characteristic<br>0010<br>Character                                                                        | stics Description FSP Stic Long Te - Please acknow                                                  | Long Text<br>ext<br>wiedge                              | UoM<br>EA    | Accept | Reject | Lower Lim | t Upper Limit | Results | Inspector | Remarks |  |
| Characteristi<br>Obaracteristi<br>Obaracteri<br>Characteri<br>Characteri<br>This is a FSI<br>Supplier Sol<br>DQR Validat | stics Description FSP Stic Long Te - Please ackno rce Inspection G ions for Flight Sa               | Long Text<br>ext<br>wledge<br>uidance<br>ifety Parts pe | UoM<br>EA    | Accept | Reject | Lower Lim | t Upper Limit | Results | Inspector | Remarks |  |
| Characteristi<br>O010<br>Characteri<br>IThis is a FSI<br>Supplier Sot<br>DQR Validat<br>Class 1 - UT<br>1) KPC1          | stics Description FSP Stic Long Te P - Please ackno urce Inspection G lons for Flight Sa AS Designs | Long Text<br>ext<br>wledge<br>suidance<br>fety Parts pe | UoM<br>EA    | Accept | Reject | Lower Lim | t Upper Limit | Results | Inspector | Remarks |  |

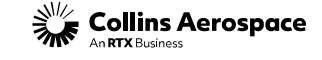

DQR TRAINING - RECORD RESULTS- SAFETY PARTS

When recording results for Safety Parts:

### Pass

Approved planning = what parts were produced to, to current revision. Frozen plan was followed as specified.

### <u>Fail</u>

Not approved or approved to an incorrect revision. Frozen plan was <u>not</u> followed as specified.

| Operation                             | CK                  |           | Descript  | ion     |        | c                                     | Status               |                                        |                        |        |       |         |   |  |                                                                                 |           |
|---------------------------------------|---------------------|-----------|-----------|---------|--------|---------------------------------------|----------------------|----------------------------------------|------------------------|--------|-------|---------|---|--|---------------------------------------------------------------------------------|-----------|
| 0001                                  |                     |           | GENED     |         |        | · · · · · · · · · · · · · · · · · · · | Doop                 |                                        |                        |        |       |         |   |  |                                                                                 |           |
| 0007                                  |                     |           | OLINEIN   | 2       |        |                                       | Open                 |                                        |                        |        |       |         |   |  |                                                                                 |           |
| 9000                                  |                     |           | MPN/LD    | 2<br>IC |        | (                                     | Open                 |                                        |                        |        |       |         |   |  |                                                                                 |           |
| 9999                                  |                     |           | Flight Sa | afetv   |        | (                                     | Open                 |                                        |                        |        |       |         |   |  |                                                                                 |           |
|                                       |                     |           | - ngin os |         |        |                                       |                      |                                        |                        |        |       |         |   |  |                                                                                 |           |
| naracterist                           | tics                |           |           |         |        |                                       |                      |                                        |                        |        |       |         |   |  |                                                                                 |           |
| haracterist                           | tics<br>Description | Long Text | UoM       | Accept  | Reject | Lower Li                              | imit Upper           | Limit F                                | Results                | Inspec | tor f | Remarks |   |  | In                                                                              | spected Q |
| naracterist<br>Characteristic         | Description<br>FSP  | Long Text | UoM<br>EA | Accept  | Reject | Lower L                               | imit Upper           | Limit F                                | Results                | Inspec | tor I | Remarks |   |  | In                                                                              | spected Q |
| naracterist<br>Characteristic<br>0010 | Description         | Long Text | UoM<br>EA | Accept  | Reject | Lower L                               | mit Upper            | Limit F                                | Results                | Inspec | tor I | Remarks | 1 |  | In                                                                              | spected Q |
| naracterist                           | Description<br>FSP  | Long Text | UoM<br>EA | Accept  | Reject | Lower L                               | imit Upper<br>Result | Limit F<br>t Sets<br>ESULT             | Results                | Inspec | tor I | Remarks |   |  | In<br>In                                                                        | spected Q |
| naracterist                           | Description<br>FSP  | Long Text | UoM<br>EA | Accept  | Reject | Lower Li                              | imit Upper<br>Result | Limit F<br>t Sets<br>ESULT<br>F        | Results                | Inspec | tor I | Remarks |   |  | In<br>In<br>In<br>In<br>In<br>In<br>In<br>In<br>In<br>In<br>In<br>In<br>In<br>I | spected Q |
| haracterist                           | Description<br>FSP  | Long Text | UoM<br>EA | Accept  | Reject | Lower Li                              | mit Upper<br>Result  | Limit F<br>t Sets<br>ESULT<br>F<br>N/A | Results<br>Fail<br>N/A | Inspec | tor I | Remarks |   |  | In<br>                                                                          | spected Q |

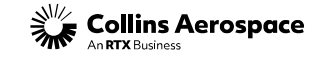

DQR TRAINING - RECORD RESULTS-QUALITY NOTIFICATION

If an operation exists for QN validation, this an indication that the part has been identified as having a nonconformance. Subsequent lots require 100% inspection to validate part is compliant. Review the Long Text for details. By selecting "Pass" the DQR is confirming that 100% inspection is complete, and part(s) conform.

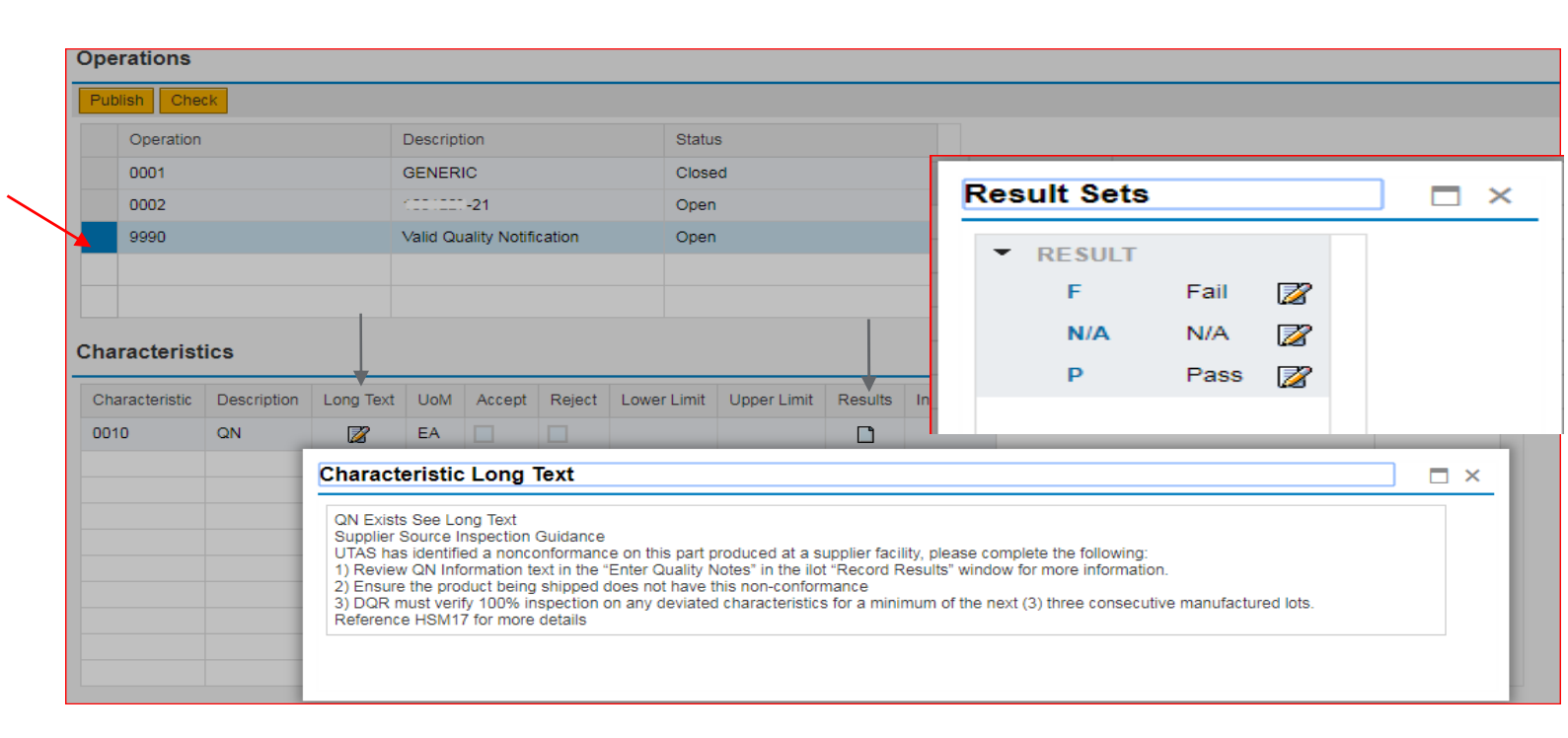

Any additional information may be added into the Quality Notes section. See QN Work Instructions for guidance on how to search & review QNs.

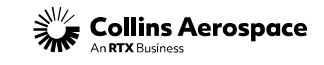

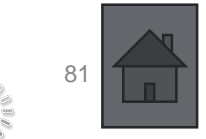

### DQR TRAINING - RECORD RESULTS

### Per HSM17, the following items must be attached to the iLot:

- Material certs, Special Process certs, etc., as directed by Collins (it is preferred to have certifications attached for every iLot)
- ATP results shall be attached to the iLot, as applicable
- AS9102 Form 1 for First Article Lots (AFAI)
- Applicable Traceability (serial numbers, lot date codes, work order or shop order number). As an alternate, this information can also be entered directly into the iLot Quality Notes.
- Dimensional Inspections (3 Pieces and 5 Characteristics Min). As an alternate, this information can also be entered directly into the iLot Quality Notes.

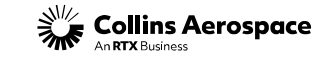

DQR TRAINING - RECORD RESULTS

- Suppliers will not be able to delete an attachment once it has been uploaded. Submit a helpdesk ticket to have it removed if required.
- Suppliers cannot open the actual attachments once uploaded; they can only see if attachments were uploaded and the file names.
- Attachments can be added after the iLot is completed.
- DQR must ensure the attachment file names are clear and describe what the attachment is (i.e., heat treat cert). File description max size is 60 characters.
- The max file size is 75MB. If the file size is too large an error message will display: "Error when uploading. The file name is invalid, or the file is too big." If this should happen split the file up into smaller sized files and upload. In the case of FAIR (First Article Inspection Reports) load only Form 1.

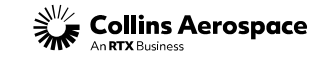

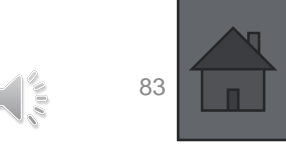

# Create Inspection Lot (iLot) Usage Decision

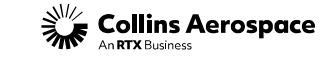

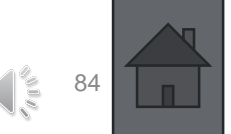

© 2024 Collins Aerospace. | Collins Aerospace Proprietary. | This document does not include any export controlled technical data.

#### DQR TRAINING - USAGE DECISION

To complete the iLot process, a usage decision must be made. After recording all results, select "Publish", then return to the Inspection Lot Overview Window & select the iLot you are working on. Select "Usage Decision". **Remember all operations in the Record Results must be closed before the Usage Decision can be done**. If the "Usage Decision" Button is not active go back to Record Results.

| Operations    |                            |        |
|---------------|----------------------------|--------|
| Publish Check |                            |        |
| Operation     | Description                | Status |
| 0001          | GENERIC                    | Closed |
| 0002          |                            | Open   |
| 9990          | Valid Quality Notification | Open   |
|               |                            |        |
|               |                            |        |

| Inspection Lot                                                                           | Ov               | erview       | v                       |                  |                    |          |            |           |                  |               |                |                      |
|------------------------------------------------------------------------------------------|------------------|--------------|-------------------------|------------------|--------------------|----------|------------|-----------|------------------|---------------|----------------|----------------------|
| 🖛 🛋 🔣 🛛 Excepti                                                                          | ions             | Demand       | Release                 | Purchase Ord     | ler Replenishment  | Delivery | Invoice    | Quality   | Tools            |               |                |                      |
| Execute Close Selec                                                                      | ction            |              |                         |                  |                    |          |            |           |                  |               |                |                      |
|                                                                                          |                  |              |                         |                  |                    |          |            |           |                  |               |                |                      |
| Inspection Lot:                                                                          |                  |              |                         |                  | То                 |          |            |           |                  | <b>=</b> >    |                |                      |
| Material:                                                                                | $\diamond$       |              |                         |                  | от Го              |          |            |           |                  | P 🖻           |                |                      |
| * Ship-From Location:                                                                    | = (              | 0000 89      | 0                       | - T              | То                 |          |            | E         | 5                | ⇒             |                |                      |
| Ship-To Location:                                                                        | $\diamond$       |              |                         | - T              | То                 |          |            | [         | 5                | ⇒             |                |                      |
| Inspection Creation Date:                                                                | $\diamond$       |              | 1                       |                  | То                 |          | 1          | 1         |                  | ⇒             |                |                      |
| Inspection Lot Status:                                                                   | $\diamond$       |              | - P                     |                  | То                 |          | Ó          |           |                  | ⇒             |                |                      |
| User Status:                                                                             | $\diamond$       |              | -                       |                  | То                 |          | - D        |           |                  | ⇒             |                |                      |
| Inspector Type:                                                                          | $\diamond$       |              | -                       |                  | То                 |          | 6          |           |                  | ⇒             |                |                      |
| Purchase Order / SA #:                                                                   | $\diamond$       |              | ß                       |                  | То                 |          | 6          | 1         |                  | ⇒             |                |                      |
| Select all inspection lots     Select only inspection lot     Select only inspection lot | ts wit<br>ts wit | hout a usage | ge decision<br>decision | 1                |                    |          |            |           |                  |               |                |                      |
| View: Nancy's View                                                                       | ~                | Expo         | rt 🔎 🗋 🤇                | Create Inspectio | n Lot 🥒 🖉 Record F | Results  | Down C     | ount ILot | 🖉 Usage Decision | 🛛 🗙 Cancel In | spection Lot   | Print Certificate of |
| Inspection Lot Number                                                                    | r                |              | Material                | s                | hip To Location    | Cre      | ation Date |           |                  | A#            | Purchase Doc / | SA Item #            |
| 1001111                                                                                  |                  |              | 2                       | . 2              | 710                | 01/2     | 28/2020    |           | S162             |               | 1200           |                      |
| 1001111.                                                                                 |                  |              | :299                    | 2                | 719                | 01/      | 14/2020    |           | 1059.            |               | 10             |                      |
| 1001111                                                                                  |                  |              | 9-1                     | 2                | 750                | 01/1     | 13/2020    |           | 1112             |               | 40             |                      |
| 1001111                                                                                  |                  |              | . 4-2                   | 2                | 800                | 05/3     | 31/2019    |           | H46:             |               | 30             |                      |

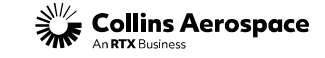

### DOR TRAINING - USAGE DECISION

| Supply Network Col                                                                                                    | laboration (Customer View)                                                | 1                                                                             |                     | Supply Network Col                                                                                                    | laboration (Customer Vie                                                  | ew)                          |
|----------------------------------------------------------------------------------------------------|---------------------------------------------------------------------------|-------------------------------------------------------------------------------|---------------------|----------------------------------------------------------------------------------------------------|---------------------------------------------------------------------------|------------------------------|
| Usage Decision                                                                                                    |                                                                           |                                                                               |                     | Usage Decision                                                                                                    |                                                                           |                              |
| Ship From Location:<br>Ship To Location:<br>Inspection Lot Number:<br>Reference Inspection Lot:<br>Material:<br>Inspection Lot Status:<br>:<br>User Status:<br>Inspector Type: | 0000 890<br>2719<br>01001111<br>00000000000<br>99<br>ACTV<br>RREC<br>CQAR | RK 3PL<br>EN PIN STRAIGHT                                                     | Force Mcode Publish | Ship From Location:<br>Ship To Location:<br>Inspection Lot Number:<br>Reference Inspection Lot:<br>Material:<br>Inspection Lot Status:<br>:<br>User Status:<br>Inspector Type: | 0000 390<br>2750<br>01001111<br>0000000000<br>9-1<br>ACTV<br>RREC<br>CQAR | PI                           |
| UD Code:<br>UD Code Group:<br>Inspection Lot Qty:<br>Defect Qty:<br>Usage Decision Qty:<br>Shippable Qty:                                                                      | 9.00000<br>9.00000<br>9.00000<br>9.000000<br>0.000000                     | Search: UD Code UD C UD Code Gr Descriptio AFAI UTAS Accept an FAIL UTAS Fail | d Complete FAI      | UD Code:<br>UD Code Group:<br>Inspection Lot Oty:<br>Defect Oty:<br>Usage Decision Oty:<br>Shippable Oty:                                                                      | 4.00000<br>0.00000<br>0.00000<br>0.00000                                  | Search: UD C<br>FAIL<br>PASS |

### **FAI** iLot UD Codes are AFAI (Pass) or Fail

#### $\square$ × Force Mcode Publish PIN INDEX ode UD Code Gr Descriptio LITAS ITAS Pass

**Non-FAI** iLot UD Codes are Pass or Fail.

The DQR must enter the Defect Qty for the qty failed (entire inspection lot qty or partial qty). The shippable qty is either zero or remaining passed qty. Once the usage decision has been made, click "Publish". When the decision is "Fail" ensure the inspected lot gty & defect gty match. Defect gty and shippable gty should add up to the total gty inspected.

Only Press the "Force Mcode" if you need this iLot to be M-coded and over-inspected.

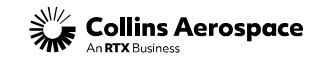

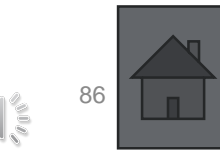

#### DQR TRAINING - USAGE DECISION- DQR STATUS AND RESTRICTIONS

Probationary DQRs will <u>only</u> be able to generate M-codes for <u>all</u> inspection types. Production DQRs will be able to generate F codes <u>except</u> when there is a change in Collins part number, Collins plant code, part revision letter, and vendor code.

### Common errors related to DQRs completing i-Lots without the appropriate privilege:

- M CODE STANDARD OVER INSPECTION: If the Usage Decision is PASSED, the Inspection Lot Status is OVER, and the iLot is being completed by a Probationary DQR (M-Code), an error message will appear stating a second inspection by a Production DQR is required.
- M CODE FAI FLIGHT SAFETY: If the Usage Decision is PASSED and the iLot is for FAI FLIGHT SAFETY and is being completed by a Probationary or Production DQR (M-Code), a warning message will appear stating a second inspection by a SQAR is required. On-site source inspection may be required.

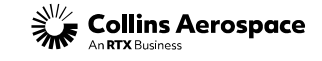

### DQR TRAINING - ILOT STATUS AND DEFINITION

- Active (ACTV) = iLot is created and may have results recorded but no Usage Decision yet
- Cancelled (CANL) = iLot has been cancelled
- Over Inspect (OVER) = iLot has been Published and Over-Inspection is required. iLot is M-coded and parts cannot be shipped.
- Published (PUB) = iLot has been published as Full Release F-Coded parts and can be shipped.

|                       | udunnen                 |             |
|-----------------------|-------------------------|-------------|
| Inspection Lot Status | Lot Distribution Status | User Status |
| PUB                   | UD                      | FCODE       |
| PUB                   | UD                      | FCODE       |
| OVER                  | RREC                    | MCODE       |
| ACTV                  | REL                     |             |
| OVER                  | RREC                    | MCODE       |
| PUB                   | UD                      | FCODE       |
| PUB                   | UD                      | FCODE       |
| ACTV                  | REL                     |             |
| PUB                   | UD                      | FCODE       |
| CANL                  | LTCA                    |             |

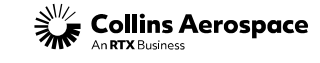

# Create Inspection Lot (iLot) Down Counting, Searching/ Cancelling iLots, Printing CofC's

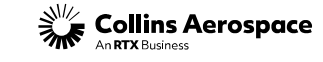

#### DQR TRAINING - DOWN COUNTING

Down Counting can be done for the full shippable quantity or partial quantity even if a quantity of the parts have already been shipped. Use the Down Count for these reasons: parts in stock don't match shippable quantity, parts may have been sold to another customer, parts lost or damaged after the iLot was created and usage decision was made

| Nancy's View 🗸 📔      | Export ] 🗋 Create Ins | pection Lot      | Its Down Count ILot | 🖉 Usage Decision 📔 💥 Cancel Ins | spection Lot             | mpliance           | Upload Attachment  |               |             |            |
|-----------------------|-----------------------|------------------|---------------------|---------------------------------|--------------------------|--------------------|--------------------|---------------|-------------|------------|
| Inspection Lot Number | Material              | Ship To Location | Creation Date =     | Purchase Doc / SA#              | Purchase Doc / SA Item # | Inspection Lot Qty | Usage Decision Qty | Shippable Qty | Shipped Qty | Defect Qty |
| 5090                  | -181                  | 2700             | 02/12/2020          | H162                            | 890                      | 283.000000         | 283.000000         | 283.000000    | 0.000000    | 0.00000    |
| ·648                  | ·1                    | 2760             |                     | H362                            | 310                      | 250.000000         | 250.000000         | 250.000000    | 0.000000    | 0.00000    |
| 6438                  | -8                    | 2700             |                     | 1130                            | 10                       | 48.000000          | 48.000000          | 40.000000     | 8.000000    | 0.00000    |
| F324                  | -1                    | 2702             | 02/11/2020          | 1130                            | 10                       | 20.000000          | 20.000000          | 20.000000     | 0.000000    | 0.00000    |
| 5796                  | -1                    | 2700             |                     | H162                            | 1060                     | 200.000000         | 200.000000         | 175.000000    | 25.000000   | 0.00000    |
| 7000                  | 1 . <b>11</b>         | 2713             |                     | H162-                           | 700                      | 4,526.000000       | 4,526.000000       | 4,526.000000  | 0.000000    | 0.00000    |

To Down Count, select the iLot in the grid and press the "Down Count iLot" button it will only be enabled if there is a shippable quantity available. The Usage Decision window will display.

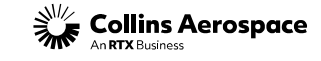

#### DQR TRAINING - DOWN COUNTING

Enter the quantity to be down counted (can't be more than available to ship) and press the "Save" button). Ensure down count reason is filled out.

| Usage Decision            |             |        |                  |  |
|---------------------------|-------------|--------|------------------|--|
|                           |             |        | Save             |  |
| Ship From Location:       | 0000 890    |        |                  |  |
| Ship To Location:         | 2700        | WL AMS | OE               |  |
| Inspection Lot Number:    | 010012      |        |                  |  |
| Reference Inspection Lot: | 00000000000 |        |                  |  |
| Material:                 | 8           | EN     | BUSHING, FLANGED |  |
| Inspection Lot Status:    | PUB         |        |                  |  |
|                           | UD          |        |                  |  |
| User Status:              | FCODE       |        |                  |  |
| Inspector Type:           |             |        |                  |  |
|                           |             |        |                  |  |
| David Carlot              |             |        |                  |  |
| Down Count Qty            | 2.00000     |        |                  |  |
| Down Count Reason:        |             |        |                  |  |
| UD Code:                  | PASS        |        |                  |  |
| UD Code Group:            | UTAS        |        |                  |  |
| Inspection Lot Qty:       | 48.00000    |        |                  |  |
| Defect Qty:               | 0.00000     |        |                  |  |
| Usage Decision Qty:       | 48.00000    |        |                  |  |
| Shinnable Otv:            | 40,00000    |        |                  |  |

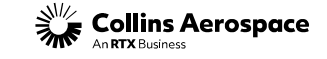

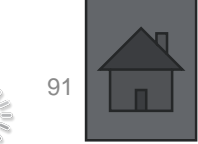

#### DQR TRAINING - SEARCHING FOR AN ILOT

Use the top section of the "Inspection Lot Overview" to enter search parameters based on the information that you have regarding the iLot (i.e., the iLot#, the material (part) number, date range of when completed, etc.). Use the box icon to open the menu in any field.

Ship-From Location is the only required field. Ensure leading zeroes are included in the vendor code. For DQRs with access to multiple vendor codes, use the box icon to open the menu and select the appropriate vendor code.

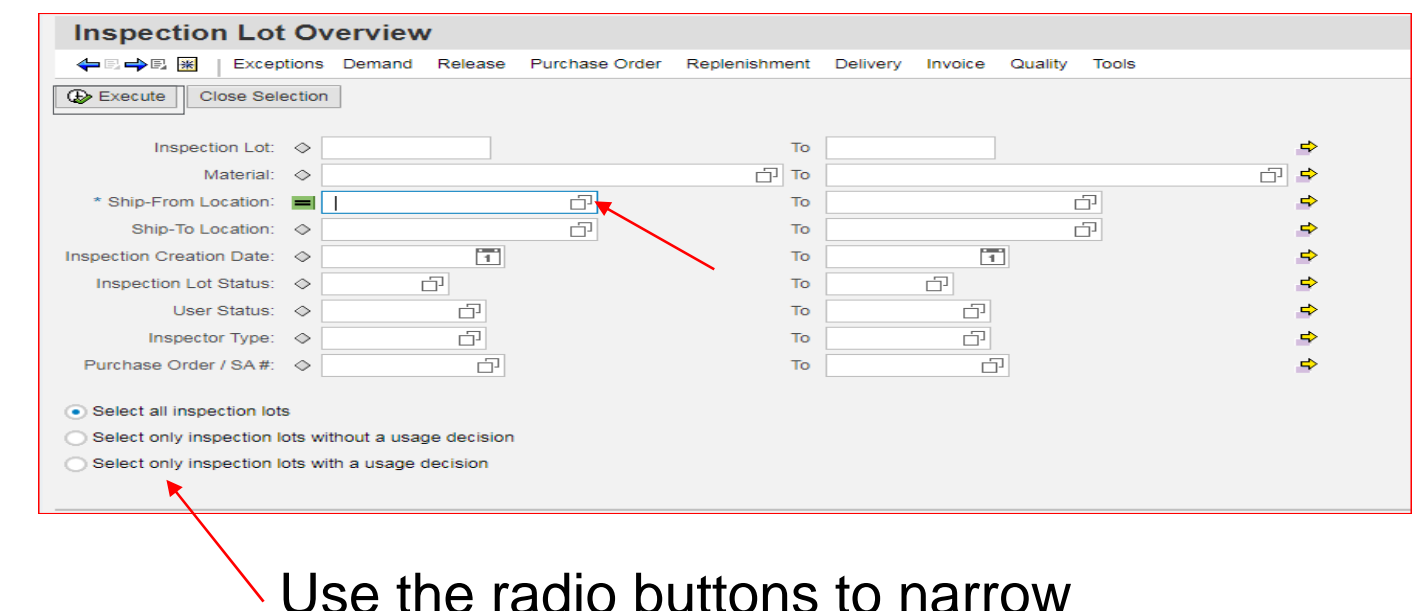

### search results

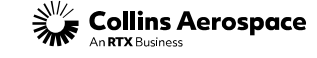

### DQR TRAINING - CANCELLING ILOT

An I-lot may need to be cancelled if it was created in error, if the inspection plan needs correction, if it was created for the wrong PO/SA, and other various reasons.

Locate the iLot that needs to be cancelled, select the line, and click "Cancel Inspection Lot".

Cancelled iLots will still display in the grid but the status will have changed to CANL and can no longer be used or re-opened.

| Inspection Lot Ove                    | erview                |                     |                    |                    |                         |                      |                                 | Supply<br>Log Off                      |
|---------------------------------------|-----------------------|---------------------|--------------------|--------------------|-------------------------|----------------------|---------------------------------|----------------------------------------|
| 🔶 🖶 🚔 🛛 😹 🛛 Exceptions                | Demand Release        | Purchase Order Re   | plenishment Delive | ry Invoice Quality | Tools                   |                      |                                 |                                        |
| Execute Close Selection               |                       |                     |                    |                    |                         |                      |                                 |                                        |
|                                       |                       |                     |                    |                    |                         |                      |                                 |                                        |
| Inspection Lot: 🔷                     |                       |                     | То                 |                    | \$                      |                      |                                 |                                        |
| Material: 🔷                           |                       |                     | To                 |                    | <u>e</u> 1              |                      |                                 |                                        |
| * Ship-From Location: 🔳 0             | 000 90                | Ð                   | То                 | Ó                  | \$                      |                      |                                 |                                        |
| Ship-To Location: 🗇                   |                       | ď                   | То                 | Ó                  | \$                      |                      |                                 |                                        |
| nspection Creation Date: 🗇            | 1                     |                     | То                 | 1                  | \$                      |                      |                                 |                                        |
| Inspection Lot Status: $\diamondsuit$ | Ū                     |                     | То                 | Ö                  | \$                      |                      |                                 |                                        |
| User Status: 🗇                        | D.                    |                     | То                 | ď                  | \$                      |                      |                                 |                                        |
| Inspector Type: 🗇                     | Ū                     |                     | То                 | Ū.                 | \$                      |                      |                                 |                                        |
| Purchase Order / SA #: 🗇              | ď                     |                     | То                 | ď                  | \$                      |                      |                                 |                                        |
| Select all inspection late            |                       |                     |                    |                    |                         |                      |                                 |                                        |
| Select an inspection lots             | out a usago desision  |                     |                    |                    |                         |                      |                                 |                                        |
| Select only inspection lots with      | iour a usage decision |                     |                    |                    |                         |                      |                                 |                                        |
| Select only inspection lots with      | a usage decision      |                     |                    |                    |                         |                      |                                 |                                        |
|                                       |                       |                     |                    |                    |                         | <del>_</del>         |                                 |                                        |
| iew: Nancy's View 🗸                   | Export _ Cr           | eate Inspection Lot | Record Results     | 🔀 Down Count ILot  | 🖉 Usage Decision 🛛 🗙 Ca | Incel Inspection Lot | Print Certificate of Compliance | View Attachment List Upload Attachment |
| Inspection Lot Qty                    | Usage Decisio         | n Qty               | Shippable Qty      | Shipped Qty        | Defect Qty              | Down Count Qty       | Inspection Lot Status           | Lot Distribution Status                |
| 416.000                               | 000                   | 0.000000            | 0.00               | 0000 0.0           | 0.00000 0.000000        | 0.                   | 000000 CANL                     | LTCA                                   |
|                                       |                       |                     |                    |                    |                         |                      |                                 |                                        |

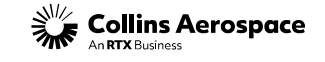

DQR TRAINING - PRINTING CERTIFICATE OF COMPLIANCE (COFC)

Print C of C can be done at any time. Select the iLot in the grid to be printed and press "Print Certificate of Compliance". A PDF will be generated and can be saved or printed.

| 4                                        | 🗄 🔿 🖫 🔣 🛛 Excep                                                                                                    | otions                              | Demand                  | Release                                                                                                | Purchase Or              | der Replenishment                                                                                                    | Delivery Invoice                                                          | Quality Tools                                                                                                    |                                                                                                    |                                                                                                    |                                    |                          |
|------------------------------------------|----------------------------------------------------------------------------------------------------|-------------------------------------|-------------------------|----------------------------------------------------------------------------------------------------|--------------------------|----------------------------------------------------------------------------------------------------|---------------------------------------------------------------------------|----------------------------------------------------------------------------------------------------|----------------------------------------------------------------------------------------------------|----------------------------------------------------------------------------------------------------|------------------------------------|--------------------------|
| Ð E                                      | xecute Close Sel                                                                                                    | ection                              |                         |                                                                                                    |                          |                                                                                                    |                                                                           |                                                                                                    |                                                                                                    |                                                                                                    |                                    |                          |
|                                          | Inspection Lot:                                                                                                    | <                                   |                         |                                                                                                    |                          | То                                                                                                    |                                                                           |                                                                                                    | \$                                                                                                    |                                                                                                    |                                    |                          |
|                                          | Material:                                                                                                    | <b>\</b>                            |                         |                                                                                                    |                          | of 17                                                                                                    |                                                                           |                                                                                                    | -<br>-                                                                                                    |                                                                                                    |                                    |                          |
| *                                        | Ship-From Location:                                                                                                    | = 0                                 | 000 39                  | 90                                                                                                    | -D                       | То                                                                                                    |                                                                           | D                                                                                                    | \$                                                                                                    |                                                                                                    |                                    |                          |
|                                          | Ship-To Location:                                                                                                    | •                                   |                         |                                                                                                    | -                        | То                                                                                                    |                                                                           | 2                                                                                                    | \$                                                                                                    |                                                                                                    |                                    |                          |
| nspe                                     | ction Creation Date:                                                                                                    | \$                                  |                         | 1                                                                                                    |                          | То                                                                                                    | 1                                                                         | ]                                                                                                    | \$                                                                                                    |                                                                                                    |                                    |                          |
| In                                       | spection Lot Status:                                                                                                    | \$                                  |                         | ð                                                                                                    |                          | То                                                                                                    | D                                                                         |                                                                                                    | \$                                                                                                    |                                                                                                    |                                    |                          |
|                                          | User Status:                                                                                                    | \$                                  |                         | ő                                                                                                    |                          | То                                                                                                    |                                                                           |                                                                                                    | \$                                                                                                    |                                                                                                    |                                    |                          |
|                                          | Inspector Type:                                                                                                    | $\diamond$                          |                         | Ó                                                                                                    |                          | То                                                                                                    |                                                                           |                                                                                                    | \$                                                                                                    |                                                                                                    |                                    |                          |
| Pur                                      | chase Order / SA #:                                                                                                    | $\diamond$                          |                         | Ð                                                                                                    |                          | То                                                                                                    |                                                                           |                                                                                                    | \$                                                                                                    |                                                                                                    |                                    |                          |
| ) Se<br>) Se                             | ect only inspection l                                                                                                    | ts<br>lots with<br>lots with        | iout a usa<br>i a usage | ge decision<br>decision                                                                                |                          |                                                                                                    |                                                                           |                                                                                                    |                                                                                                    |                                                                                                    |                                    |                          |
| ) Se<br>) Se<br>) Se                     | Nancy's View                                                                                                    | ts<br>lots with<br>lots with        | iout a usa<br>i a usage | ge decision<br>decision<br>ort                                                                         | eate Inspectio           | in Lot 🖉 Record Re                                                                                                    | esults                                                                    | ount ILot                                                                                                    | sage Decision                                                                                                    | Cancel Inspection Lot                                                                               | Print Certificate                  | of Compliance            |
| ) Se<br>) Se<br>) Se                     | Nancy's View                                                                                                    | ts<br>lots with<br>lots with<br>ver | i a usage               | ge decision<br>decision<br>nt _ Cr<br>Material                                                         | reate Inspection         | in Lot 2 Record Re<br>Ship To Location                                                                                       | esults Down Co                                                            | punt ILot<br>▼ Pu<br>100                                                                                                    | sage Decision X ( X C                                                                                                | Cancel Inspection Lot                                                                               | Print Certificate                  | of Compliance            |
| /iew:                                    | Nancy's View<br>inspection Lot Numb<br>isological and the second second | ts<br>lots with<br>lots with        | iout a usa<br>a usage   | ge decision<br>decision<br>nt a Cr<br>Material                                                         | reate Inspectio          | in Lot ] / Record Ri<br>Ship To Location<br>2700                                                                             | esults Down Co<br>Creation Date<br>02/12/2020                             | ount ILot<br>▼ Pu<br>H1                                                                                                    | sage Decision 2 x 0<br>rchase Doc / SA#<br>6.                                                                        | Cancel Inspection Lot    []<br>Purchase Doc<br>890                                                  | Print Certificate                  | of Compliance            |
| Se Se                                    | Nancy's View Inspection Lot Numb 3090 3648 3120                                                                                                    | ts<br>lots with<br>lots with<br>ver | out a usa<br>a usage    | ge decision<br>decision<br>rt ] Cr<br>Material                                                         | reate Inspection         | In Lot ] / Record Ri<br>Ship To Location<br>2760                                                                             | Creation Date                                                             | punt ILot 2000 Us<br>Punt H1<br>H3                                                                                                | sage Decision   💥 (<br>rchase Doc / SA#<br>6.                                                                        | Cancel Inspection Lot   [<br>Purchase Doc<br>890<br>310                                             | Print Certificate                  | of Compliance            |
| /iew:                                    | Nancy's View Inspection Lot Numb .090 3648 6438 .021                                                                                                    | ts<br>lots with<br>lots with<br>ver | iout a usa<br>a usage   | ge decision<br>decision<br>rt 1 Cr<br>Material<br>-11<br>6-8                                           | reate Inspectio          | In Lot   / Record Re<br>Ship To Location<br>2700<br>2700                                                                     | Creation Date                                                             | ount ILot                                                                                                    | sage Decision X (<br>rchase Doc / SA #<br>6.<br>6.<br>30.                                                            | Cancel Inspection Lot ] [<br>Purchase Doc<br>890<br>310<br>10                                       | Print Certificate                  | of Compliance            |
| Stevensor                                | Nancy's View Inspection Lot Numb J090 J648 6438 5324 5706                                                                                                    | ts<br>lots with<br>lots with<br>ver | iout a usage            | ge decision<br>decision<br>Material<br>-11<br>6-8<br>-1                                                | reate Inspective<br>11 : | in Lot 2 Record Re<br>Ship To Location<br>2700<br>2700<br>2702                                                               | esuits 2 Down Co<br>Creation Date<br>02/12/2020                           | punt ILot V<br>V<br>H1<br>H3<br>113                                                                                               | sage Decision ) 😿 (<br>rchase Doc / SA #<br>6.<br>6.<br>6.<br>901.                                                   | Cancel Inspection Lot ) [<br>Purchase Doc<br>890<br>310<br>10<br>10                                 | Print Certificate                  | of Compliance            |
| Stevensor                                | Nancy's View Inspection Lot Numb iopol isect only inspection I Nancy's View inspection Lot Numb iopol isect isite isite        | ts<br>lots with<br>lots with        | out a usage             | ge decision<br>decision<br>mt l Cr<br>Material<br>18<br>1<br>6-8<br>1<br>-1<br>-1                      | reate Inspectivity       | In Lot 2 Record Re<br>Ship To Location<br>2700<br>2760<br>2700<br>2700<br>2713                                               | esults 200 Down Co<br>Creation Date<br>02/12/2020<br>02/11/2020           | uunt ILot                                                                                                    | sage Decision ( ) ( ) ( ) ( ) ( ) ( ) ( ) ( ) ( ) (                                                                  | Cancel Inspection Lot ] [<br>Purchase Doc<br>890<br>310<br>10<br>10<br>1060<br>700                  | Print Certificate                  | of Compliance<br>Inspect |
| Se Se                                    | Nancy's View<br>Inspection Lot Numb<br>isect only inspection I<br>isect only inspection I<br>inspection Lot Numb<br>isopo<br>3648<br>6438<br>- 5324<br>- 5796<br>7000<br>7866                                                                                                    | ts<br>lots with<br>ver              | iout a usage            | ge decision<br>decision<br>Material<br>-18<br>-11<br>-6-8<br>-1-1<br>-11<br>-11<br>-11                 | reate Inspective         | In Lot 2 Record Re<br>Ship To Location<br>2700<br>2760<br>2700<br>2700<br>2713<br>2750                                       | esuits 20 Down Co<br>Creation Date<br>02/12/2020<br>02/11/2020            | bunt ILot                                                                                                    | sage Decision 3 ( ) ( ) ( ) ( ) ( ) ( ) ( ) ( ) ( ) (                                                                | Cancel Inspection Lot<br>Purchase Doc<br>980<br>310<br>10<br>10<br>1060<br>700<br>10                | Print Certificate                  | of Compliance<br>Inspec  |
| /iew:                                    | Nancy's View<br>Inspection Lot Numb<br>Joeo<br>3648<br>6438<br>5324<br>5796<br>7000<br>7866<br>7878                                                                                                    | Is lots with lots with              | iout a usage            | ge decision<br>decision<br>mt _ Cr<br>Material<br>18<br>                                               | reate Inspective         | In Lot Record Re<br>Ship To Location<br>2700<br>2760<br>2700<br>2700<br>2700<br>2713<br>2760<br>2760                         | esuits 2 Down Co<br>Creation Date<br>02/12/2020<br>02/11/2020             | ount ILot 🖉 Us<br>V Pu<br>H1<br>H3<br>11:<br>H1<br>H1<br>H1<br>H1<br>H1<br>H1<br>H1<br>H1<br>H1<br>H1                             | sage Decision 3 ( ) ( ) ( ) ( ) ( ) ( ) ( ) ( ) ( ) (                                                                | Cancel Inspection Lot<br>Purchase Doo<br>990<br>310<br>10<br>10<br>10<br>060<br>700<br>10<br>510    | / SA Item #                        | of Compliance<br>Inspec  |
| Se Se Se Se Se Se Se Se Se Se Se Se Se S | Nancy's View           Inspection I of Name           Nancy's View           Inspection Lot Numb           3648           6438           5324           5796           7000           7866           7878           9152                                                                                                    | Is lots with tots with              | iout a usage            | ge decision<br>decision<br>Material<br>18<br>1<br>                                                     | reate Inspective         | In Lot Record Re<br>Ship To Location<br>2700<br>2760<br>2700<br>2700<br>2700<br>2700<br>2700<br>2770<br>2760<br>276          | esuits 2 Down Co<br>Creation Date<br>02/12/2020<br>02/11/2020             | ount ILot 🖉 Us<br>T Pu<br>H1<br>H3<br>11:<br>H1<br>H1<br>H1<br>H1<br>H1<br>H1<br>H1<br>H1<br>H1<br>H1                             | sage Decision 3 ( ) ( ) ( ) ( ) ( ) ( ) ( ) ( ) ( ) (                                                                | Cancel Inspection Lot<br>Purchase Doo<br>890<br>310<br>10<br>10<br>10<br>700<br>10<br>510<br>410    | / Print Certificate<br>/ SA Item # | of Compliance<br>Inspeci |
| /iew:                                    | Nancy's View           Inspection I of Number           Nancy's View           Inspection Lot Number           3090           3648           6438           5324           5796           7000           7866           7878           3152           1477                                                                                                    | Is lots with lots with              | out a usage             | ge decision<br>decision<br>rt (Cr)<br>Material<br>-18<br>-11<br>-11<br>-11<br>-11<br>-11<br>-11<br>-11 | reate inspective         | In Lot Record Ri<br>Ship To Location<br>2700<br>2760<br>2702<br>2700<br>2713<br>2760<br>2760<br>2760<br>2760<br>2760<br>2760 | Bown Co           Creation Date           02/12/2020           02/11/2020 | ount ILot 🖉 Us<br>Pu<br>H1<br>H3<br>11:<br>H1<br>H1<br>H1<br>H1<br>H1<br>H3<br>H3<br>H3<br>H3<br>H3<br>H3<br>H3<br>H3<br>H3<br>H3 | sage Decision 3 (2000)<br>rchase Doc / SA #<br>6.<br>6.<br>62.<br>62.<br>62.<br>62.<br>62.<br>62.<br>62.<br>62.<br>6 | Cancel Inspection Lot<br>Purchase Door<br>890<br>310<br>10<br>10<br>1060<br>700<br>10<br>510<br>410 | Print Certificate                  | of Compliance<br>Inspec  |

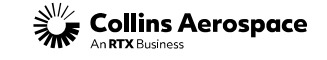

# **Conclusion** Housekeeping/ General Information

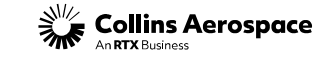

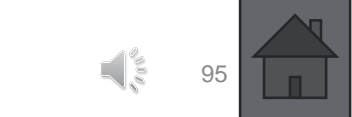

© 2024 Collins Aerospace. | Collins Aerospace Proprietary. | This document does not include any export controlled technical data.

### HOUSEKEEPING- GENERAL

- This content within this training is also applicable for CQARs that perform source inspection on behalf of Collins Aerospace.
  - See HSM17 for more information on the following:
    - Third-party or Collins source inspection
    - Over-inspection
    - DQR restrictions
- DQRs must periodically log in to the supplier portal to keep their account's active.
  - If there are any changes to contact information (name, email, etc.) as listed in the portal account record, the DQR should reach out to <u>DQRCertification@collins.com</u> to report these changes.
  - Failure to keep portal accounts active will result in suspension, and reactivation is not immediate.
- DQR privileges may be suspended at any time at the discretion of Collins Supplier Quality Management.

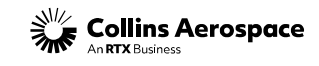

### HOUSEKEEPING-RECERTIFICATION

- Details about the DQR recertification process can be found on the supplier portal->Forms & Documents-> Supplier Portal Training Documents->DQR Certification.
- All DQRs require certification renewal prior to their AS13001 certificate expiration date to maintain DQR access in the supplier portal per HSM17. While reminders are sent prior to the expiration date, it is the DQR's responsibility to comply recertification requirements.
- Failure to comply with DQR recertification requirements will result in removal of DQR permission.
- Recertification questions can be sent to <u>DQRCertification@collins.com</u>

#### DQR Re-Certification:

Existing DQRs are required to recertify every three years, in alignment with their AS13001 expiration date. Failure to do so will result in permissions being removed. DQR re-certification requirements are outlined in the "DQR Re-certification Process" link below. Re-certifications packages should be sent to DQRCertification@collins.com; and copy your Collins SQAR on the submission. Questions can be sent to DQRCertification@collins.com and/or to your Collins SQAR.

DQR Re-certification Process

#### DQR Email Address Changes/ Removals:

Please notify your Collins SQAR and Collins Supplier Quality at DQRCertification@collins.com of any DQR changes in email addresses or if you will no longer be performing DQR responsibilities.

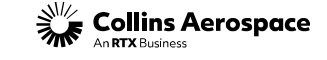

### HOUSEKEEPING-OTHER TRAININGS

- There are several other DQR-relevant trainings located on the supplier portal: Forms & Documents-> Supplier Portal Training Documents.
- At minimum, it is recommended that DQRs review the Supplier Source Inspection Lot & Query Errors training to become familiar with portal functionality related to iLot completion.

#### Other Documents

- Supplier Portal Master Training Guide
- Forecast Collaboration
- Buffer Stock
- Delivery Control Monitory and SMI
- Supplier Scorecard
- Engineering Information
- Query Errors
- Certs & Reps
- Supplier Portal Master Training Guide
- Supplier Portal Troubleshooting Guide Duo

#### Supplier Quality

· Supplier Quality Resources (link directs user to HRC Portal)

#### Power & Controls Standard Work

- DQR Quiz
- DQR Quiz QR Code
- DQR Training
- DQR Certification
- How Do I Submit a Quality Notification?
- Create and Review Quality Notifications
- What is SRI (Supplier Request for Information)?
- Supplier Request for Information (SRI)
- Part Marking Approval Process and Reference Guide (PIG)
- Supplier Source Inspection Lot
- Supplier Net Inspect Guide
- Net Inspect Global Trade Guidelines for Suppliers

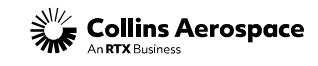

### HOUSEKEEPING-MASTER DQR CHECKLIST

DQRs are encouraged to utilize the Master DQR Checklist when completing iLots during probation and production approvals.

The checklist can be found on the supplier portal: *Forms & Documents/ Supplier Portal Training Documents/DQR Certification/ Quality Forms and Documents*  to other suppliers. Click the title to view the full library of circulars.

#### **Quality Forms and Documents**

- HSM17 (Supplier Quality Requirements)
  - Master DQR Checklist Rev J
  - Digital Product Definition Training
  - HSF-0302.04 (Product and Process Validation Statistical Control Toolbox)
  - Supplier to Supplier Shipment Instructions
    - COL-FRM-34 (Final Product Review and Acceptance Record)
- HSM18 (Boeing Drop Ship)
- o HSM19 (Counterfeit Avoidance and Traceability)
- HSM236 (FAI Requirements)
  - AS9102 Rev B Forms
  - QC-1700.00 FAI Report Review Checklist
- HSC16199 (Critical to Quality Characteristics)
  - KPC Management Form 0996
  - Supplier Self-Selected KPC Summary Sheet HSF 5138
  - Safety Part Training (Flight Safety)
  - Sub-tier Safety Part Training
  - CTQ Non-Safety Training
- o CEP100 (Configuration Management Requirements)
- Engineering Changes:
  - EC Disposition Codes
  - HSF-2513.91 (Supplier/Subcontractor Engineering Change Request)
  - Engineering Change Justification Form
- MISH List
- COL-FRM-0087 (Quality Control Action Requirements)
- QN Template
- HSF5105 (Frozen Process-Non HSC16199 Approval Form)

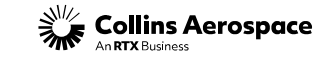

## HOUSEKEEPING-CONTACT INFORMATION

- Your Collins SQAR is the primary point of contact for all DQR/ inspection questions or concerns.
- For recertifications or general housekeeping related items, please reach out to <u>DQRCertification@collins.com</u>
- For general supplier portal issues (passwords, access, DUO MFA) call 1-833-370-0189 or 1-229-635-4595.
- If errors or issues are present at any step in the iLot process, (unable to publish, revision mismatches, etc.) please enter an SSI help desk ticket in the supplier portal: Help & Training-> Contact Help Desk.

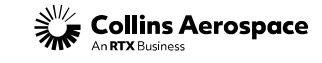

# **Conclusion** What's Next?

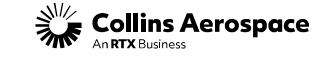

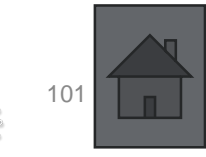

### DQR TRAINING: COURSE COMPLETE- WHAT'S NEXT?

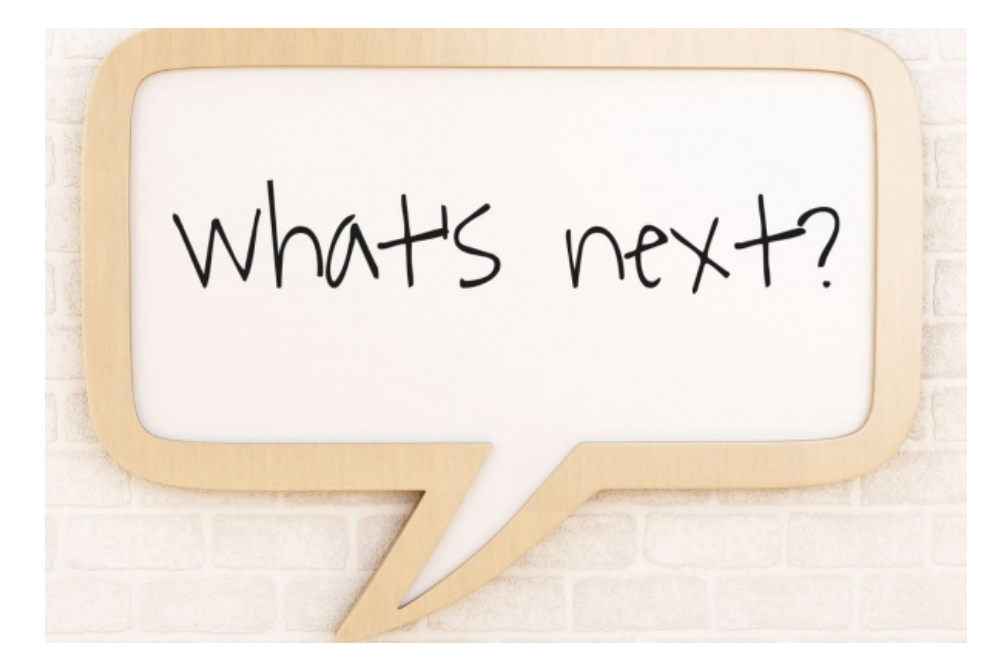

You have completed the Collins Aerospace Power & Controls DQR Training course. Ensure you have thoroughly reviewed and understand the requirements outlined in this training and in HSM17. Proceed to the supplier portal to complete the Collins DQR exam. It is recommended that you open this training and HSM17 when completing the exam.

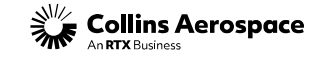

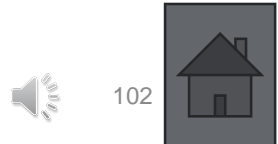

### DQR TRAINING: COURSE COMPLETE- WHAT'S NEXT?

### New DQRs

Submit the following to your SQAR (DQR application package):

- ASQR01- Form 7 (and resume if applicable)
- ASQR01- Form 8 if applicable
- AS13001 certificate
- Collins DQR Training (this course) certificate.

Please review the new & recertifying DQR process flow documents on the supplier portal for more detail: *Help & Training->Forms & Documents->Supplier Portal Training Documents Page-> Power & Controls Standard Work/ DQR Certification* 

### **Recertifying DQRs**

Submit the following to <u>DQRCertification@collins.com</u>:

- AS13001 certificate
- Collins DQR Training (this course) certificate.

#### DQR Process

Collins initiated the Designated Quality Representative (DQR) program in 2003. The DQR program enables a Collins-approved supplier representative to perform over inspection activities and release product shipments on behalf of Collins. Suppliers shall use the DQR process for <u>all</u> shipments of Collins product to Collins facilities or to drop ship product to Collins customers.

#### New DQRs:

New DQR candidates must submit a form 7 (DQR Candidate Application) to their Collins SQAR for approval. Upon acceptance, the DQR candidate can proceed with the additional requirements found in the "Steps to Become a DQR" link below. DQR Forms can be found in the "DQR Forms and Training" section below. If there are questions or uncertainty about your assigned SQAR please contact DQRCertification@collins.com

#### Steps To Become a DQR

#### DQR Re-Certification:

Existing DQRs are required to recertify every three years, in alignment with their AS13001 expiration date. Failure to do so will result in permissions being removed. DQR re-certification requirements are outlined in the "DQR Re-certification Process" link below. Re-certification ackages should be sent to DQRCertification@collins.com; and copy your Collins SQAR on the submission. Questions can be sent to DQRCertification@collins.com and/or to your Collins SQAR.

DQR Re-certification Process

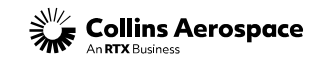

# THANK YOU!

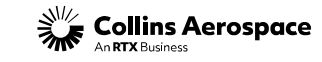